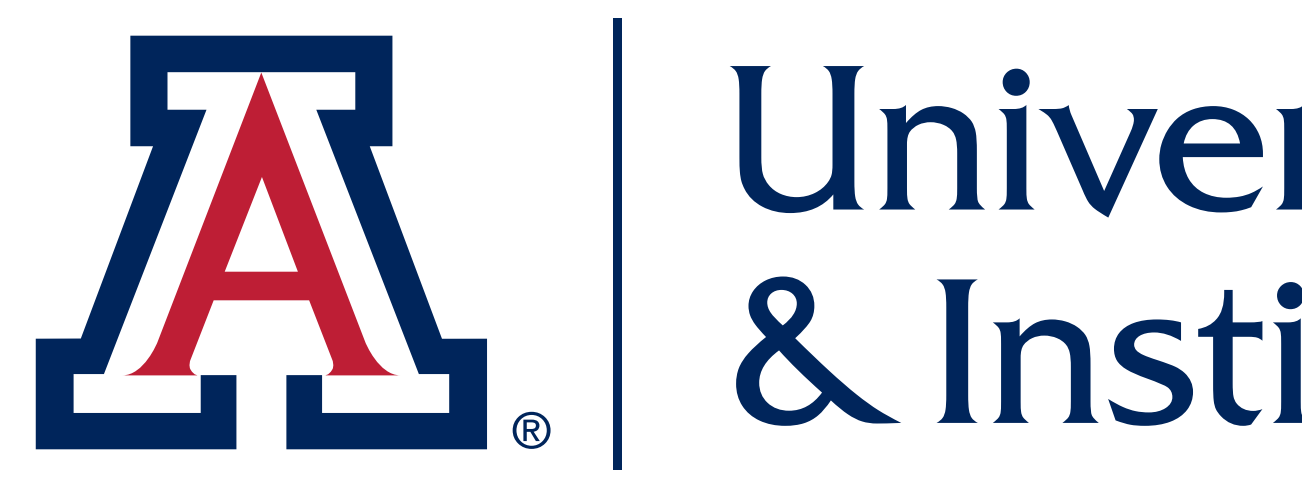

# **EXPLORE ARIZONA THROUGH DATA**

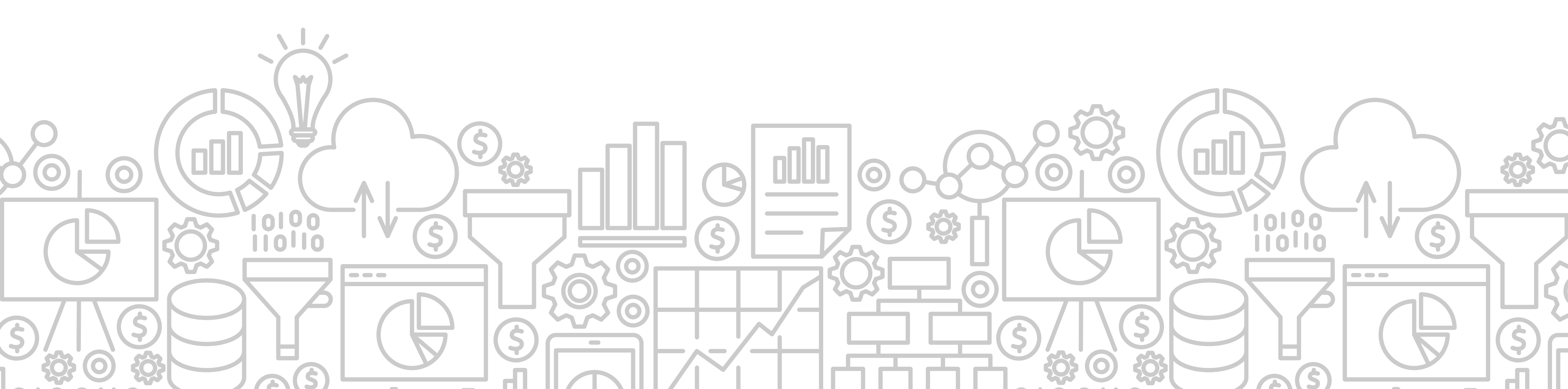

# University Analytics & Institutional Research

#### FOCUS ON FISCAL YEAR ROLLOVER

### **Presentation Outline**

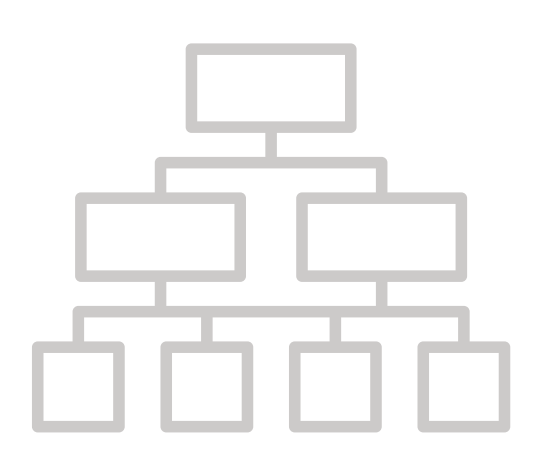

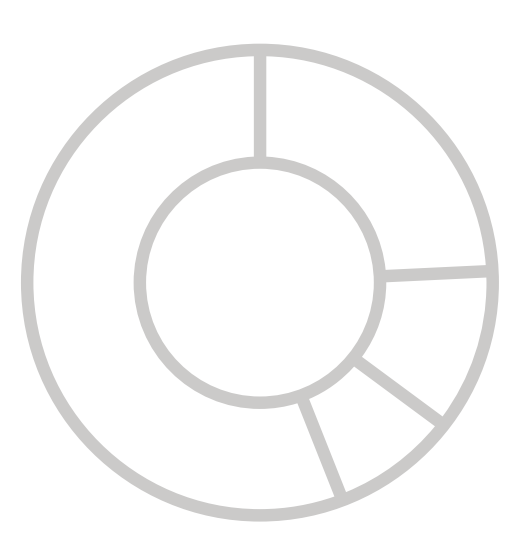

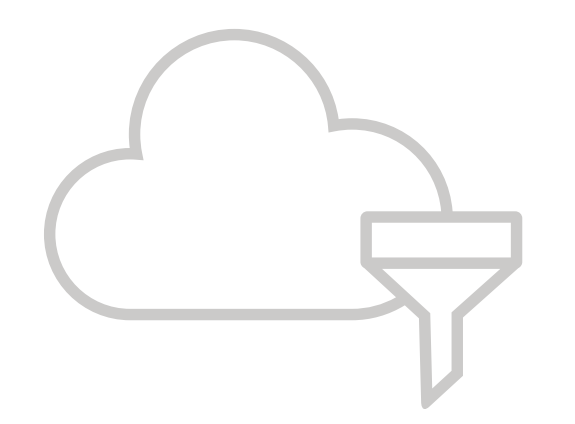

- Welcome / Introduction
- Overview of Fiscal Year End Rollover
- Focus on Financial Reporting
- Focus on Employee Reporting
- Conclusion

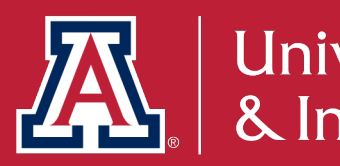

#### Who We Are & What We Do

UAIR is committed to providing data that empowers campus decision makers, informs policy and practice, and tells the Arizona story.

#### Data Warehouse

#### Interactive Fact Book

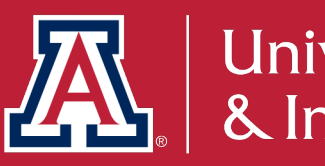

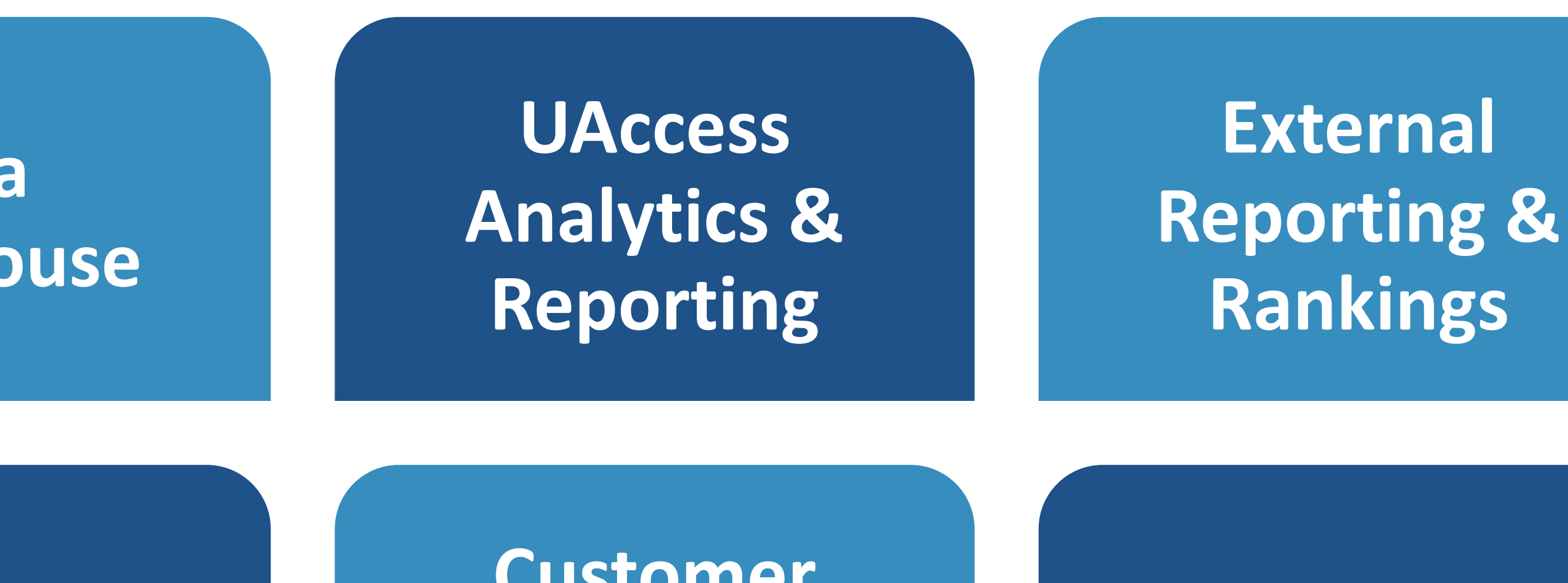

Customer **Experience &** Support

**Data Science** 

System Performance

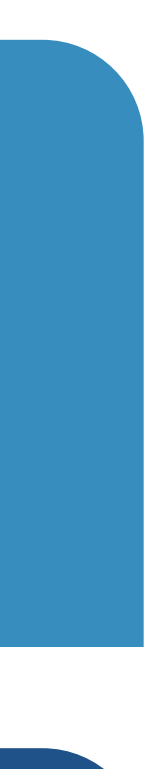

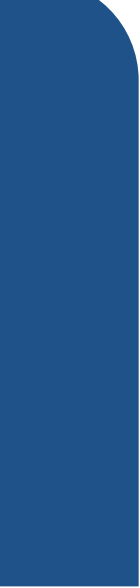

# ACKNOWLEDGEMENTS

In collaboration with Financial Services and Human Resources, UAIR has developed this presentation to provide information on accessing data for fiscal year end rollover and reporting.

Thank you to the UAIR Administrative Data Team and our campus partners in Financial Services and Human Resources who contributed to this effort!

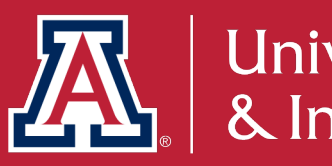

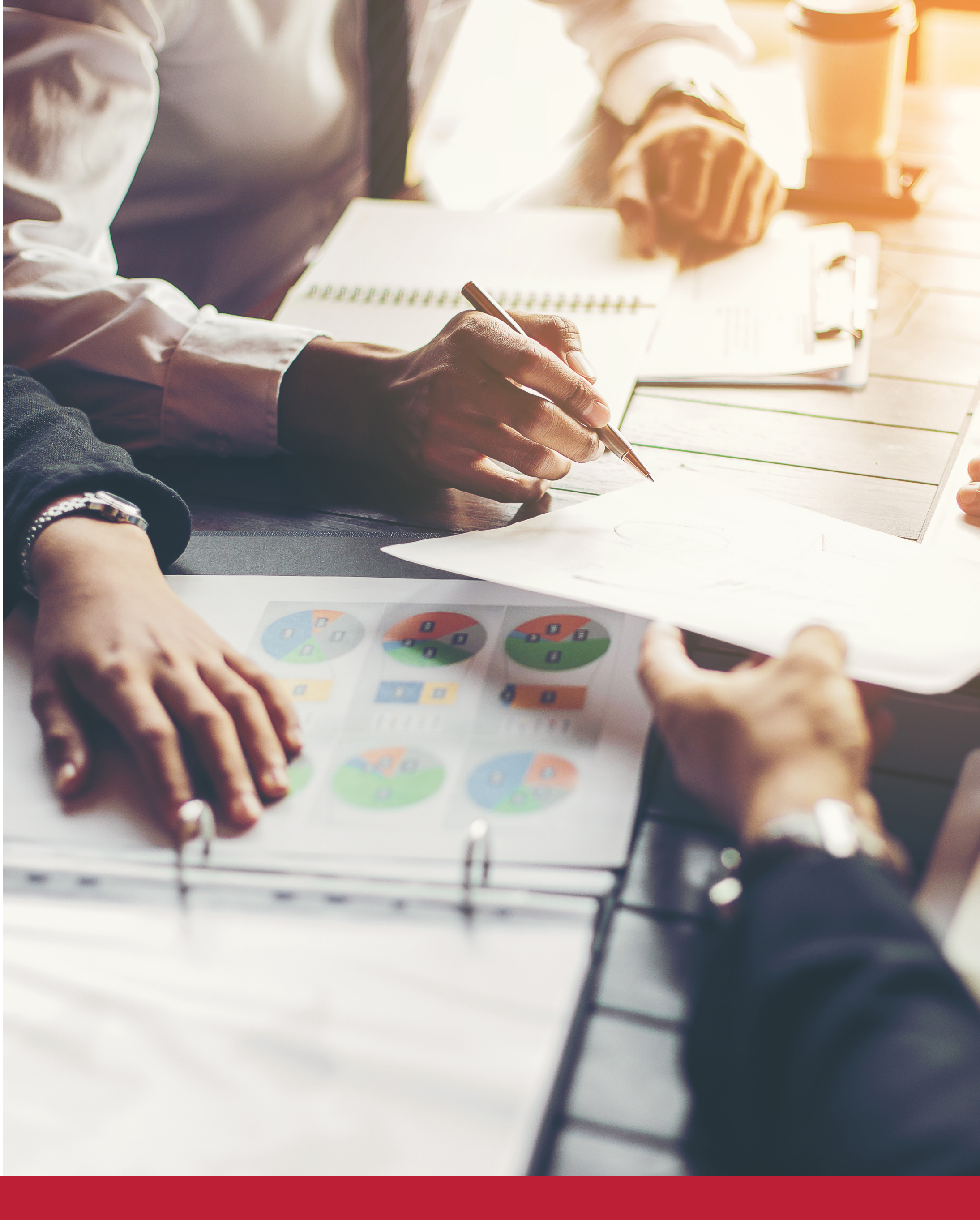

# Welcome | Who is here today?

Survey Question: Please rank your level of experience with the following UAccess Analytics products/services.

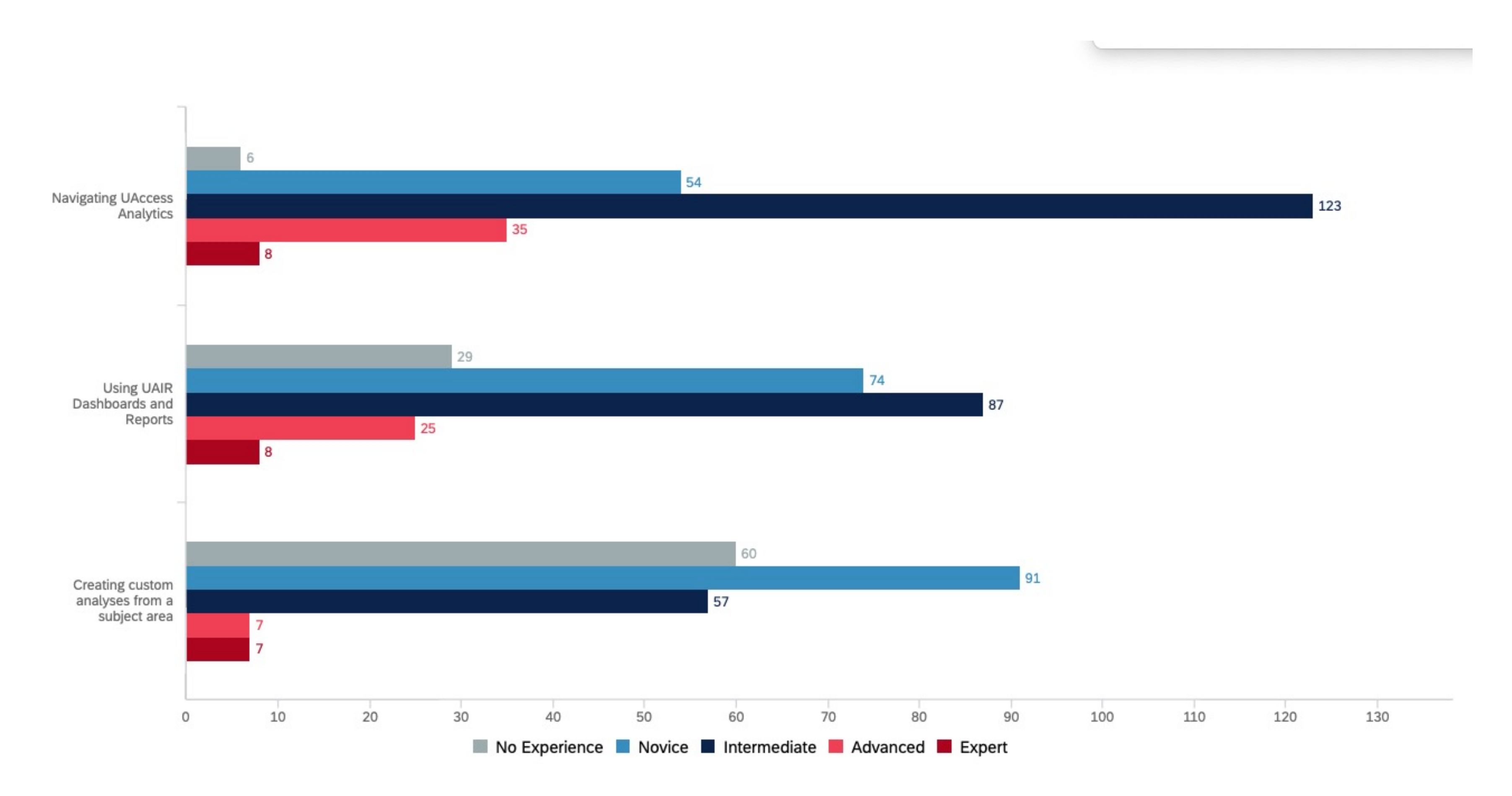

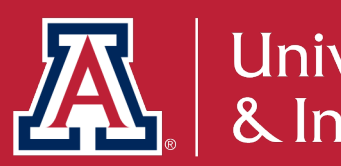

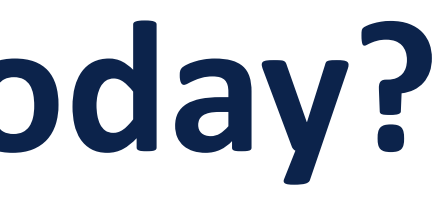

### Fiscal Year-End Background & Critical Deadlines

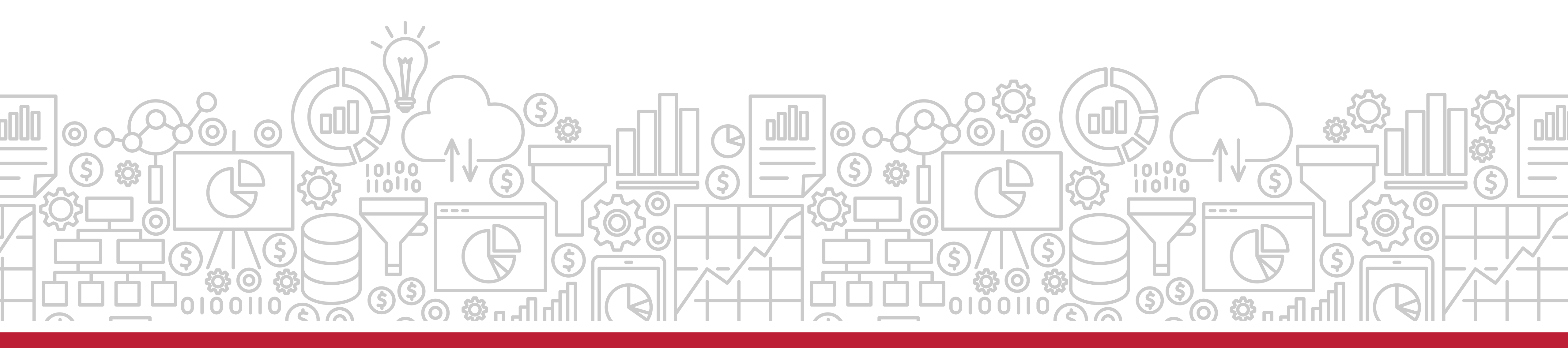

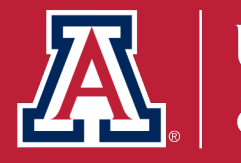

## **FISCAL YEAR-END BACKGROUND**

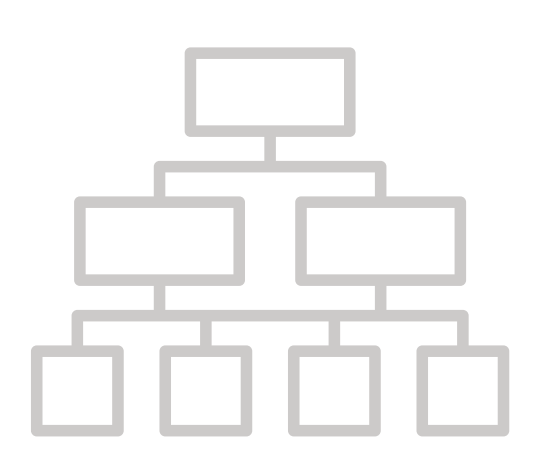

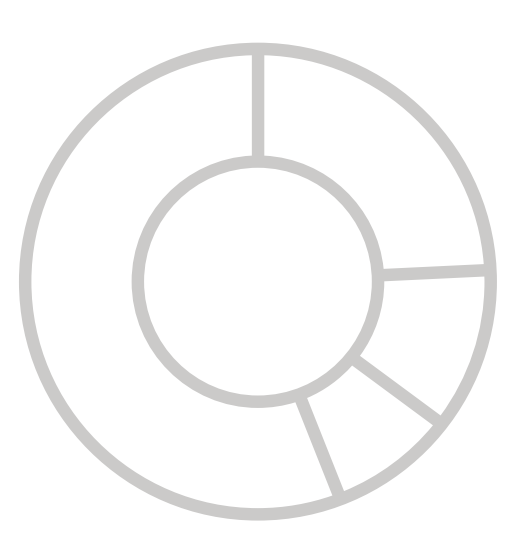

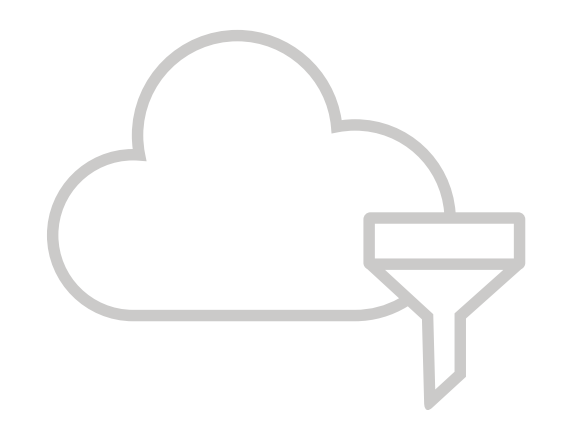

- June 30.
- Report.
- and activities.

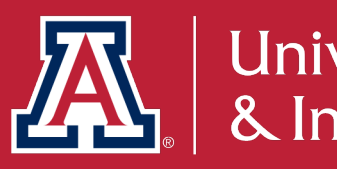

The University's Fiscal Year accounting period is July 1

Financial data is collected, audited, and reported in the University's Comprehensive Annual Financial

This report provides the institution's financial position

### **PREPARING FOR YEAR-END**

- Departments play a critical role in the fiscal year-end process.
- Revenues and expenditures must be appropriately classified and recorded in the correct fiscal year.
- Goods or services received and/or provided on or before June 30 should be processed in FY2021.
- Supporting documentation must be attached in UAccess Financials.

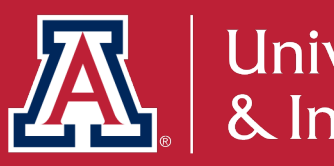

### **YEAR-END INFORMATION**

Financial Services provides information and resources related to fiscal year-end:

https://www.fso.arizona.edu/financialmanagement/year-end

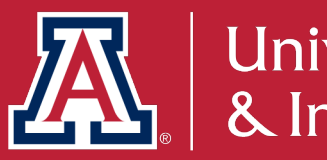

#### Year-End Information

#### Fiscal Year End 2021

- Year-End Overview
- Important Dates
- Communications
- Year-End Calendar Spreadsheet

#### **Tutorials and Training**

- Accounts Payable Year-End 2021
- A/R Inventory Year-End 2021
- Data Exploration Guide: Fiscal Year-End
- Data Exploration Series: Focus on Fiscal Year Rollover (Must RSVP by May 14)

#### A/R - Inventory Reporting Resources

- Worksheets:
  - Accounts Receivables Schedules 🛃
  - 🔹 Inventory Schedules 🛃
  - Other Schedules

Used to report Deposits, Unearned Revenue, Prepaid Expenses, and Accrued Expenses

A/R - Inventory Document Upload

DOCUMENT UPLOAD

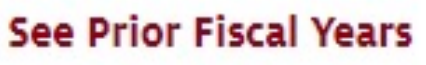

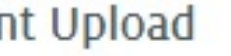

## **YEAR-END OVERVIEW**

Interim close of FY 2021 is June 30, however corrections can be made through July 16, 2021.

https://www.fso.arizona.edu/financialmanagement/year-end/overview-fy2021

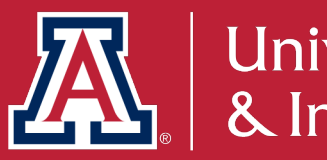

#### Important Dates

- June 30, 2021: Interim close of fiscal year 2021 period 12. Interim reports will be available in UAccess Analytics for this period on Thursday, July 1.
- July 12, 2021: Line Item Receiving and PREQ documents will continue to post back to Period 12 through this date.
- July 14, 2021: Administrative Service Charge will post back to Period 12.
- July 15, 2021: PELs will be available after noon. Salary Expense Transfers related to the split payroll can be processed using the YEST.
- July 17, 2021: Administrative Service Charge runs for Period 13.

#### Corrections identified during the reconciliation of period 12

These corrections will need to be initiated using the year-end version of the corresponding document. For example, use the Year-End Distribution of Income and Expense (YEDI) instead of the standard Distribution of Income and Expense document (DI). This chart identifies the year-end version of the standard eDocs:

| STANDARD EDOC                         | YEAR-END EDOC                                    |
|---------------------------------------|--------------------------------------------------|
| Distribution of Income & Expense (DI) | Year-End Distribution of Income & Expense (YEDI) |
| General Error Correction (GEC)        | Year-End General Error Correction (YEGC)         |
| Transfer of Funds (TF)                | Year-End Transfer of Funds (YETF)                |
| Salary Transfer (ST)                  | Year-End Salary Transfer (YEST)                  |

#### July 16, 2021:

- All department originated corrections need to be initiated by noon and approved by 5 p.m.
- Administrative Service Charge (ASC) distributions to sub-accounts, sub-object codes, and project codes can be made using the YEDI and YEGC. Documents for movement of ASC must be initiated by noon and approved by 5 p.m.
- All YESTs related to Salary Expense Transfers must be initiated by noon and approved by 5 p.m.
- July 17, 2021: Period 12 will close.
- July 30, 2021: Final FY 2021 period 13 close, with reports expected in Analytics on July 31.

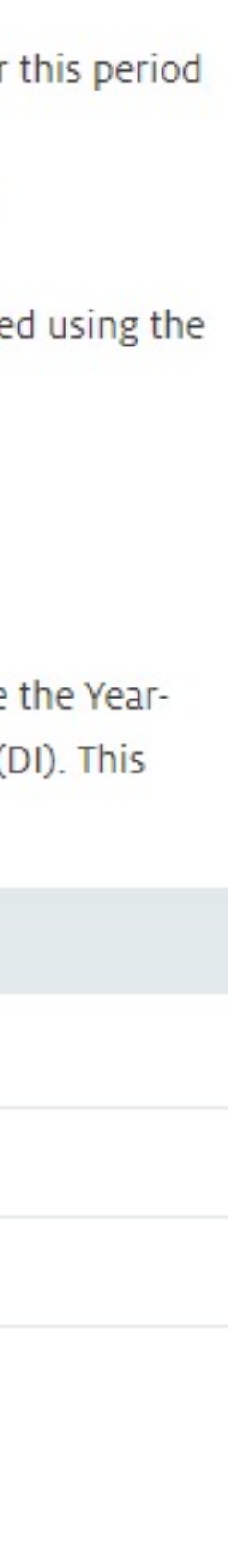

### FY2021 IMPORTANT DATES

A detailed list of dates can be found here:

https://www.fso.arizona.edu/financialmanagement/year-end

Sign up for the University Business Offices email list to receive weekly year-end updates.

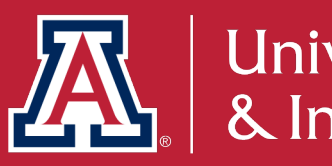

#### Important Dates - Fiscal Year End 2021

For general year-end assistance, please contact outreach@fso.arizona.edu

| ITEM                                                                                   | DEADLINE             | ANALYTICS | NOTES                                                                                                    |
|----------------------------------------------------------------------------------------|----------------------|-----------|----------------------------------------------------------------------------------------------------|
| Last day for<br>departments to submit<br>Purchase Requisitions                         | Friday,<br>May 7     | N/A       | Last day for departments to submit fully approved Purchase R<br>to Purchasing to ensure the order is placed, delivered, and pai<br>2021.                                                                                                    |
| Begin departmental<br>review of FY 2021<br>account setups and<br>attributes            | Friday,<br>May 7     | N/A       | Departments should begin review of their accounts for any FY changes that need to be made.                                                                                                    |
| Requisitions and POs<br>can be created for FY<br>2022                                  | Monday,<br>May 10    | N/A       | Requisitions and Purchase Orders can now be created for FY 2                                                                                                    |
| Begin dual updating of maintenance tables                                              | Monday,<br>May 10    | N/A       | All Sub-Object Codes and Project Codes will need to be maintable both FY 2021 and FY 2022.                                                                                                    |
| Budget Organization<br>Changes<br>(Reorganization/Dept.<br>Title/Account<br>Remapping) | Friday,<br>May 14    | N/A       | Deadline for approved reorganization/ department title/accour<br>remapping changes to the Office of Budget and Planning.                                                                                                    |
| Purchase Order<br>Amendments                                                           | Friday,<br>May 14    | N/A       | Last day for departments to submit fully approved amendmen<br>Purchasing to assure the amendment is processed in FY 2021                                                                                                    |
| Transfer of Funds (TFs)<br>for Endowments                                              | Friday,<br>May 14    | N/A       | Last day to submit endowment TFs to guarantee they will be p<br>for FY 2021.                                                                                                    |
| Change expiration dates for accounts                                                   | Wednesday,<br>May 26 | N/A       | Last day to update account expiration dates in UAccess Finance<br>extend an account into the new FY for purposes of payroll fun<br>Transactions to update account expiration dates must show fin<br>Financials by May 28. Account expiration changes made after |

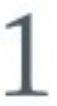

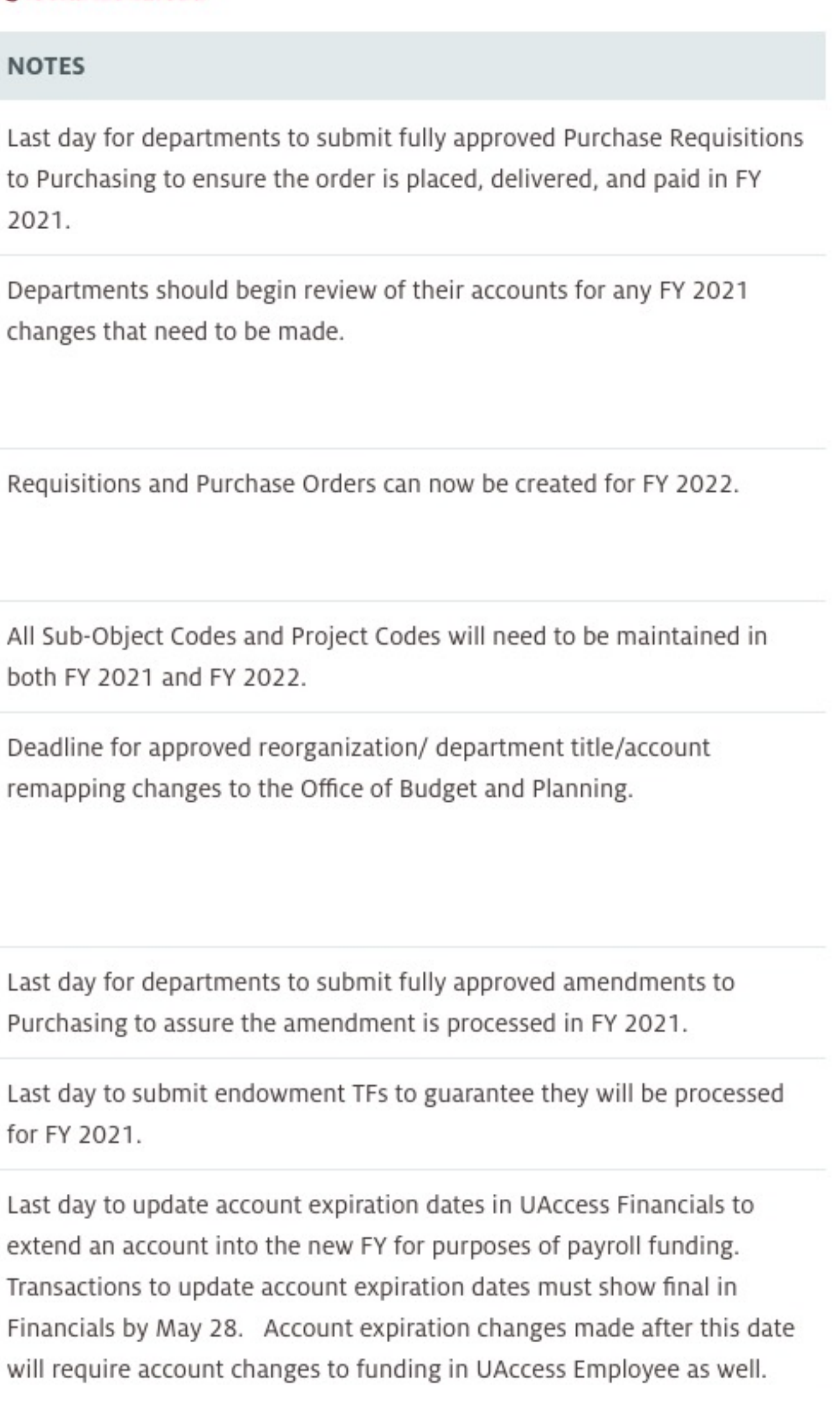

# How can UAccess Analytics tools help?

here to assist you in planning for fiscal year-end rollover.

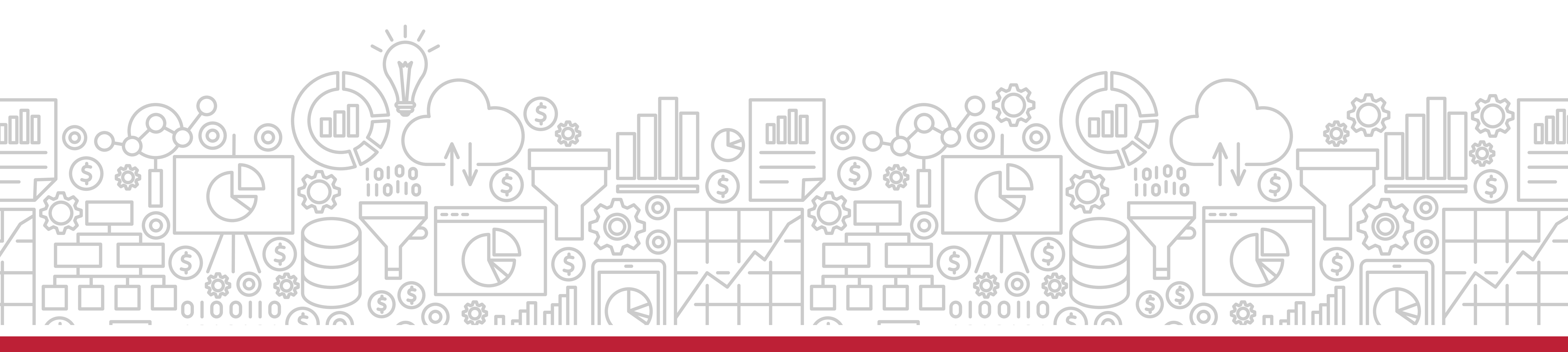

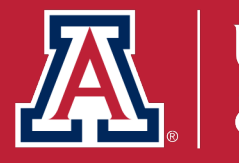

# UAIR has created several reports and tools in UAccess Analytics that are

# What are some useful tools to help manage my accounts for year-end reporting?

#### Focus on Financial Reporting

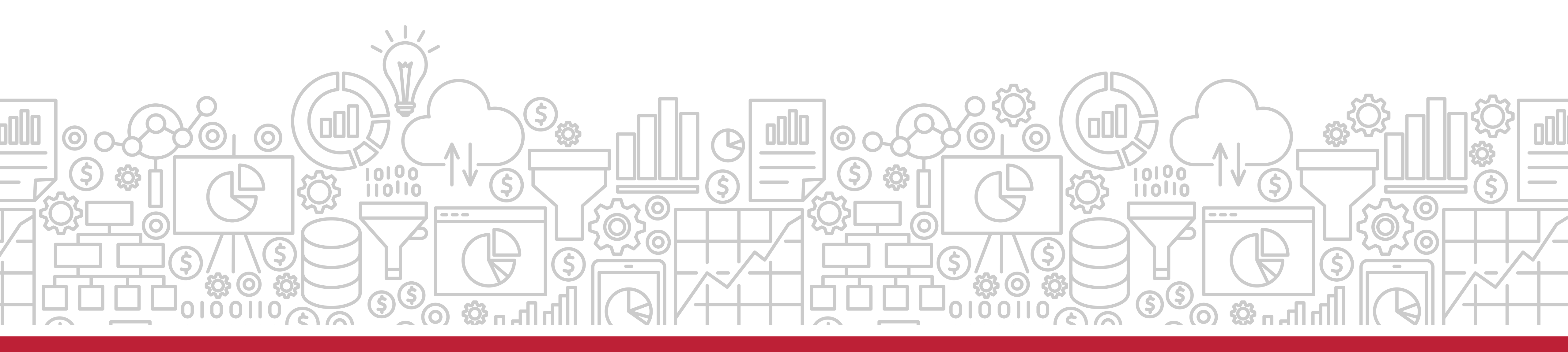

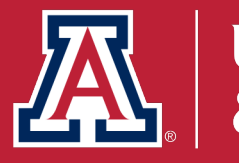

# What reports can help me monitor financial accounts?

The General – Financial Management dashboard delivers tools to monitor general financial information. It is a practical means for account reconciliation. On this dashboard, you can find reports on transactions, payroll, income, and expenses.

Path to Reports: UAccess Analytics Dashboards > Financial > General – Financial Management

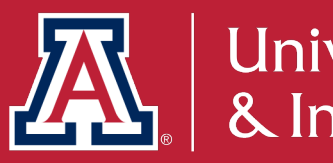

### Where can I go to find information for account reconciliation?

The **Account Reconciliation** tool provides six different reports on one page for a selected account number. Reports include account balance, income, expenses, transactions, and more.

Please note: The tool will only work for one account number at a time.

Path to Reports: UAccess Analytics Dashboards > Financial > General – Financial Management > Account Reconciliation

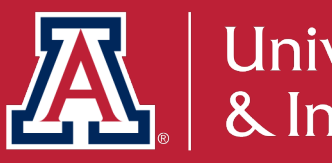

# How does this relate to Fiscal Year End?

The Account Reconciliation provides a good overall view of a given account's current position. The tool lets you know if you have any transactions that have occurred in the current period (period 12 for FYE) that may require adjustment.

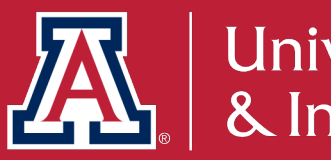

# **ACCOUNT RECONCILIATION REPORTS**

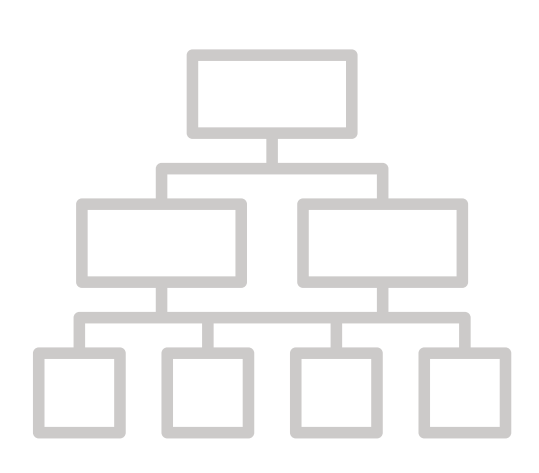

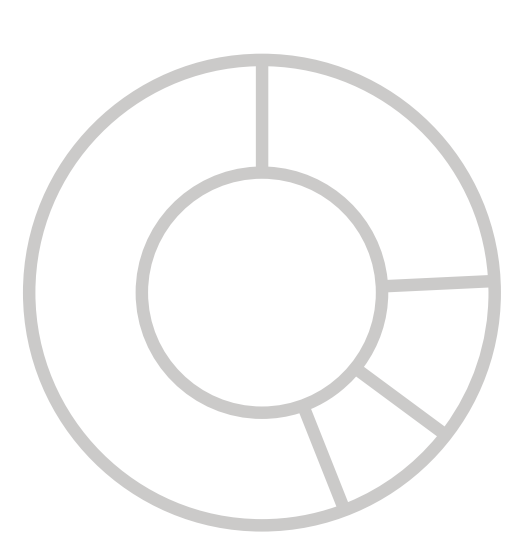

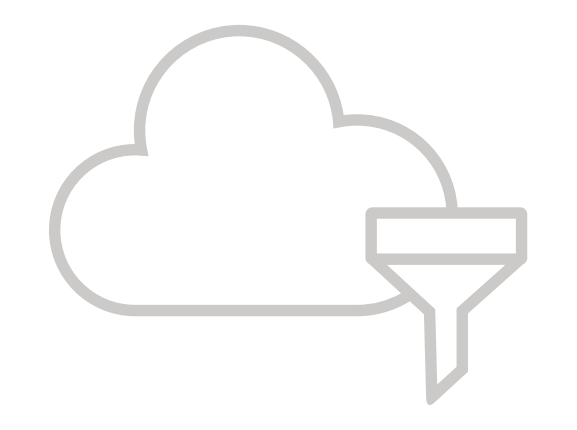

- Current Account Balance
- Income / Expense
- Encumbrances and Pre-Encumbrances
- Transactions
- Open Operational Encumbrances
- Payroll Expenditure Listing
- Position Encumbrance Detail

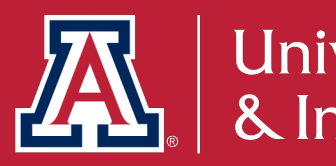

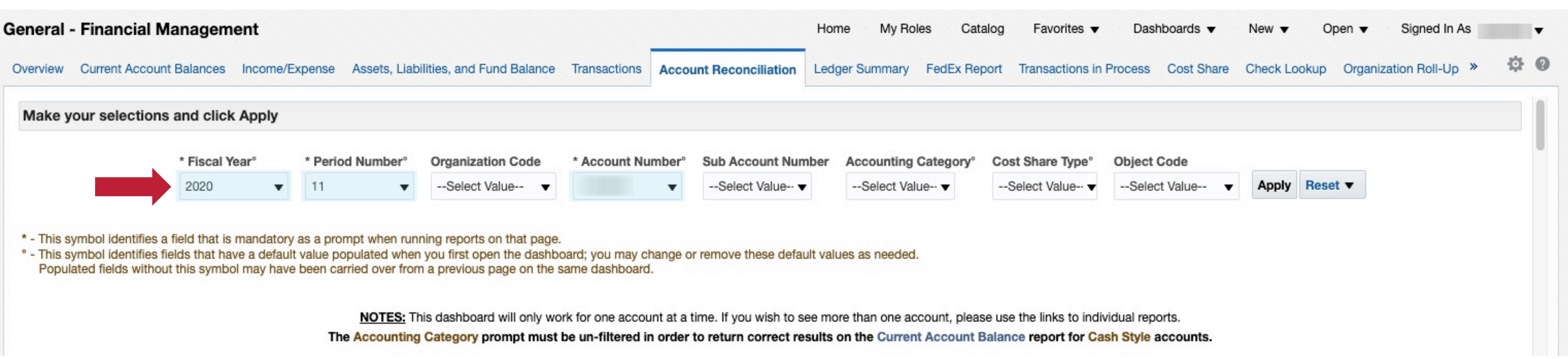

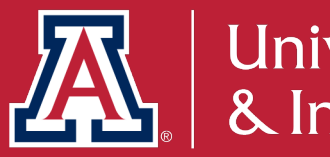

#### **Account Reconciliation**

#### Select the fiscal year, period number, and account number to filter reports.

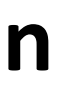

#### **General - Financial Management** Overview Current Account Balances Income/Expense Assets, Liabilities, and Fund Balance Transactions Account Rec Current Account Information Agency Expiration Account Project Indirect Effective Account Account Name Reporting Number Date Date **Director Name** Percent Name Analyze

#### This report gives the current information for the account including supervisor and manager names.

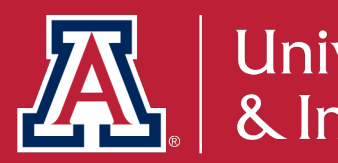

#### **Current Account Information**

| Ledger Summary FedEx Report Transactions in Process Cost Share Check Lookup Organization Roll-Up |               | Home My Rol      | les Catalog  | Favorites <b>v</b> Das  | hboards 🔻  | New 🔻 O      | pen 🔻 Signed In A    |
|--------------------------------------------------------------------------------------------------|---------------|------------------|--------------|-------------------------|------------|--------------|----------------------|
| t Cost Rate Supervisor Manager No                                                                | onciliation   | Ledger Summary   | FedEx Report | Transactions in Process | Cost Share | Check Lookup | Organization Roll-Up |
|                                                                                                  | Cost Rate     | Purnose Descript | ion          |                         |            | Super        | rvisor Manager N     |
|                                                                                                  | - Refresh - P | Print - Export   |              |                         |            |              |                      |

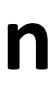

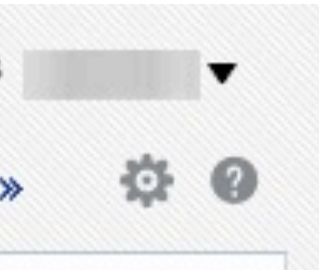

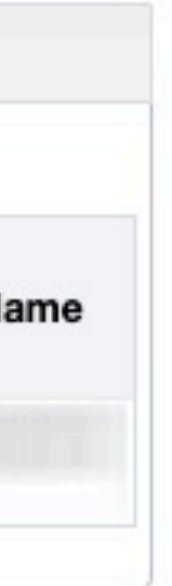

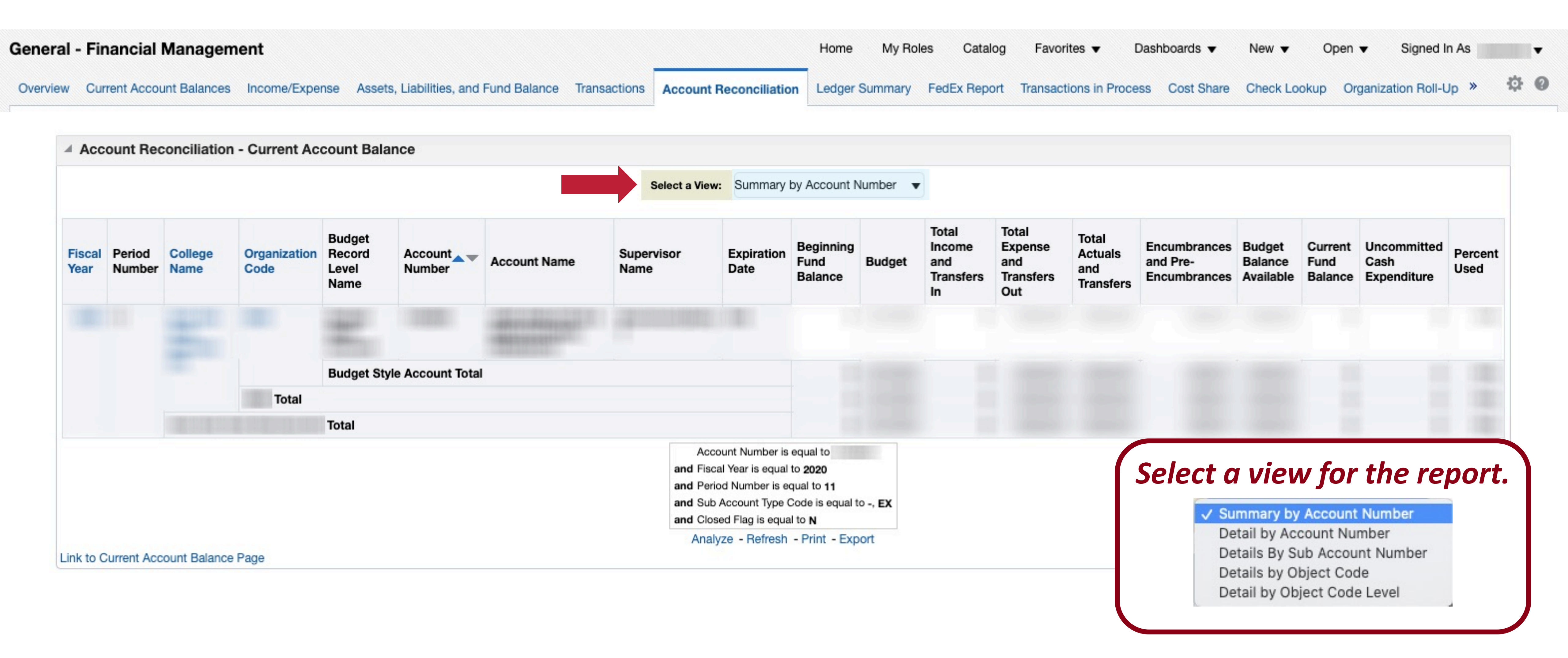

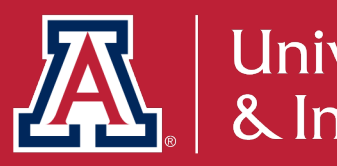

#### **Current Account Balance**

This report details information on budget, income, expense, transfers, current balance, etc. for the selected account.

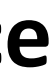

| erview | Current Account Balances | Income/Expense Assets, Liat | oilities, and Fund B | alance Trans | actions | Accoun        | t Re    |
|--------|--------------------------|-----------------------------|----------------------|--------------|---------|---------------|---------|
| - A    | Account Reconciliation - | Income / Expense            |                      |              |         |               |         |
|        |                          |                             |                      |              | Sele    | ct Report     | View    |
|        | Account Number           | Consolidation Object Name   | Original Budget      | Base Budget  | Current | Budget        | Cu      |
|        |                          | TRANSFER OF FUNDS           |                      |              |         |               |         |
|        |                          | INCOME Total                |                      |              |         |               |         |
|        |                          | PERSONNEL SERVICES          |                      |              |         |               |         |
|        |                          | GENERAL EXPENSES            |                      |              |         |               |         |
|        |                          | TRAVEL                      |                      |              |         |               |         |
|        |                          | EXPENSES Total              |                      |              |         |               |         |
|        | Total                    |                             |                      |              |         |               |         |
|        | Grand Total              |                             | Concession in the    |              |         | and the state |         |
|        |                          |                             |                      |              |         | Fiscal Y      | Year is |
|        |                          |                             |                      |              | a       | nd Basic A    | Numi    |
|        |                          |                             |                      |              | a       | nd Chart C    | Code    |
|        |                          |                             |                      |              | а       | And Accour    |         |

#### This report gives details on income and expenses for the selected account.

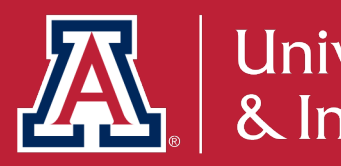

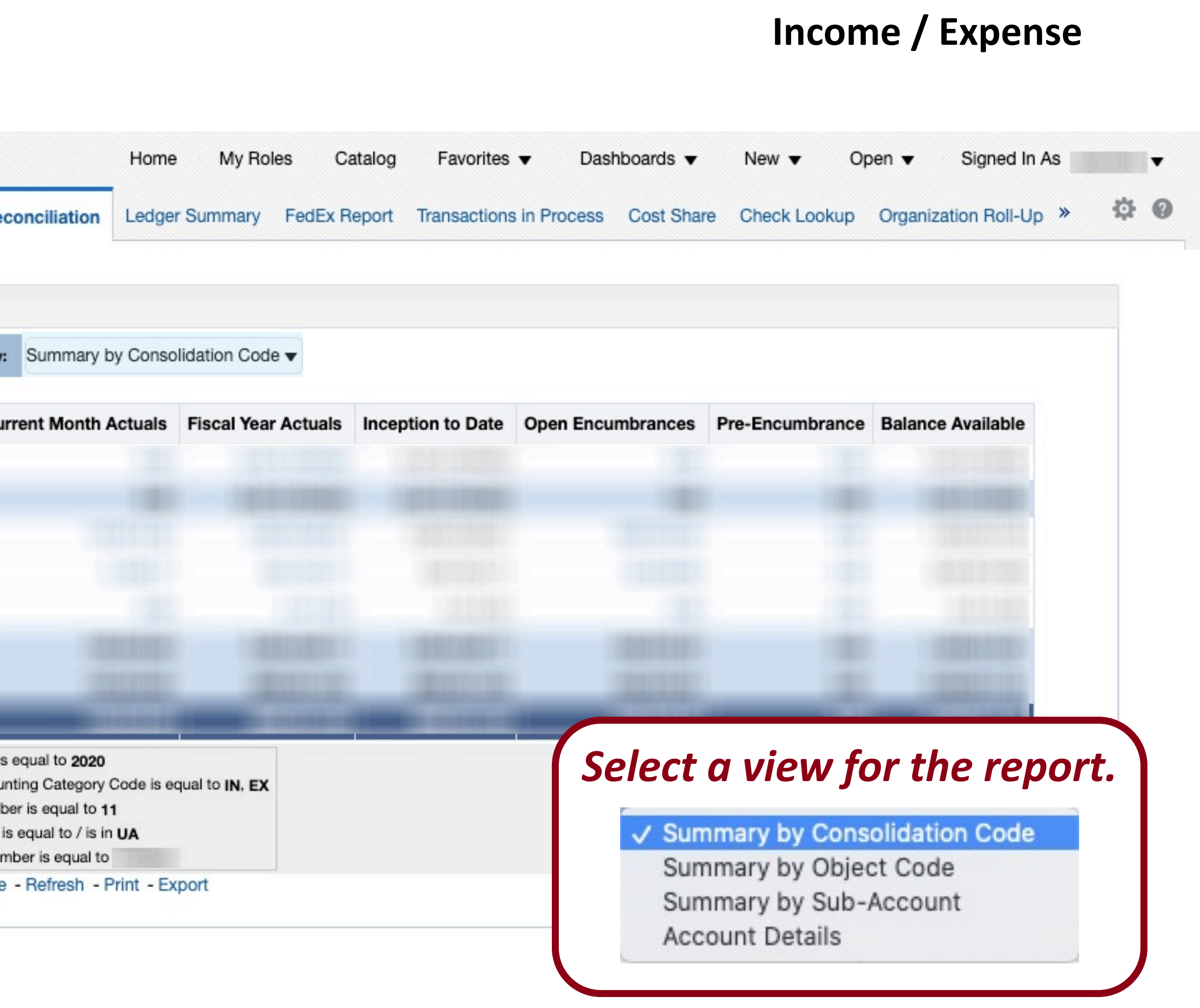

| General  | - Financial Managem      | ent            |                                       |              |                        | Home       | My Roles | Catalog     | Favorites <b>v</b>  | Dashboards 🔻     | New 🔻        | Open 🔻     | Signed In As |
|----------|--------------------------|----------------|---------------------------------------|--------------|------------------------|------------|----------|-------------|---------------------|------------------|--------------|------------|--------------|
| Overview | Current Account Balances | Income/Expense | Assets, Liabilities, and Fund Balance | Transactions | Account Reconciliation | Ledger Sun | nmary F  | edEx Report | Transactions in Pro | ocess Cost Share | Check Lookur | o Organiza | ion Roll-Up  |
|          |                          |                |                                       |              |                        |            |          |             |                     |                  |              |            |              |

| Account Re           | econciliation - Encumb | orances and Pr    | e-Encumbrances |                        |                |                           |                                 |                                 |                             |
|----------------------|------------------------|-------------------|----------------|------------------------|----------------|---------------------------|---------------------------------|---------------------------------|-----------------------------|
| Organization<br>Code | Organization Name      | Account<br>Number | Account Name   | Fiscal Officer<br>Name | Object<br>Code | Object Code Short<br>Name | Income Stream Account<br>Number | Open Pre-Encumbrance<br>Balance | Open Encumbrance<br>Balance |
|                      |                        |                   |                |                        |                |                           |                                 |                                 |                             |
|                      |                        |                   |                |                        |                |                           |                                 |                                 |                             |
|                      |                        |                   |                |                        |                |                           |                                 |                                 |                             |
|                      |                        |                   |                |                        |                |                           |                                 |                                 |                             |
|                      |                        |                   |                |                        |                |                           |                                 |                                 |                             |
|                      |                        |                   |                |                        |                |                           |                                 |                                 |                             |
|                      |                        |                   |                |                        |                |                           |                                 |                                 |                             |
|                      |                        |                   |                |                        |                |                           |                                 |                                 |                             |
|                      |                        |                   |                |                        |                |                           |                                 |                                 |                             |
|                      |                        |                   |                |                        |                |                           |                                 |                                 |                             |

#### This report details encumbrances and pre-encumbrances for the selected account.

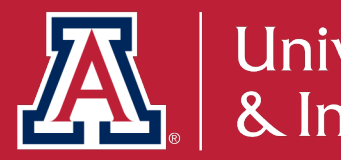

#### **Encumbrances and Pre-Encumbrances**

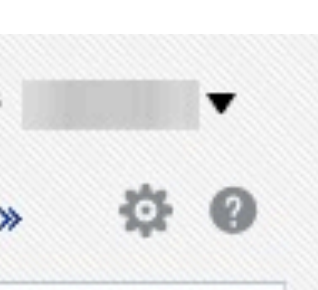

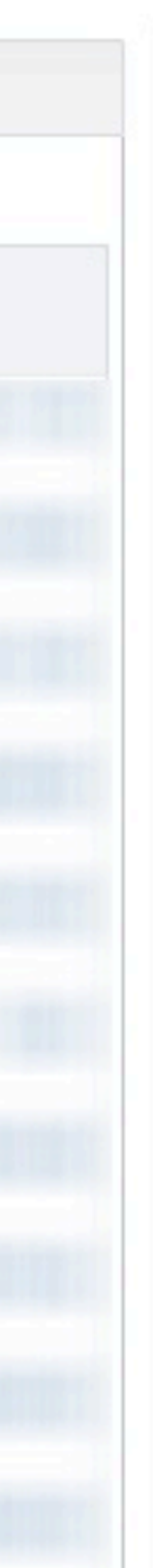

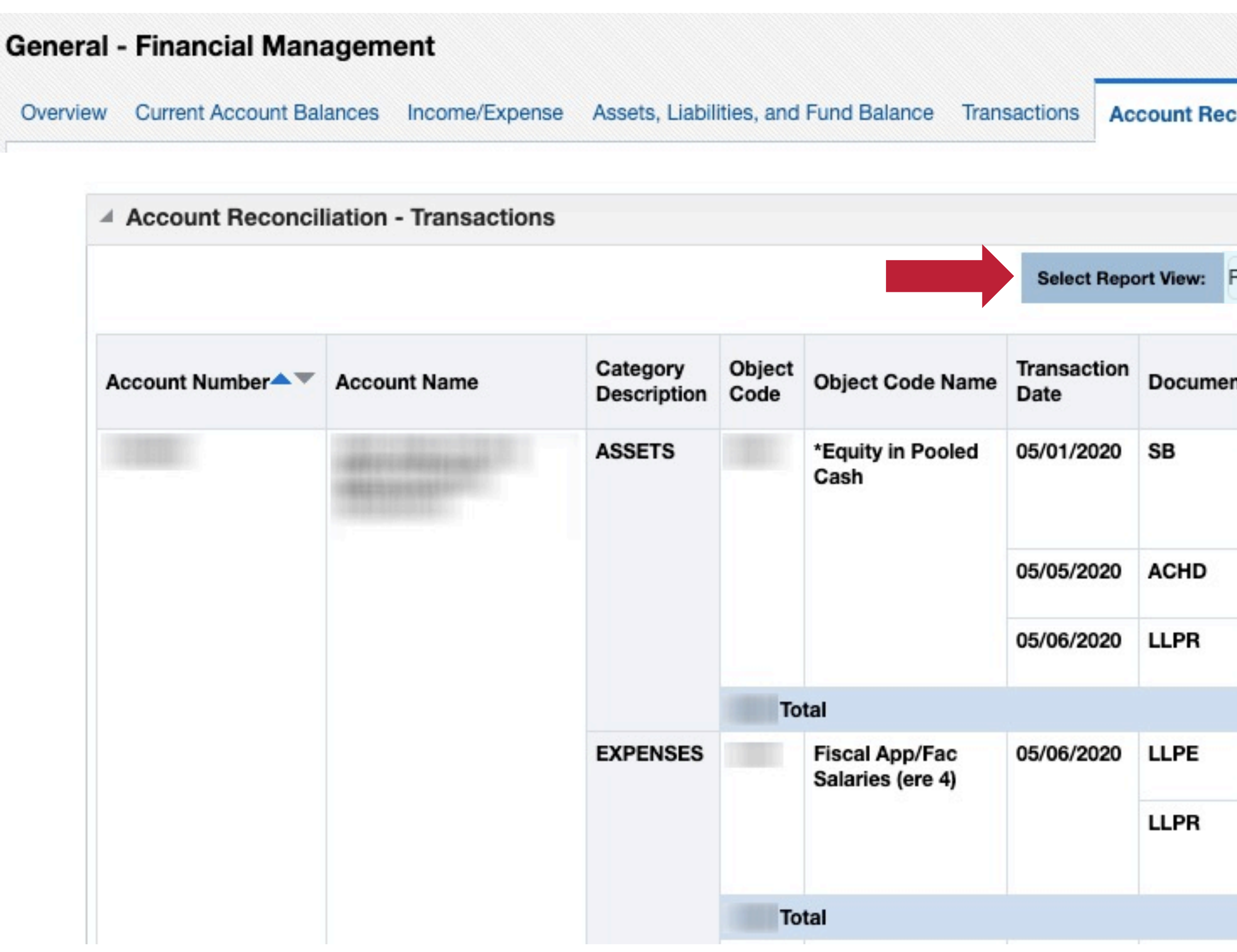

This report details transactions for the selected account.

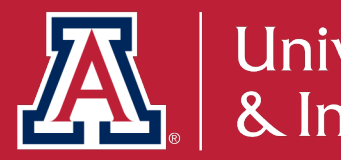

#### **Transactions**

|     |                   | Home   | My Roles                        | Cata     | log Favorites 🔻         | Dashboards 🔻                                          | r New          | • 0                         | pen 🔻 🕴                     | Signed In As     |
|-----|-------------------|--------|---------------------------------|----------|-------------------------|-------------------------------------------------------|----------------|-----------------------------|-----------------------------|------------------|
| or  | ciliation         | Ledger | Summary F                       | edEx Rep | ort Transactions in     | Process Cost Sh                                       | are Cheo       | k Lookup                    | Organizatio                 | on Roll-Up       |
|     |                   |        |                                 |          |                         |                                                       |                |                             |                             |                  |
| Red | conciliation      | View   |                                 | •        |                         |                                                       |                |                             |                             |                  |
| nt  | Documen<br>Number | t      | Reference<br>Document<br>Number | Origin   | Entry                   | Document<br>Description                               | Vendor<br>Name | Current<br>Budget<br>Amount | Current<br>Month<br>Actuals | Encumb<br>Amount |
|     |                   |        | -                               | 01       | TP Generated<br>Offset  | Service Billing -<br>Ricoh<br>March/April<br>Activity | -              |                             |                             |                  |
|     |                   |        | -                               | 02       | GENERATED<br>OFFSET     | -                                                     | -              |                             |                             |                  |
|     |                   |        | -                               | UE       | GENERATED<br>OFFSET     | -                                                     | -              |                             |                             |                  |
|     |                   |        |                                 |          |                         |                                                       |                | 1.000                       | 10.000                      |                  |
|     |                   |        | -                               | MF       | PAYROLL<br>ENCUMBRANCES | Select                                                | a vi           | ew f                        | or the                      | e repo           |
|     |                   |        | -                               | UE       | NORMAL                  | ✓ Record                                              | nciliatio      | n View                      |                             |                  |
|     |                   |        |                                 |          | ACTIVITY                | Sumn                                                  | nary by        | Account                     | t and Obj                   | ect Code         |

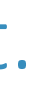

University Analytics & Institutional Research

Detail by Account and Object Code

Reconciliation View by Period

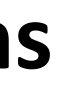

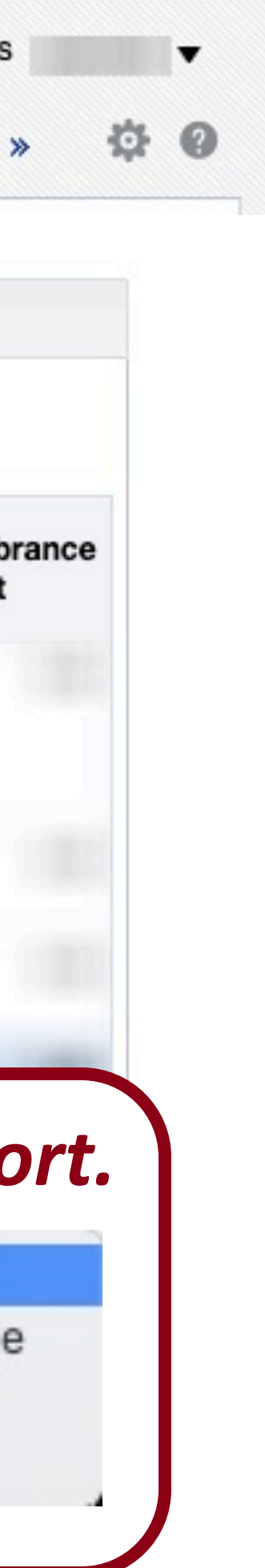

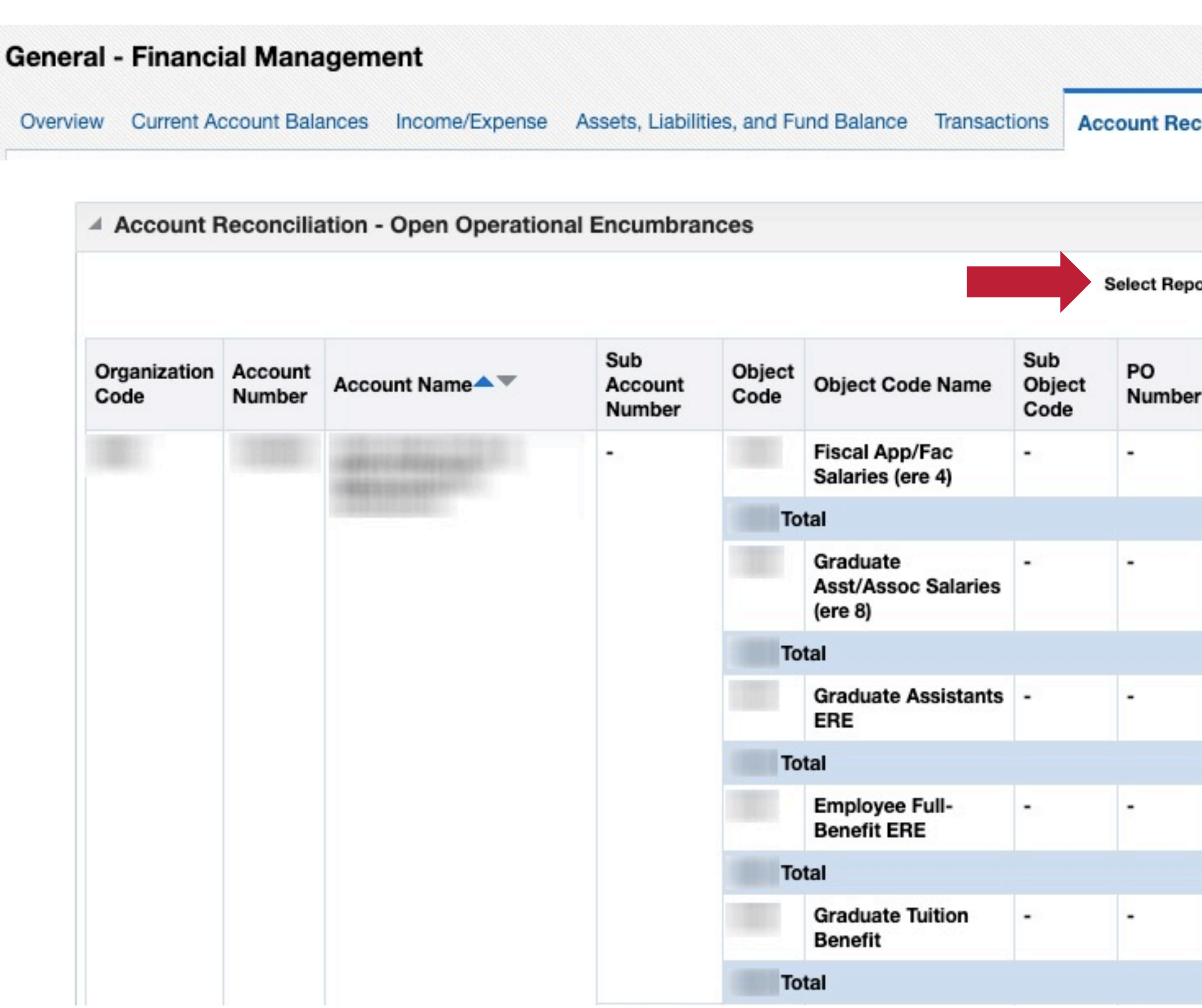

This report details transactions for the selected account.

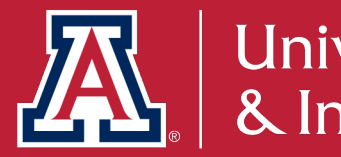

#### **Open Operational Encumbrances**

|    |                 | Home         | My Roles | Catalog     | Favorites <b>v</b> | Dash    | boards 🔻                   | New 🔻          | Open 🔻                  | Signed In As                         |
|----|-----------------|--------------|----------|-------------|--------------------|---------|----------------------------|----------------|-------------------------|--------------------------------------|
| 20 | onciliation     | Ledger Su    | mmary F  | edEx Report | Transactions in    | Process | Cost Share                 | Check Lo       | okup Orga               | nization Roll-Up                     |
|    |                 |              |          |             |                    |         |                            |                |                         |                                      |
| or | rt View: En     | cumbrances 🔻 | •        |             |                    |         |                            |                |                         |                                      |
| r  | Project<br>Code | Description  |          |             |                    |         | Open<br>Encumbra<br>Amount | nce Enc<br>Ame | sed<br>umbrance<br>ount | Outstanding<br>Encumbrance<br>Amount |
|    | •               | -            |          |             |                    |         |                            |                |                         |                                      |
|    |                 |              |          |             |                    |         |                            |                |                         |                                      |
|    | -               | -            |          |             |                    |         |                            |                |                         |                                      |
|    |                 |              |          |             |                    |         |                            |                |                         |                                      |
|    | -               | -            |          |             |                    | 6       |                            |                |                         |                                      |
|    |                 |              |          |             |                    | Se      | elect a                    | viev           | v jor                   | the repo                             |
|    | 1992)<br>       | -            |          |             |                    |         |                            | / Encu         | mbranc                  | es                                   |
|    |                 |              |          |             |                    |         |                            | Detai          | ils by PO               | C                                    |
|    | •               | -            |          |             |                    |         |                            |                |                         |                                      |
|    |                 |              |          |             |                    |         | 1.000                      |                | 1000000                 |                                      |

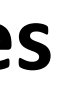

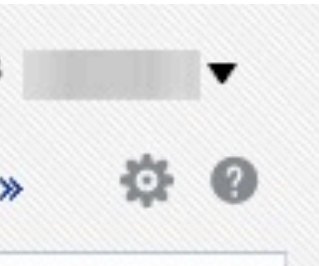

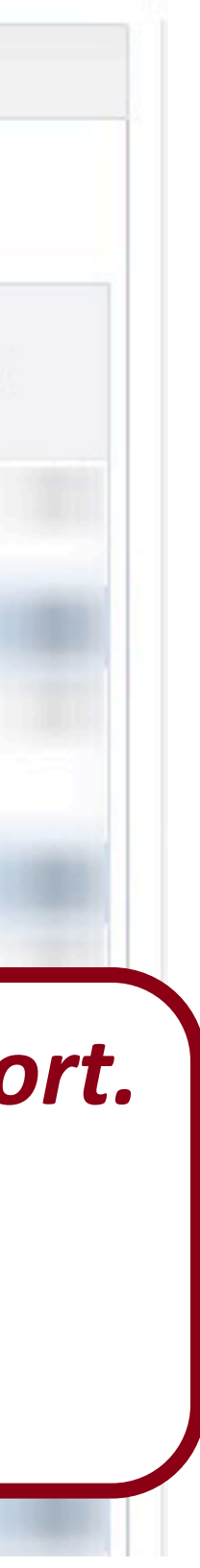

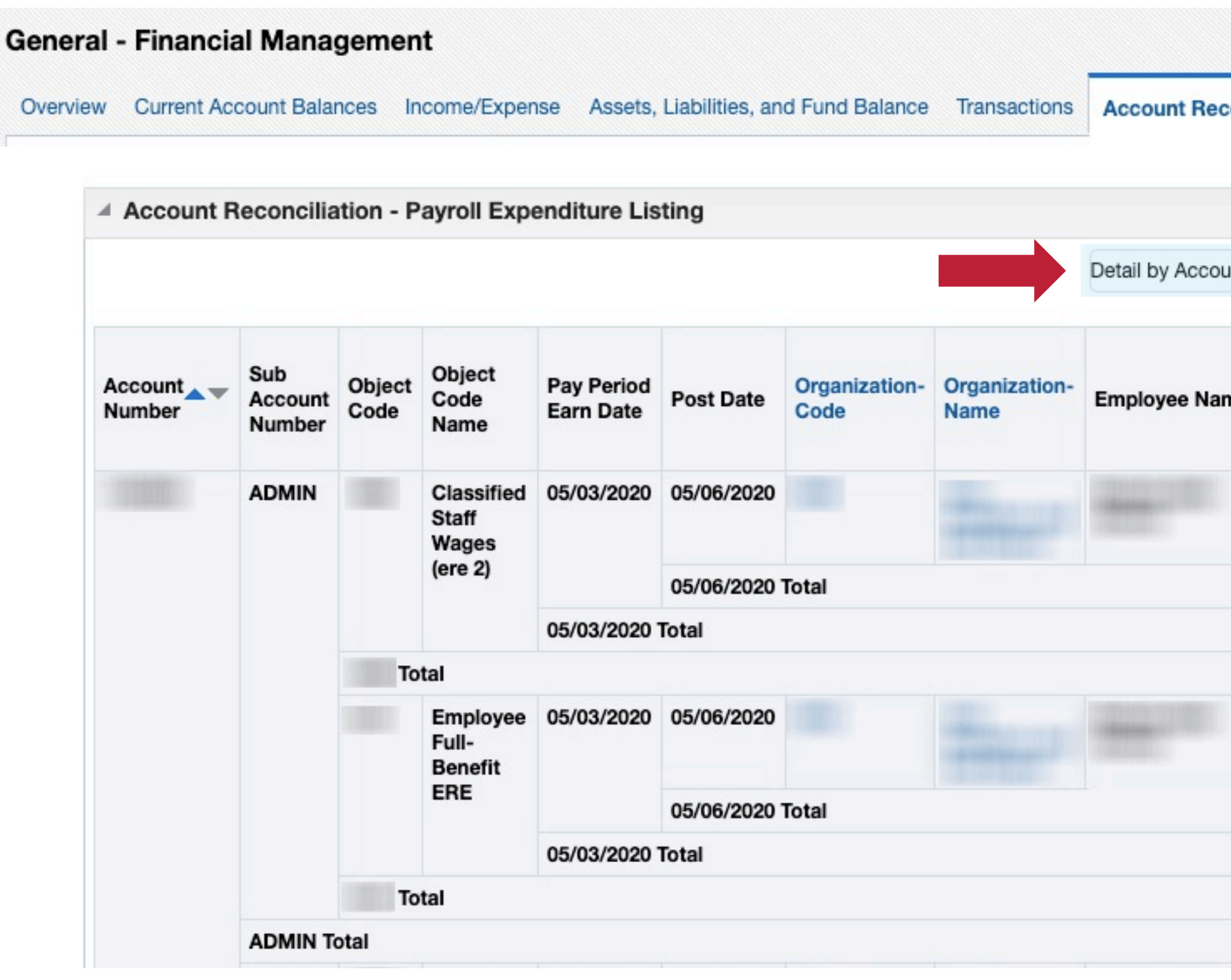

This report details payroll expenditures for the selected account.

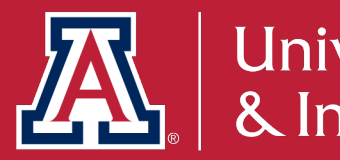

#### **Payroll Expenditure Listing**

Summary by Account & Object Code

Detail by Sub-Account and Sub-Object Code

Summary by Object Code

Detail by Employee Name

Detail by Position Number

Summary by Position Number

Detail by Object Code

|       |                | Home                 | My Roles         | s (        | Catalog I                | Favorites 🔻        | Dashi                   | ooards 🔻                                                       | New 🔻       | Open 🖣                 | , Sigr          | ned In As       |
|-------|----------------|----------------------|------------------|------------|--------------------------|--------------------|-------------------------|----------------------------------------------------------------|-------------|------------------------|-----------------|-----------------|
| ond   | ciliation      | Ledger Sum           | imary f          | FedEx      | Report Tra               | nsactions in I     | Process                 | Cost Share                                                     | Check I     | .ookup Org             | anization F     | Roll-Up         |
| unt 8 | & Object Co    | de                   | T                |            |                          |                    |                         |                                                                |             |                        |                 |                 |
| ne    | Employee<br>Id | e Position<br>Number | Fiscal<br>Period | Job<br>FTE | Document<br>Type<br>Code | Document<br>Number | Balance<br>Type<br>Code | Account<br>Distribution<br>Percentage<br>by Position<br>Number | ERE<br>Rate | Earning<br>Description | Hours<br>Worked | Expend<br>Amoun |
|       |                |                      | 11               | 1.00       | LLPR                     | 0                  | AC                      | 100.00                                                         | 0.00        | Regular                |                 |                 |
|       |                |                      |                  |            |                          |                    |                         |                                                                |             |                        |                 |                 |
|       |                |                      | 11               | 1.00       | LLPR                     | 0                  | Se                      | lect a                                                         | vie         | w for                  | the             | repo            |
|       |                |                      |                  |            |                          |                    |                         | ✓ Detail by                                                    | Accour      | t & Object Co          | de              |                 |

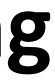

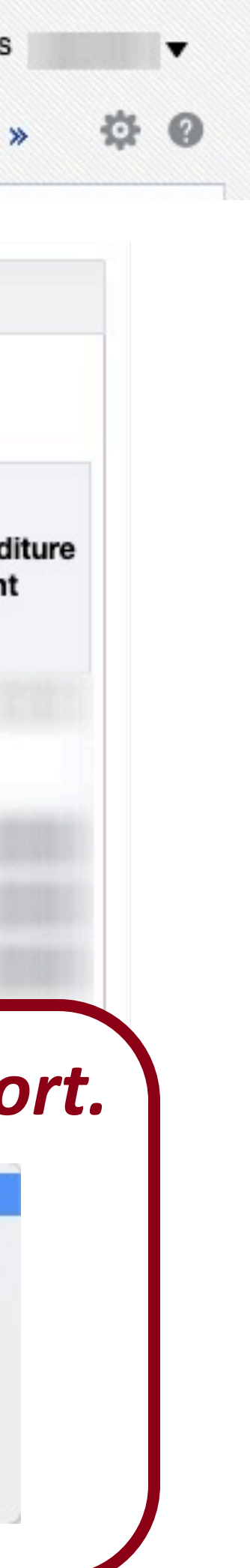

| General · | - Financial Manager      | ment                 |                        |                 |              |          |      |
|-----------|--------------------------|----------------------|------------------------|-----------------|--------------|----------|------|
| Overview  | Current Account Balances | s Income/Expense     | Assets, Liabilities, a | nd Fund Balance | Transactions | Account  | Red  |
| 4         | Account Reconciliatio    | on - Position Encu   | mbrance Detail         |                 |              |          |      |
|           |                          |                      |                        |                 | Select Repo  | rt View: | Sum  |
|           | Univ Analy               | ytics and Inst Resch |                        | ·               |              |          |      |
|           | Fiscal Year              | College Code         | Organization-Code      | Account Number  | Object Code  | Object   | Code |
|           |                          |                      |                        |                 |              |          |      |
|           |                          |                      |                        |                 |              |          |      |
|           |                          |                      |                        |                 |              |          |      |
|           |                          |                      |                        |                 |              |          |      |
|           |                          |                      |                        |                 |              |          |      |
|           |                          |                      |                        |                 |              |          |      |
|           |                          |                      |                        |                 |              |          |      |
|           |                          |                      |                        |                 |              |          |      |
|           |                          |                      |                        |                 |              |          |      |

#### This report details position encumbrances for the selected account.

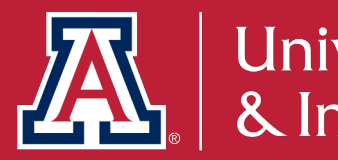

#### **Position Encumbrance Detail**

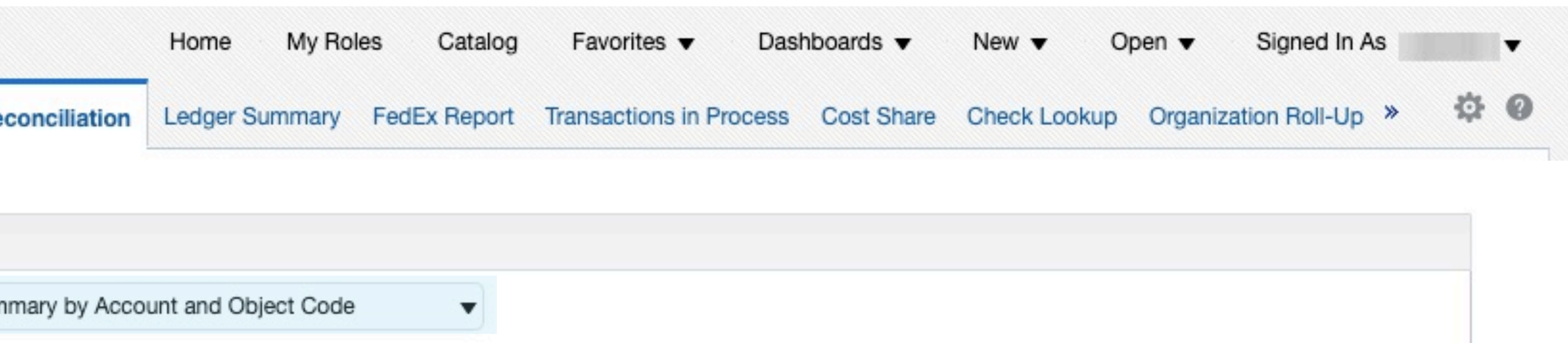

| Name | Position Number | Employee ID | Employee Name                        | Amount                     |
|------|-----------------|-------------|--------------------------------------|----------------------------|
|      |                 |             |                                      |                            |
|      |                 |             |                                      |                            |
|      |                 |             |                                      |                            |
|      |                 |             |                                      |                            |
|      |                 |             |                                      |                            |
|      |                 |             | Calastani                            |                            |
|      |                 |             | Select a vie                         | ew for the rep             |
|      |                 |             | ✓ Summary by Acco                    | ount and Object Code       |
|      |                 |             | Summary by Sub-                      | -Account and Sub-Object Co |
|      |                 |             | Detail by Sub-Acc<br>Summary by Acco | count and Sub-Object Code  |
|      |                 |             | Culturinary by ricos                 | ant and Employee           |

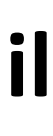

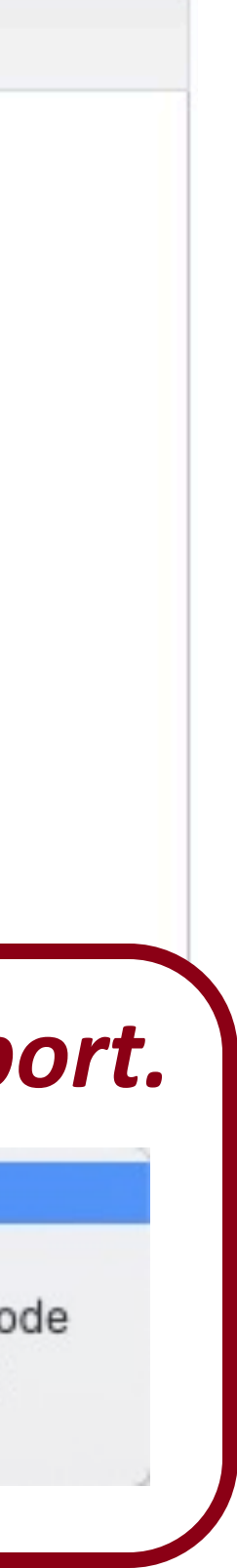

### Did you know there is a tool to help reconcile your **PCard statements?**

The **PCard Statement Reconciliation** dashboard contains transaction level detail for transactions occurring during a given period. This tool can be used in lieu of a Purchasing Card Statement.

Please note: The Post Date range defaults to the dates of the previous billing cycle and should match your most current PCard Statement.

Path to Reports: UAccess Analytics Dashboards > Financial > General – Purchasing Card > Statement Reconciliation

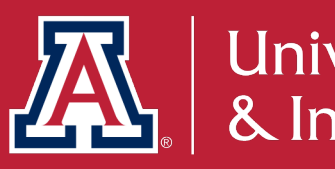

# How does this relate to Fiscal Year End?

University's fiscal periods, the **PCard Statement Reconciliation** dashboard will facilitate the PCard reconciliation process for the statement that crosses the two fiscal years.

https://pacs.arizona.edu/purchasing card/news

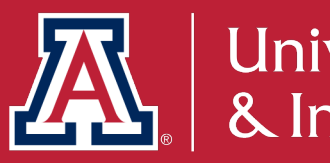

- Since PCard statements and reconciliation do not align perfectly with the

### What information and documentation is required for **PCard purchases?**

All PCard transactions (PCDO) must include:

- 1. PCDO.
- 2. A **business purpose** for the expenditure. The business purpose provides justification for why the expenditure was incurred, how it benefited the University of Arizona, and how it complied with all laws and regulations. https://www.fso.arizona.edu/financial-management/business-purpose
- additional documentation.

See the PCard Compliance page for details: <u>https://www.fso.arizona.edu/compliance/pcard</u>

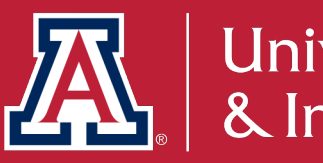

An original invoice/receipt attached to the Notes and Attachments tab on the

3. In addition to the business purpose, some common PCard purchases require

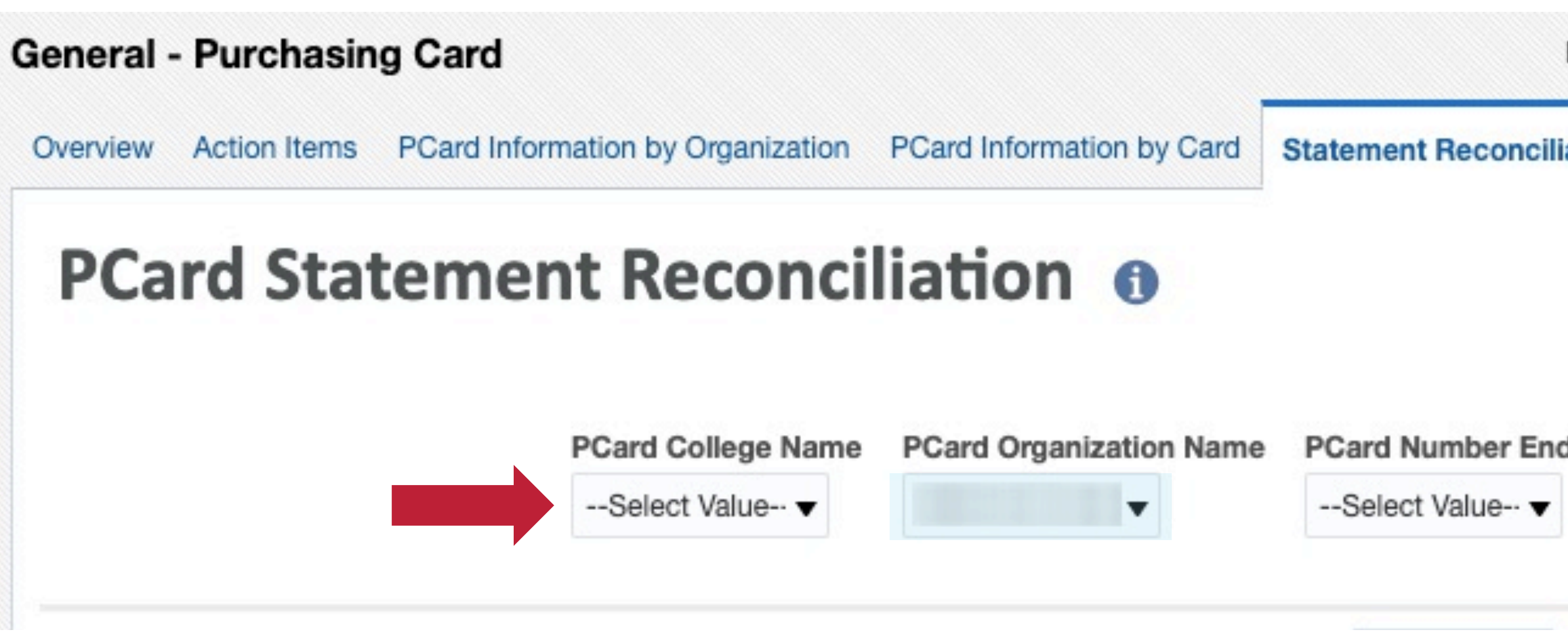

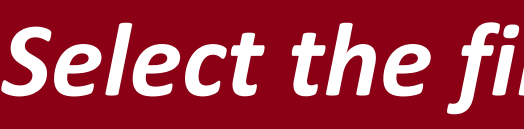

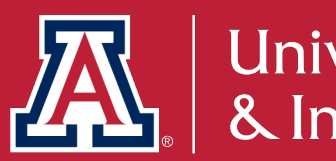

#### **PCard Statement Reconciliation**

| My Roles Catalog     | g Favorites 🔻 Dasl    | hboards 🔻                                                | New 🔻                                                             | Open 🔻                                                                  | Signed In As                                                                   |
|----------------------|-----------------------|----------------------------------------------------------|-------------------------------------------------------------------|-------------------------------------------------------------------------|--------------------------------------------------------------------------------|
| Foreign Transactions |                       |                                                          |                                                                   |                                                                         |                                                                                |
|                      |                       |                                                          |                                                                   |                                                                         |                                                                                |
| · · · · · · ·        |                       |                                                          |                                                                   |                                                                         |                                                                                |
| Cardholder Name      | Reconciler Group Name | Post Date                                                |                                                                   |                                                                         |                                                                                |
|                      | My Roles Catalog      | My Roles Catalog Favorites V Das<br>Foreign Transactions | My Roles Catalog Favorites V Dashboards V<br>Foreign Transactions | My Roles Catalog Favorites ▼ Dashboards ▼ New ▼<br>Foreign Transactions | My Roles Catalog Favorites ▼ Dashboards ▼ New ▼ Open ▼<br>Foreign Transactions |

Select the filters for the report.

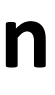

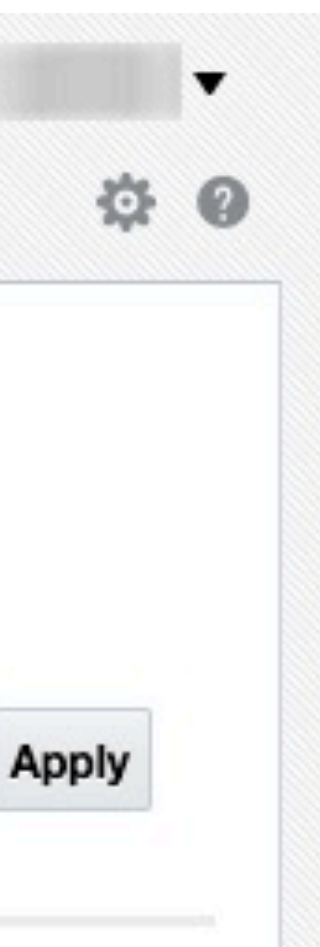

| eral - Purchasing Card                                                        |            |                    |                |                                            |                          |                |                                               | Home My Roles Catalog F |                       |                        |                  |             | Favorites      |                |                  | New  Vev Open |                        | Signed In As                       |                 |
|-------------------------------------------------------------------------------|------------|--------------------|----------------|--------------------------------------------|--------------------------|----------------|-----------------------------------------------|-------------------------|-----------------------|------------------------|------------------|-------------|----------------|----------------|------------------|---------------|------------------------|------------------------------------|-----------------|
| view Action Items PCard Information by Organization PCard Information by Card |            |                    |                |                                            |                          |                | Statement Reconciliation Foreign Transactions |                         |                       |                        |                  |             |                |                |                  |               |                        |                                    |                 |
|                                                                               |            |                    |                |                                            |                          |                |                                               | Select View             | v: Transaction        | ns by Card             | holder 🔻         |             |                |                |                  |               |                        |                                    |                 |
| Organization Code-Name Cardholder Name                                        |            |                    |                | Cardholder Alternate Name Cardholder NetID |                          |                |                                               |                         |                       | PCard Number Ending In |                  |             |                |                |                  |               |                        |                                    |                 |
| Transaction<br>Date                                                           | Post Date  | Document<br>Number | Transaction ID | Account<br>Number                          | Sub<br>Account<br>Number | Object<br>Code | Sub<br>Object<br>Code                         | Project<br>Code         | Status<br>Description | Doc<br>Line<br>Number  | e-Doc<br>Link    | Vendor Name | Tax<br>Exempt? | No<br>Receipt? | Auto<br>Approve? | Use<br>Tax?   | Sales<br>Tax<br>Amount | Sales<br>Tax<br>Amount<br>(Edited) | Accou<br>Line A |
| 04/07/2020                                                                    | 04/08/2020 |                    |                |                                            |                          |                |                                               | -                       | FINAL                 | 2                      | View<br>Document |             |                |                |                  |               |                        |                                    |                 |
| 04/07/2020                                                                    | 04/08/2020 |                    |                |                                            |                          |                |                                               | -                       | FINAL                 | 1                      | View<br>Document |             |                |                |                  |               |                        |                                    |                 |
| 04/15/2020                                                                    | 04/22/2020 |                    |                |                                            |                          |                |                                               | -                       | FINAL                 | 1                      | View<br>Document |             |                |                |                  |               |                        |                                    |                 |
| 04/15/2020                                                                    | 04/22/2020 |                    |                |                                            |                          |                |                                               | -                       | FINAL                 | 2                      | View<br>Document |             |                | Sele           | ect a v          | viev          | v for                  | the                                | rep             |
| 04/15/2020                                                                    | 04/22/2020 |                    |                |                                            |                          |                |                                               |                         | FINAL                 | 3                      | View<br>Document |             |                |                | / Transa         | ctior         | is by C                | ardhol                             | der             |
| 04/17/2020                                                                    | 04/22/2020 |                    |                |                                            |                          |                |                                               | -                       | FINAL                 | 1                      | View<br>Document |             |                |                | Transa           | ction         | is by O                | rg Cod                             | le              |
| 04/17/2020                                                                    | 04/22/2020 |                    |                |                                            |                          |                |                                               |                         | FINAL                 | 1                      | View<br>Document |             |                |                |                  |               |                        |                                    |                 |

This report details purchasing card transactions for a selected account and time period (Post Date).

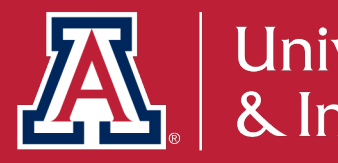

#### **PCard Statement Reconciliation**

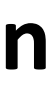

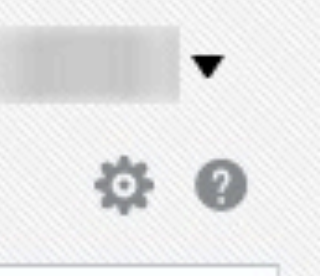

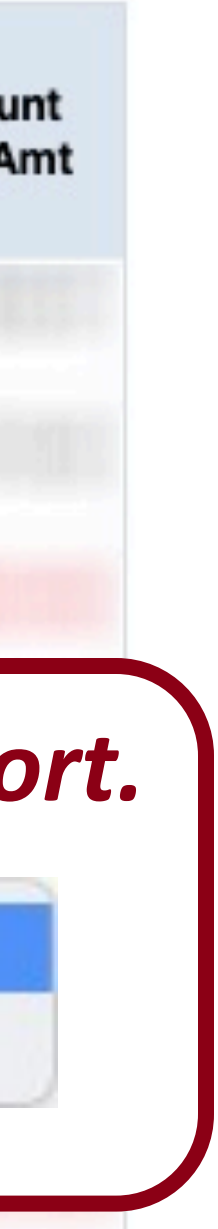

### What tools will help assist with verifying PCard transactions for my department?

The General - Purchasing Card - Action Items dashboard contains several informational tiles to give you a quick overview of important PCard indicators during the *current billing cycle*.

Path to Reports: UAccess Analytics Dashboards > Financial > General – Purchasing Card > Action Items

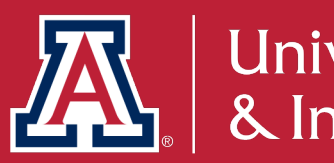

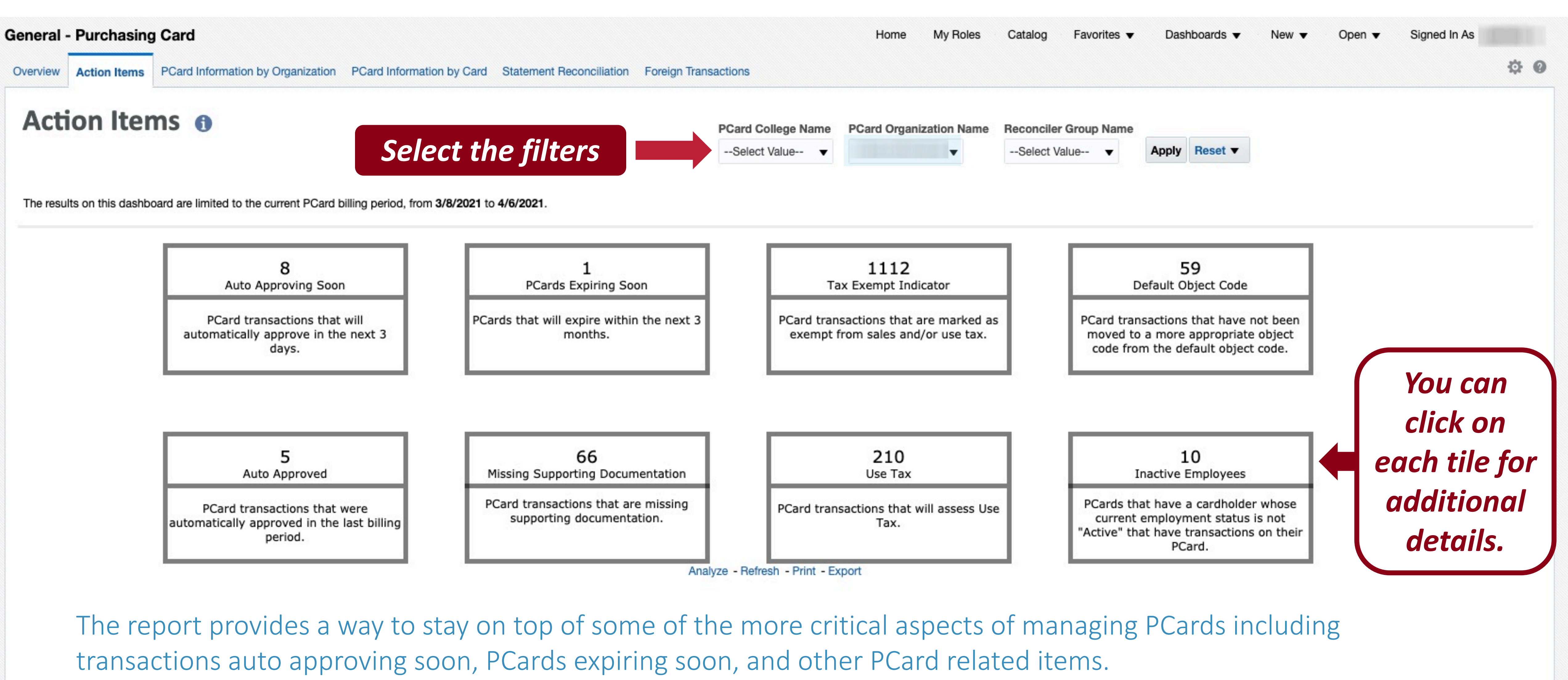

Note: This only shows the current period until you open it, so even if it says 0, you will still want to open the box.

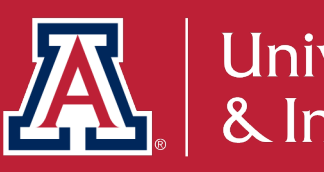

#### **Action Items**

#### General - Purchasing Card

Action Items PCard Information by Organization PCard Information by Card Statement Reconciliation Foreign Transactions Detail: No Supporting Documentation Overview Purchasing Card Transactions with No Supporting Documentation 1 The results on this dashboard are limited to the current PCard billing period, from 3/8/2021 to 4/6/2021. \*Purchasing Card transactions not on this dashboard (Images File Flag or Notes And Attachments File Flag are equal to Y) must be reviewed by the transaction approver to ensure supporting documentation is compliant with University policy. Documentation may be subject to review by Financial Services Financial Compliance. **Organization Code** 1402 PCard Doc Cardholder Transaction Number Document Organization Object Account e-Doc Post Date Line Transaction ID Name Code-Name Date Ending Number Number Code Number

This report shows the details on PCard transactions with no supporting documentation for the current billing period.

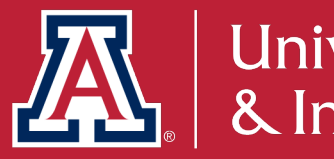

#### **Purchasing Card Transactions with No Supporting Documentation**

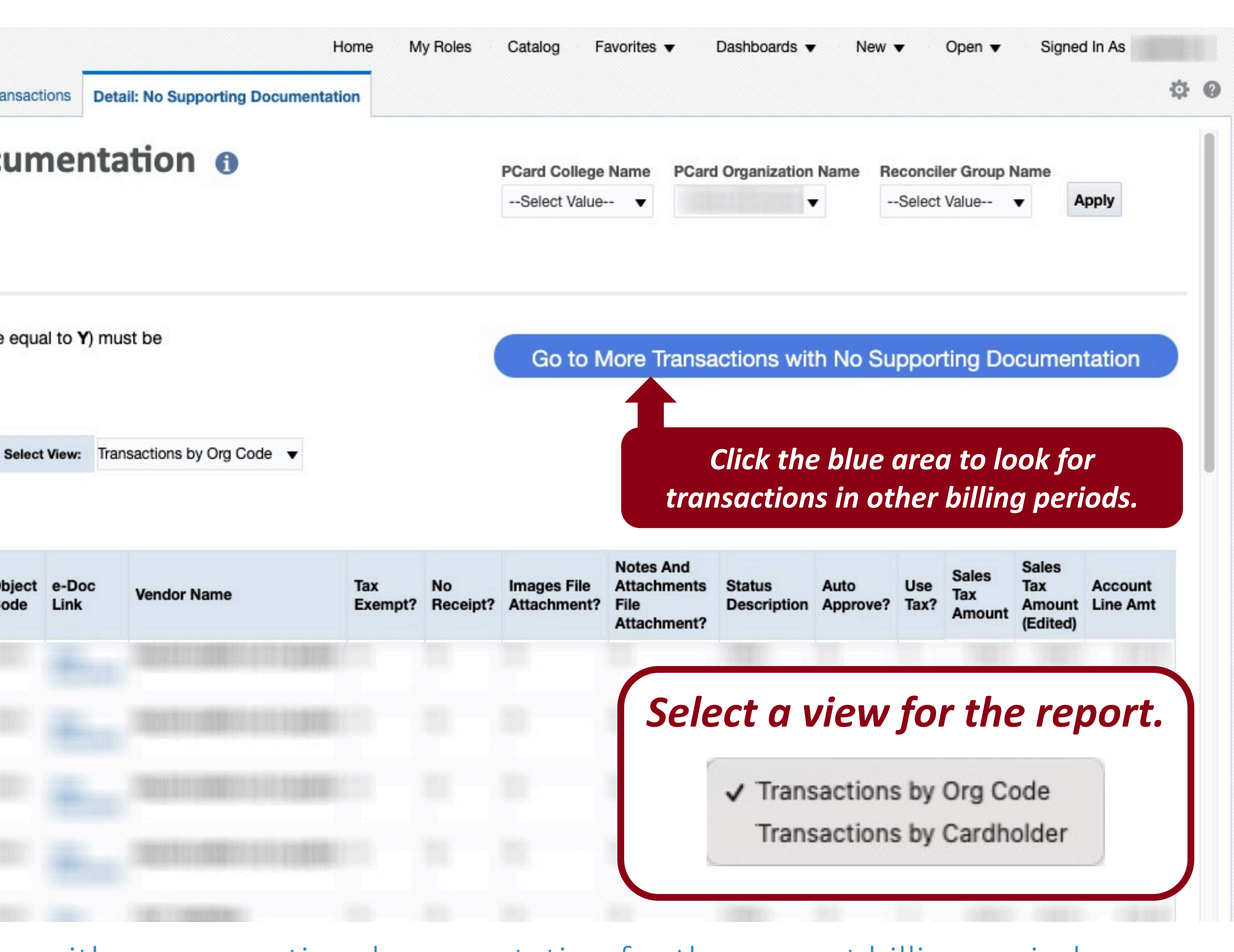

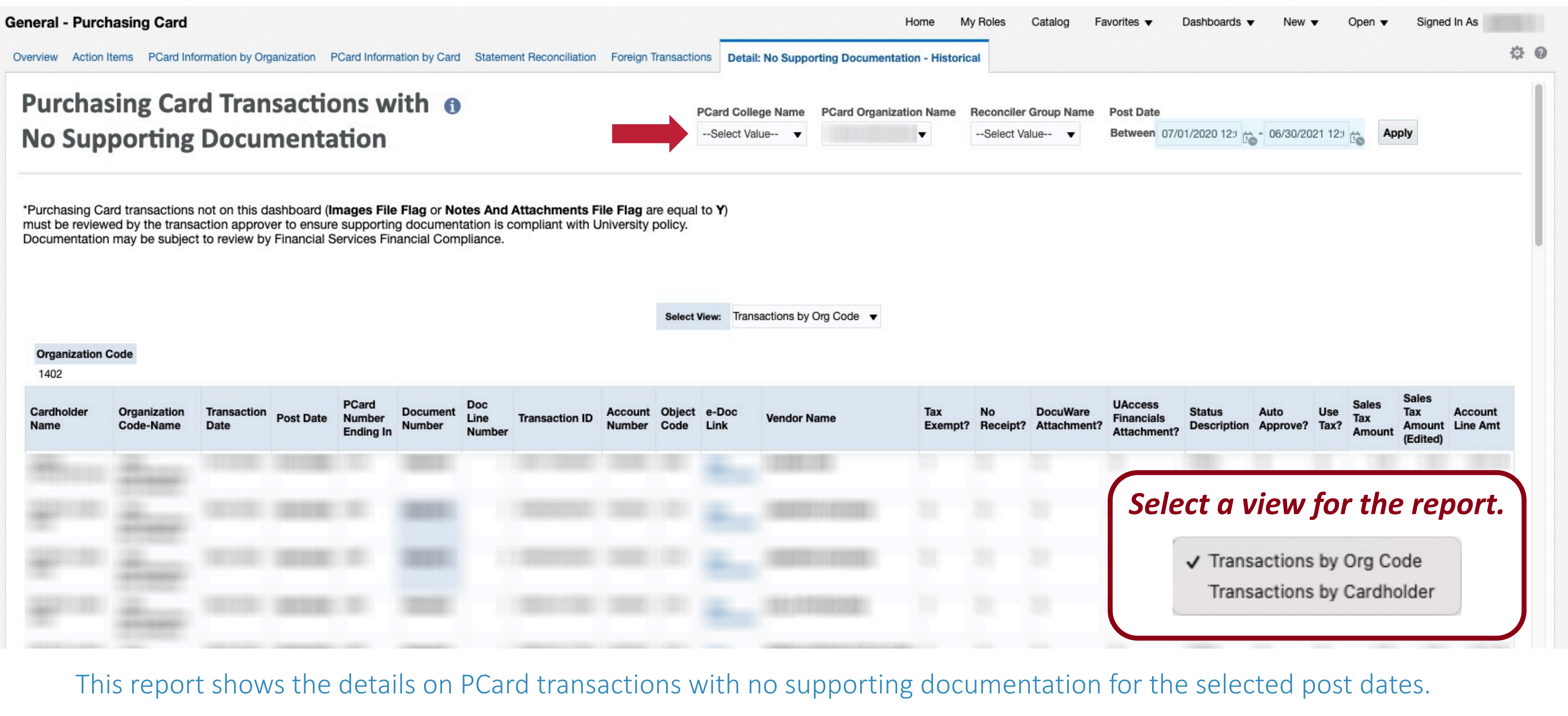

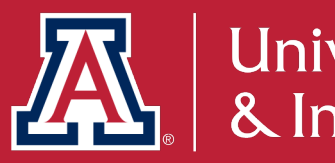

#### **Purchasing Card Transactions with No Supporting Documentation**

### How do I track payroll expenses and salary expense transfers?

The **Payroll Expenditure Listing with SET** dashboard report shows payroll expenditures and salary expense transfers (SET) for a department. There are pivots to show the data in summary and in detail, listed by department, object code, employee, etc.

Path to Reports: UAccess Analytics Dashboards > Financial > General – Labor Ledger > Payroll Expenditure Listing with SET

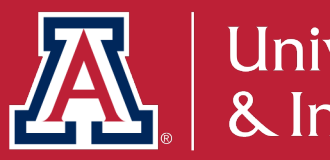
# How does this relate to Fiscal Year End?

The **Payroll Expenditure Listing with SETs** allows you to review payroll and make any necessary adjustments prior to the end of the Fiscal Year. There is a specific view titled Fiscal Year Summary by Employee Name that provides a good overview of where an employee was paid from throughout the year.

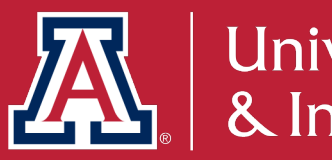

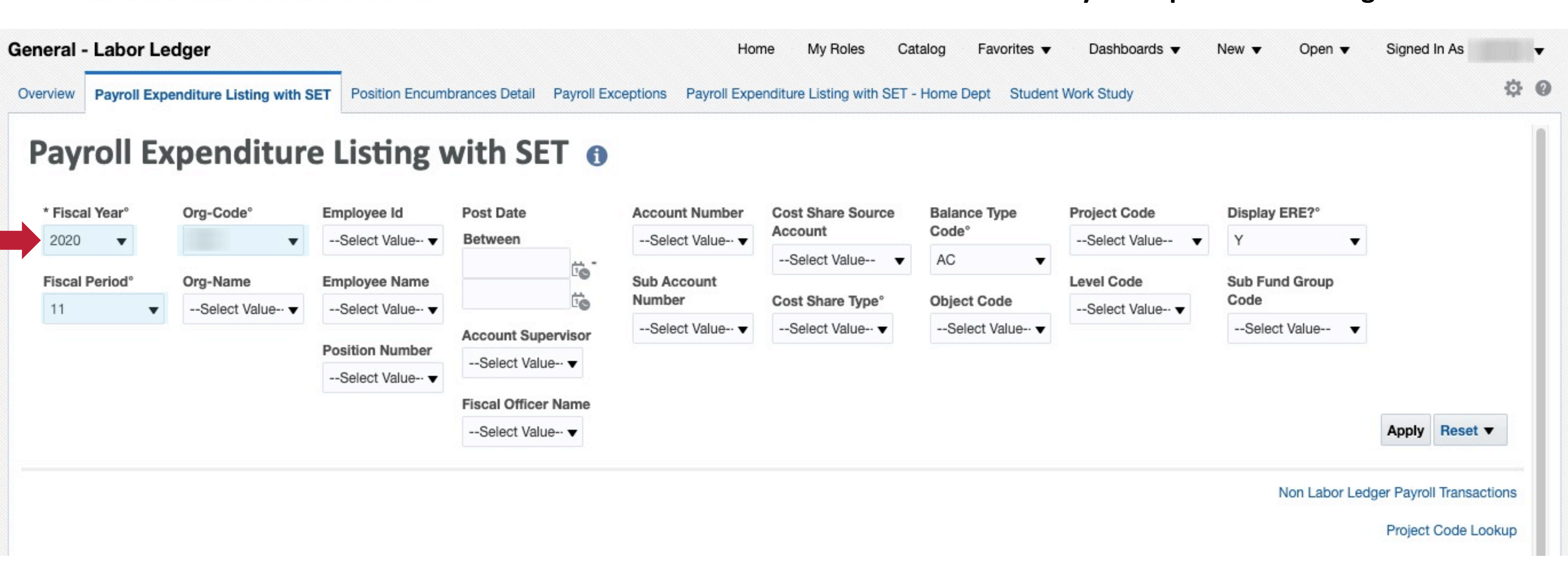

### Select the fiscal year, fiscal period, and organization code to filter the report.

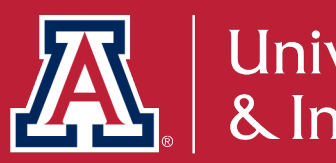

### **Payroll Expenditure Listing with SET**

# **UACCESS** ANALYTICS

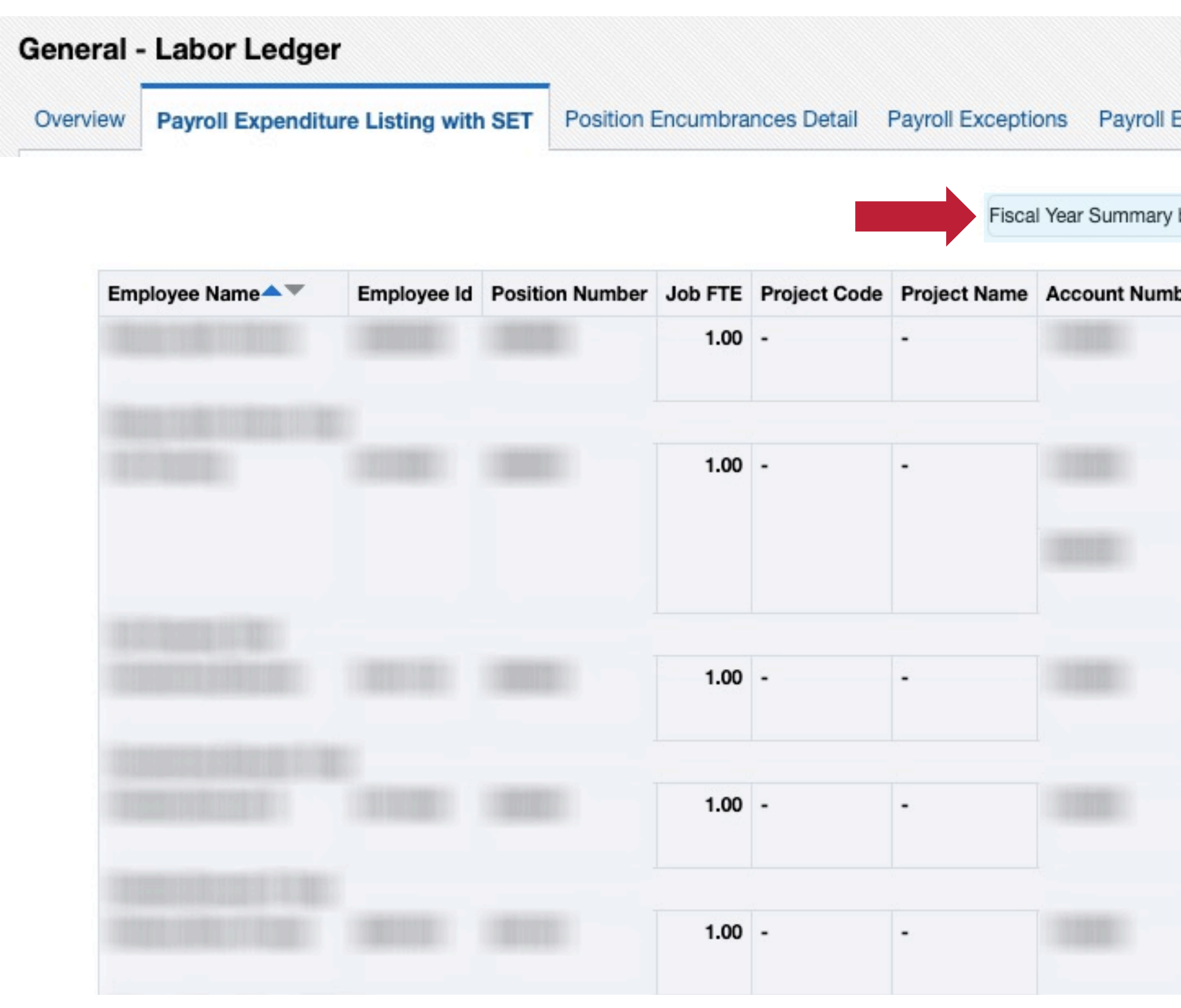

This report details Payroll Expenditures and Salary Expense Transfers.

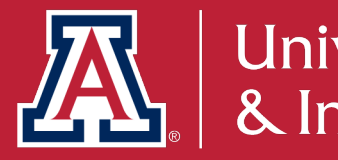

### Payroll Expenditure Listing with SET

| Expe | enditure Listing with St | ET - Home De | pt Student Work Study           | ▼ New ▼                               | Open 🔻                                   | Signed In As      |
|------|--------------------------|--------------|---------------------------------|---------------------------------------|------------------------------------------|-------------------|
| by E | Employee Name            | •            |                                 |                                       |                                          |                   |
| ber  | Sub Account Number       | Object Code  | Object Code Name                | Sub Object Code                       | Hours Worked                             | Expenditure An    |
|      | ADMIN                    |              | Classified Staff Wages (ere 2)  |                                       |                                          |                   |
|      |                          |              | Employee Full-Benefit ERE       | -                                     |                                          |                   |
|      | ANLYS                    |              | Fiscal App/Fac Salaries (ere 4) | -                                     |                                          |                   |
|      |                          |              | Employee Full-Benefit ERE       | -                                     |                                          |                   |
|      | ANLYS                    |              | Fiscal App/Fac Salaries (ere 4) | -                                     |                                          |                   |
|      |                          |              | Employee Full-Benefit EP        |                                       |                                          |                   |
|      |                          |              | Se                              | elect a vi                            | ew for t                                 | he reno           |
|      | MGR                      |              | Fiscal App/Fac Salarie          |                                       |                                          |                   |
|      |                          |              | Employee Full-Benefit           | Summary by Depar<br>Summary by Object | tment<br>t Code                          |                   |
|      |                          |              | Employee run-benen              | Summary by Positio                    | on Number                                |                   |
|      |                          |              |                                 | Summary by Accou<br>Summary by Accou  | int & Object Code<br>int & Employee Name | •                 |
|      | MGR                      |              | Fiscal App/Fac Salarie          | Summary by Cost S                     | Share Account                            |                   |
|      |                          |              | Employee Full-Benefit           | Detail by Employee                    | Name                                     |                   |
|      |                          |              |                                 | Detail by Position N                  | Number                                   | Cada              |
|      |                          |              |                                 | Detail by Account &                   | & Object Code                            | Code              |
|      | MGR                      |              | Fiscal App/Fac Salarie          | Detail by Cost Shar                   | re Account                               |                   |
|      |                          |              | Employee Full-Benefit           | ✓ Fiscal Year Summa                   | ode<br>ry by Employee Name               | 9                 |
|      |                          |              |                                 | Summary by Accou                      | int & Employee Name                      | e (ERE Separated) |
|      |                          |              |                                 | Summary by Emplo                      | yee Name (ERE Sepa                       | arated)           |
|      |                          |              |                                 | Summary by ABOR                       | oup                                      |                   |

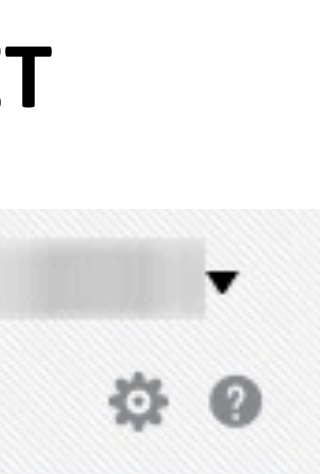

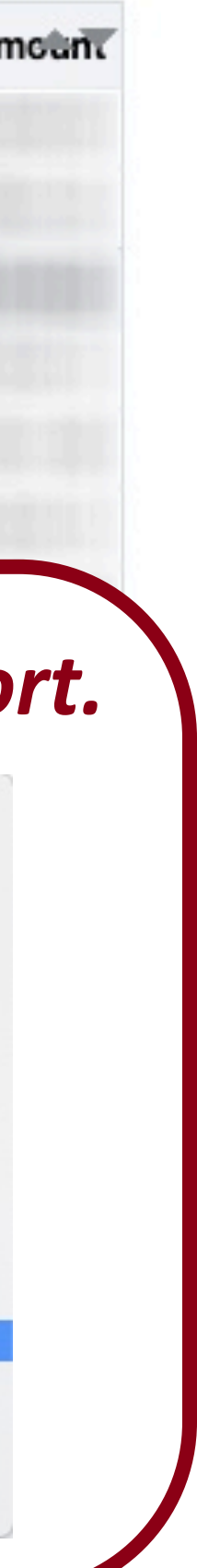

# How do I know what fund transfers are allowed between different accounts?

The Allowable Transfers dashboard is designed to assist you in learning the rules and appropriate transfer documents to use in processing the movement of funds between different accounts and sub-funds.

Path to Reports: UAccess Analytics Dashboards > Financial > General – Financial Management > Overview Listed under the **Reconciliation Reports** 

UAccess Analytics Dashboards > Financial > General – System Value Sets > Allowable Transfers

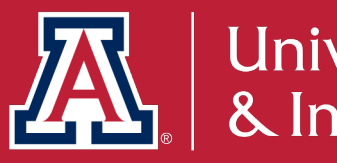

# How does this relate to Fiscal Year End?

Since departments are working on cleaning up accounts at the end of the fiscal year, Allowable Transfers is a helpful tool to find the forms and documentation needed to transfer funds. You can filter the report by account number or sub-fund group code.

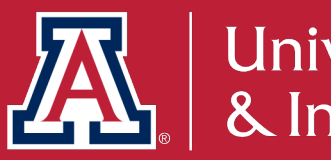

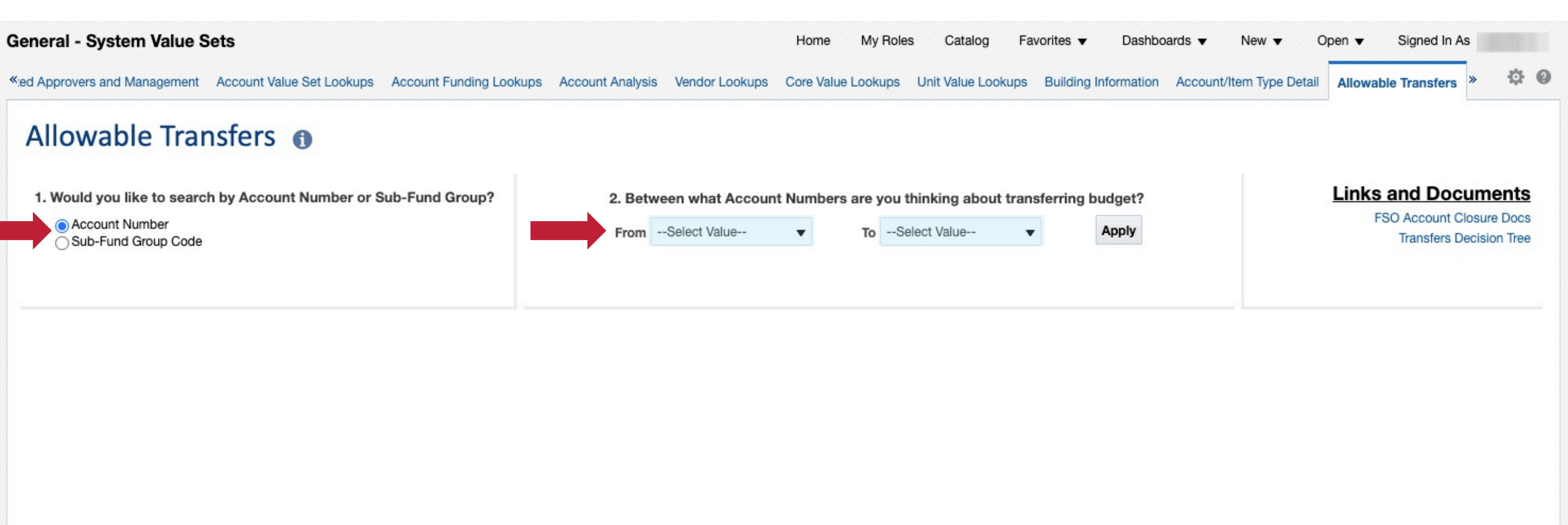

### Select Account Number or Sub-Fund Group Code and set the values you would like to use to filter the data.

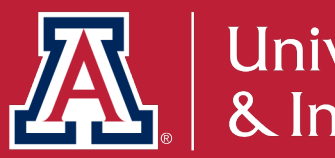

### **Allowable Transfers**

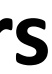

| General - System Value Sets                                                                                                    |                                         |
|----------------------------------------------------------------------------------------------------|-----------------------------------------|
| Account Authorized Approvers and Management Account value Set Lookups Acco                                                                      | DUNT FUNDING LOOKUPS ACCOUNT ANAIYSIS V |
| <ul> <li>1. Would you like to search by Account Number or Sub-Fund Group?</li> <li>* O Account Number</li> <li>O Sub-Fund Group Code</li> </ul> | 2. Between what<br>From 1               |
| From Account                                                                                                    |                                         |
| Account Number: 1                                                                                                    | Account Number: 1                       |
| Account Name:                                                                                                    | Account Name:                           |
| Sub Fund Group: Main Campus (A1) (MC)                                                                                                    | Sub Fund Group: Main Cam                |
| Fund Group: State (ST)                                                                                                    | Fund Group: State (ST)                  |
| List of Accounts That This Account Can Transfer Funds To                                                                                        | List of Accounts That Can Trans         |
| Sub Fund Groups This Account Can Transfer Funds To                                                                                              | Sub Fund Groups That Can Tran           |

This report shows an allowable transfer of funds result. You can pull detailed lists of accounts and sub-fund groups this account can transfer to. Additionally, you can see what transfer options are available to you in the YES outcome.

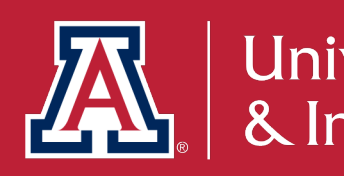

### **Allowable Transfers**

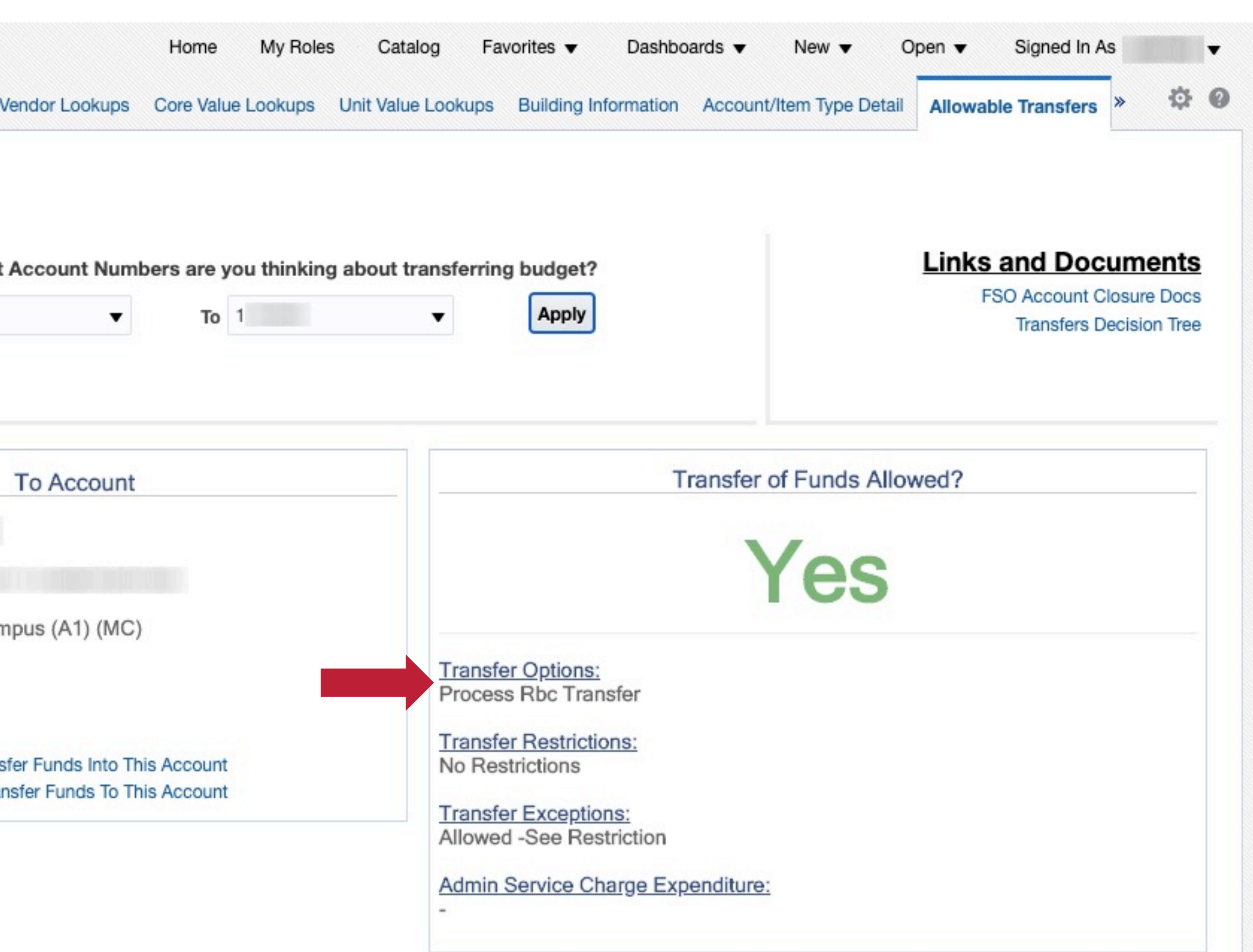

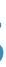

**General - System Value Sets** 

Account Authorized Approvers and Management Account Value Set Lookups Account Funding Lookups Account Analysis

| Allowable Transfers ①<br>1. Would you like to search by Account Number or Sub-Fund Group?<br>* ② Account Number<br>③ Sub-Fund Group Code  | Sub Fund Grou    |
|----------------------------------------------------------------------------------------------------|------------------|
|                                                                                                    | To Fund Group Co |
| From Account         Account Number: 1         Account Name:         Sub Fund Group: Main Campus (A1) (MC)         Fund Group: State (ST) | PL               |
| List of Accounts That This Account Can Transfer Funds To<br>Sub Fund Groups This Account Can Transfer Funds To                            | ST               |
|                                                                                                    | Return           |

Here is the detailed report of the Sub-Fund Groups this account can transfer funds to.

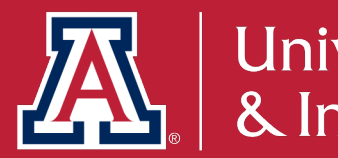

### **Allowable Transfers**

|               | Home         | My Roles | Catalog           | Favorites 🔻      | Dashboards 🔻  | New 🔻            | Open 🔻  | Signed In A   |
|---------------|--------------|----------|-------------------|------------------|---------------|------------------|---------|---------------|
| endor Lookups | Core Value L | ookups   | Unit Value Lookup | ps Building Info | mation Accoun | t/Item Type Deta | Allowat | ole Transfers |

### ups This Account Can Transfer Funds To

| de | To Fund Group Name | To Sub-Fund Group Code | To Sub-Fund Group Nam |
|----|--------------------|------------------------|-----------------------|
|    | Plant              | CONDBT                 | State                 |
|    |                    | CONSTR                 | State                 |
|    |                    | DBTSVC                 | State                 |
|    |                    | INTLN                  | State                 |
|    |                    | LAND                   | State                 |
|    |                    | MISSPL                 | State                 |
|    | State              | MC                     | State                 |
|    |                    |                        |                       |

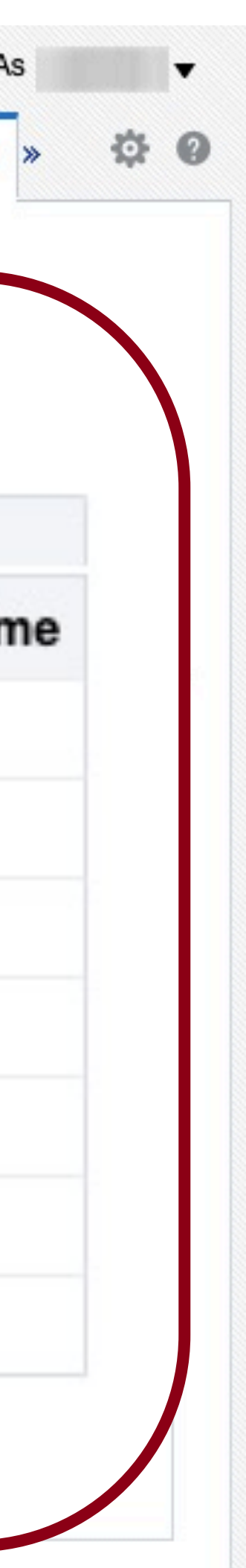

# **UACCESS** ANALYTICS

| General - System Value Sets                                                                                                    |                                                                  |
|----------------------------------------------------------------------------------------------------|------------------------------------------------------------------|
| « Account Authorized Approvers and Management Account Value Set Lookups Acc                                                                   | ount Funding Lookups Account Analysis V                          |
| Allowable Transfers                                                                                                    |                                                                  |
| <ul> <li>1. Would you like to search by Account Number or Sub-Fund Group?</li> <li>* O Account Number</li> <li>Sub-Fund Group Code</li> </ul> | 2. Between what<br>From 1                                        |
| From Account                                                                                                    |                                                                  |
| Account Number: 1                                                                                                    | Account Number: 2                                                |
| Account Name:                                                                                                    | Account Name:                                                    |
| Sub Fund Group: Main Campus (A1) (MC)                                                                                                    | Sub Fund Group: IDC-Depa                                         |
| Fund Group: State (ST)                                                                                                    | Fund Group: Designated - II                                      |
| List of Accounts That This Account Can Transfer Funds To<br>Sub Fund Groups This Account Can Transfer Funds To                                | List of Accounts That Can Trans<br>Sub Fund Groups That Can Tran |

Here we see an account where the transfer of funds is not allowed. Even with a negative result, you can still pull the detailed lists of accounts and sub-fund groups this account can transfer to.

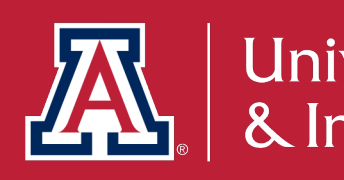

### **Allowable Transfers**

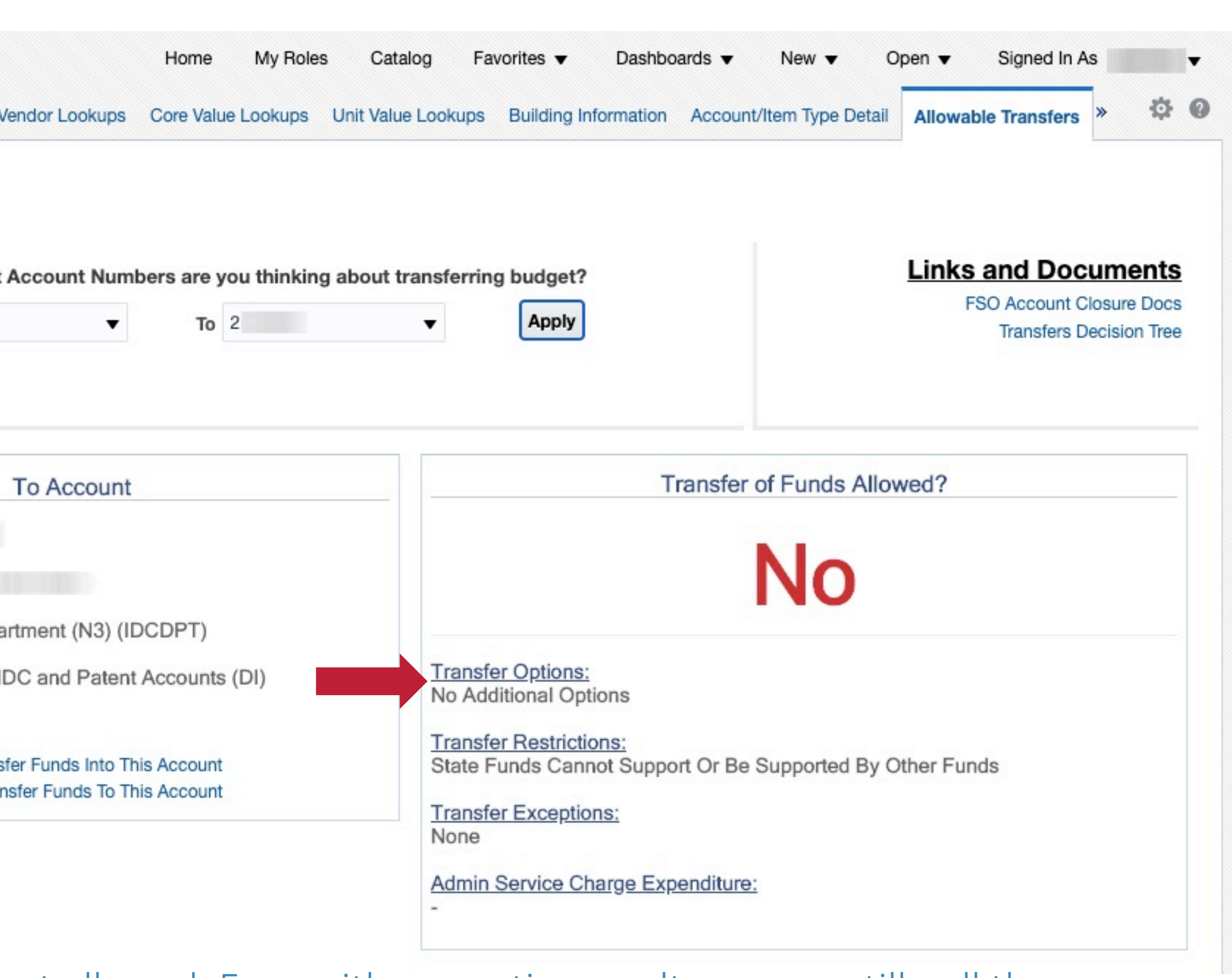

# How do I discover what transactions are still en route for **FY2021?**

The **En Route Transaction** dashboard is designed to allow the user to view en route transactions across all UAccess Systems. Transactions can be viewed by:

# Transactions Pending Approval Transactions Initiated

Path to Reports: UAccess Analytics Dashboards > Employee > Business Manager Home Page > UAccess Enroute Transactions

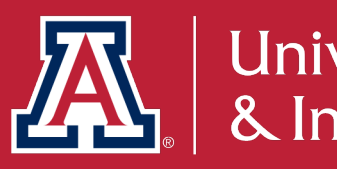

# How does this relate to Fiscal Year End?

The En Route Transactions lets you know what transactions are still routing and risk being impacted by FYE procedures. Once year end adjustment transactions begin to route, they must be processed in a timely manner.

Please refer to the detailed list of important dates: https://www.fso.arizona.edu/financial-management/year-end/dates-fy2021

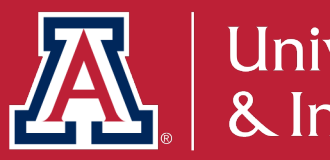

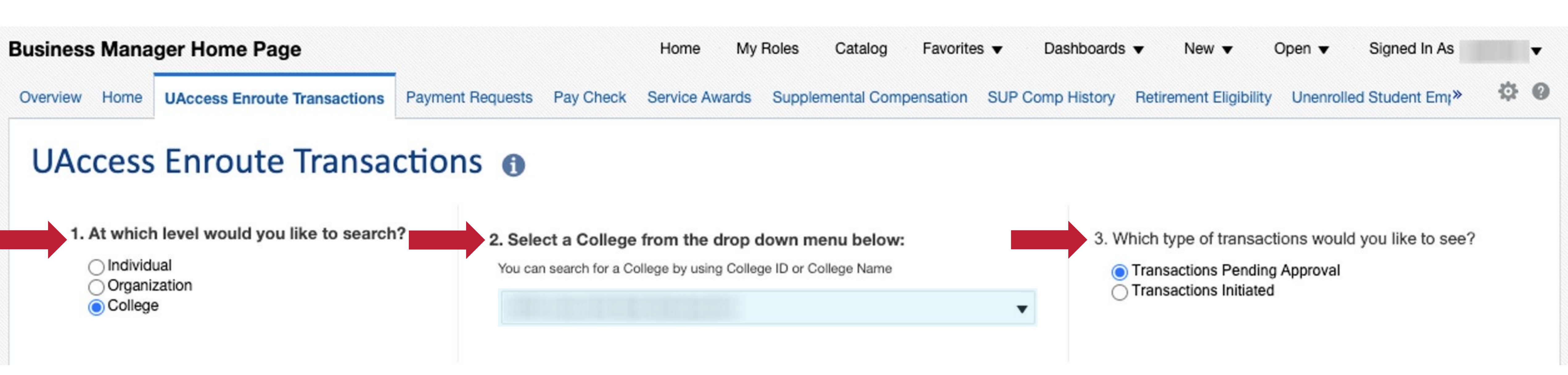

### Select the individual, organization, or college. Then select a transaction type you would like to use to filter the data.

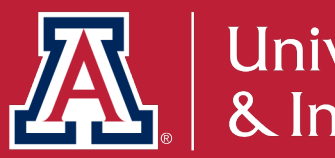

### **UAccess Enroute Transactions**

# **UACCESS** ANALYTICS

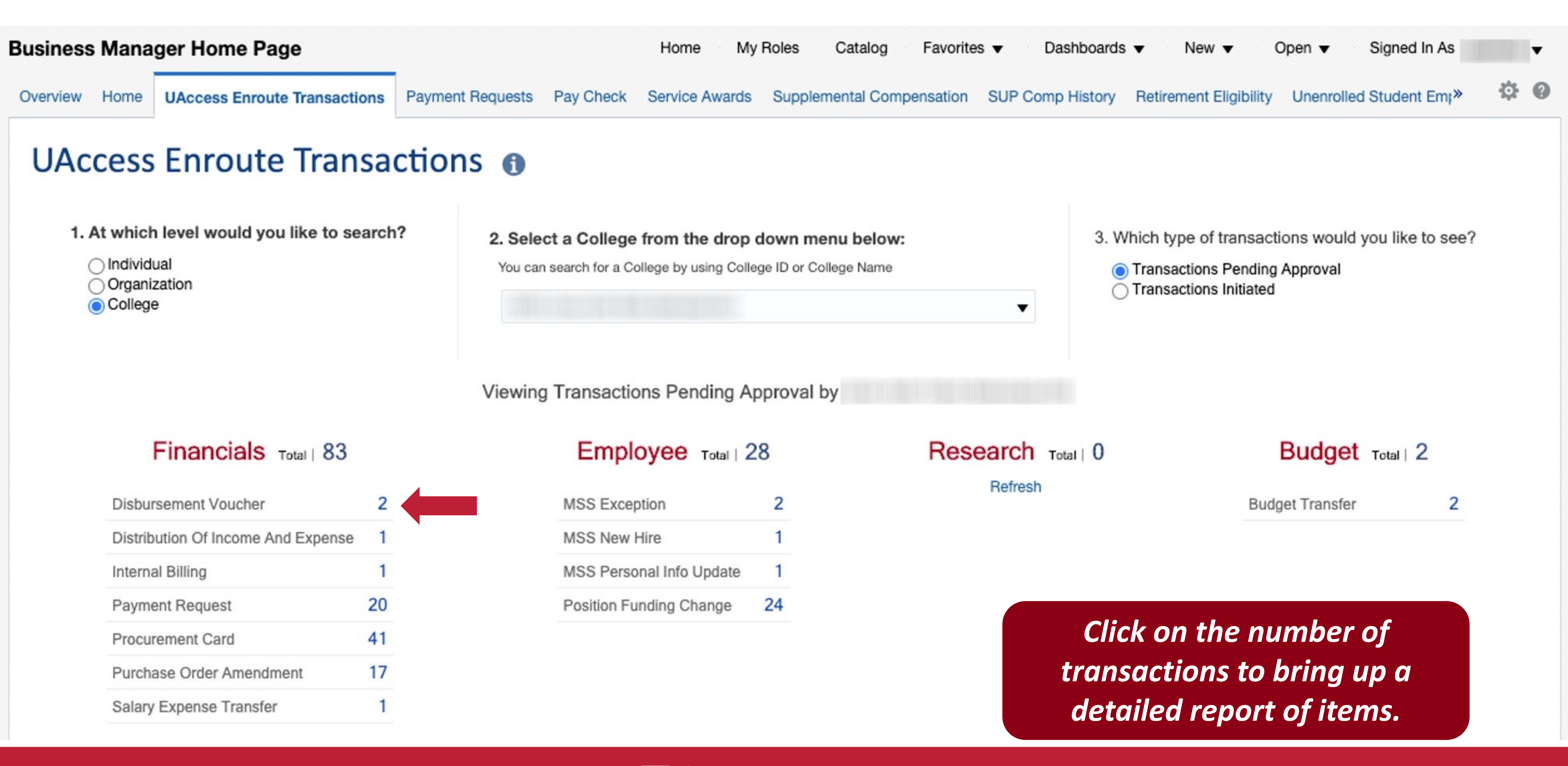

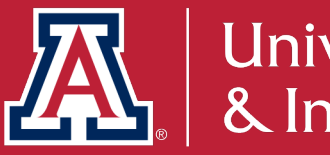

### **UAccess Enroute Transactions**

### **Business Manager Home Page**

Home

### **UAccess Enroute Transactions**

Financials (KFS) Transaction Details

Document Type Disbursement Voucher

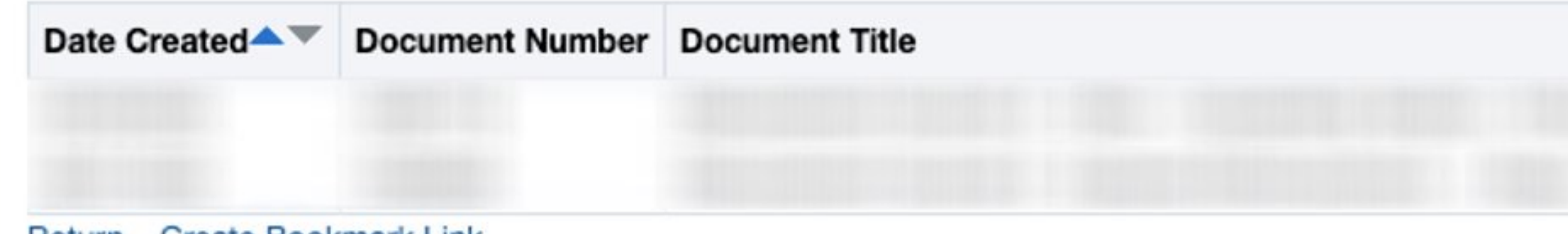

Return - Create Bookmark Link

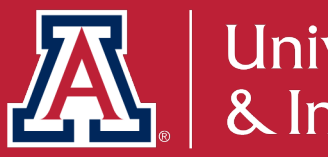

### **UAccess Enroute Transactions**

| My Roles | Catalog | Favorites 🔻 | Dashboards 🔻 | New 🔻 | Open 🔻 | Signed In As |
|----------|---------|-------------|--------------|-------|--------|--------------|
|          |         |             |              |       |        |              |

| Link to eDoc  | Initiator | Pending With |
|---------------|-----------|--------------|
| View Document |           |              |
| View Document |           |              |

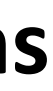

v

# Where can I find information on expiring accounts, ending positions, and ending Designated Campus Colleagues (DCC) relationships?

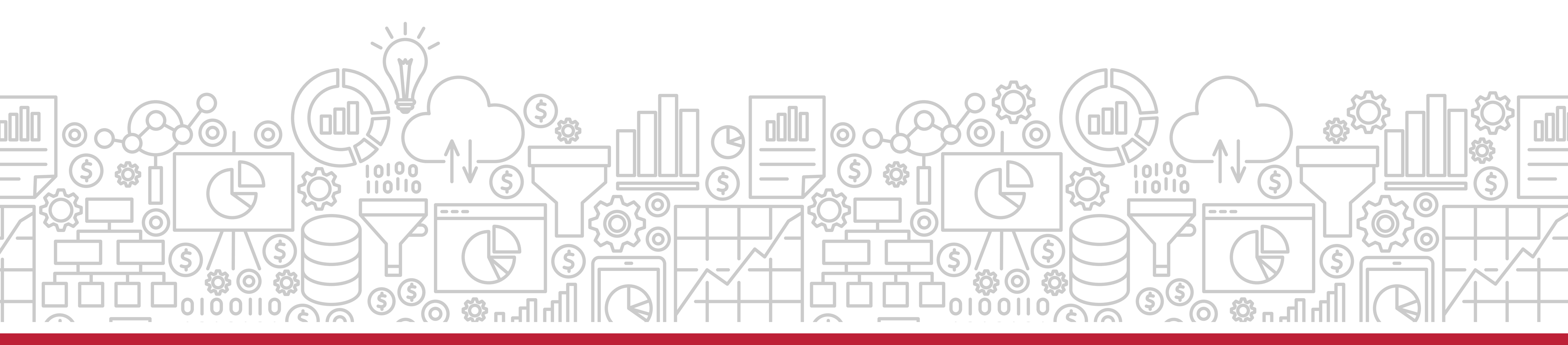

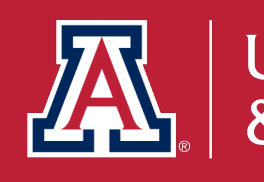

How do I keep track of my unit's employee information and expiring accounts? The Business Manager Home Page provides a means of monitoring employee information. It can provide reports on expiring accounts, ending positions, and ending Designated Campus Colleagues (DCC) relationships.

Path to Reports: UAccess Analytics Dashboards > Employee > Business Manager Home Page > Home

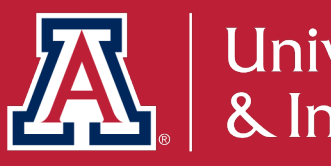

# How does this relate to Fiscal Year End?

funding that may expire with the end of the fiscal year. Using this dashboard, you can take action to ensure your positions, DCCs and funding sources are all updated prior to the start of the new year.

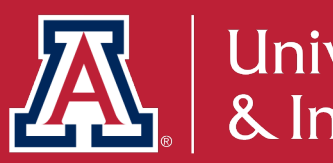

The Business Manager Home Page dashboard provides several reports that will support the management of positions, DCC Relationships, and

# **BUSINESS MANAGER HOME REPORTS**

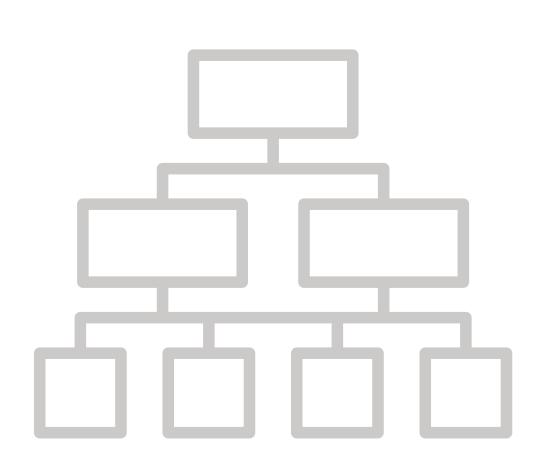

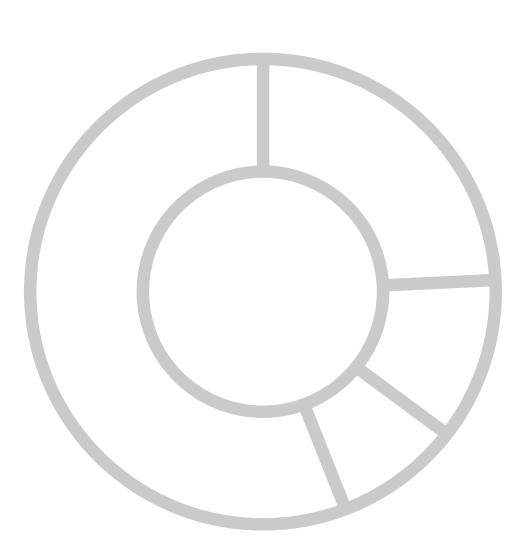

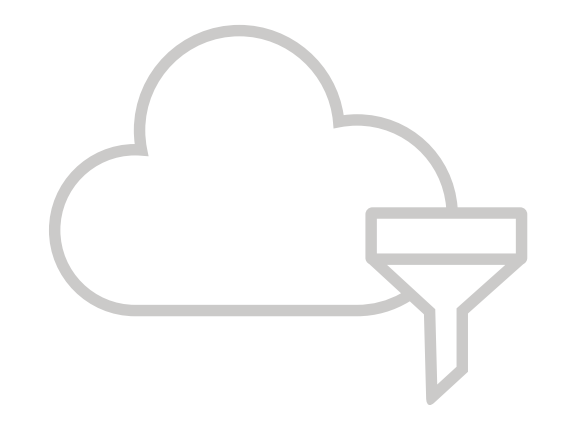

- Positions Ending (30, 60, 90, or 120 days)
- DCC Relationships Ending (one month)
- Employees with Visa Expiring (six months)
- Accounts Expiring (90 days)
- Positions Funded from Expiring Accounts (30 days)
- Month's Birthdays & Work Anniversaries

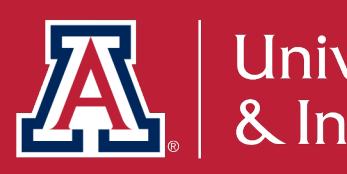

| Enter the Department ID Department Id * Apply Reset  This symbol identifies a field that is mandatory as a prompt when running reports on that page. This symbol identifies fields that have a default value populated when you first open the dashboard; you may change or Populated fields without this symbol may have been carried over from a previous page on the same dashboard. ositions Ending in next 4 Months and number of days * Position Ending Within 30 Employee Id Employee Name Department Id Position Number UA Title Explore                                                                                                    | Enter the Department ID       Department Id °         This symbol identifies a field that is mandatory as a prompt when running reports on that page.       This symbol identifies fields that have a default value populated when you first open the dashboard; you may change or rem Populated fields without this symbol may have been carried over from a previous page on the same dashboard.         Desitions Ending in next 4 Months         Employee Id       Employee Name       Department Id       Position Number       UA Title       Expect         Refresh - Print - Export                                                                                                    | aka yaur ca                         | lootion and elick A                               | nnly                |                   |                       |               |                  |                |           |
|----------------------------------------------------------------------------------------------------|----------------------------------------------------------------------------------------------------|-------------------------------------|---------------------------------------------------|---------------------|-------------------|-----------------------|---------------|------------------|----------------|-----------|
| Department Id °       Apply Reset ▼         This symbol identifies a field that is mandatory as a prompt when running reports on that page.       This symbol identifies fields that have a default value populated when you first open the dashboard; you may change or Populated fields without this symbol may have been carried over from a previous page on the same dashboard.         Distions Ending in next 4 Months       • Position Ending Within 30         Employee Id       Employee Name       Department Id       Position Number       UA Title       Explored                                                                                                    | Department Id *       Apply Reset •         This symbol identifies a field that is mandatory as a prompt when running reports on that page.       This symbol identifies fields that have a default value populated when you first open the dashboard; you may change or removed the fields without this symbol may have been carried over from a previous page on the same dashboard.         Desitions Ending in next 4 Months         and number of days       • Position Ending Within 30 •         Employee Id Employee Name       Department Id Position Number UA Title       Expect                                                                                                    | ake your se                         | lection and click A                               | рріу                |                   |                       |               |                  |                |           |
| Enter the Department ID       Apply Reset         This symbol identifies a field that is mandatory as a prompt when running reports on that page.       This symbol identifies fields that have a default value populated when you first open the dashboard; you may change or Populated fields without this symbol may have been carried over from a previous page on the same dashboard.         Desitions Ending in next 4 Months       * Position Ending Within 30         Employee Id       Employee Name       Department Id       Position Number       UA Title       Explore                                                                                                    | Enter the Department ID       Apply Reset         This symbol identifies a field that is mandatory as a prompt when running reports on that page.       This symbol identifies fields that have a default value populated when you first open the dashboard; you may change or remove populated fields without this symbol may have been carried over from a previous page on the same dashboard.         Desitions Ending in next 4 Months <ul> <li>Position Ending Within 30</li> <li>Position Ending Within 30</li> <li>Refresh - Print - Export</li> </ul>                                                                                                    |                                     |                                                   |                     |                   | Departm               | ent Id °      |                  |                |           |
| This symbol identifies a field that is mandatory as a prompt when running reports on that page.         This symbol identifies fields that have a default value populated when you first open the dashboard; you may change or Populated fields without this symbol may have been carried over from a previous page on the same dashboard.         Distions Ending in next 4 Months         and number of days <ul> <li>Position Ending Within</li> <li>30</li> </ul> Employee Id       Employee Name       Department Id       Position Number       UA Title       Explored                                                                                                    | This symbol identifies a field that is mandatory as a prompt when running reports on that page.         This symbol identifies fields that have a default value populated when you first open the dashboard; you may change or remere populated fields without this symbol may have been carried over from a previous page on the same dashboard.         Desitions Ending in next 4 Months         and number of days         * Position Ending Within 30         Employee Id       Employee Name         Department Id       Position Number         VA Title       Expect                                                                                                    | Entor                               | the Denar                                         | tmont               |                   |                       |               | Apply            | Reset <b>v</b> |           |
| This symbol identifies a field that is mandatory as a prompt when running reports on that page.<br>This symbol identifies fields that have a default value populated when you first open the dashboard; you may change or<br>Populated fields without this symbol may have been carried over from a previous page on the same dashboard.<br>Desitions Ending in next 4 Months<br>and number of days<br>* Position Ending Within 30<br>Employee Id Employee Name Department Id Position Number UA Title Exp<br>Befresh - Print - Export                                                                                                    | This symbol identifies a field that is mandatory as a prompt when running reports on that page.<br>This symbol identifies fields that have a default value populated when you first open the dashboard; you may change or rem<br>Populated fields without this symbol may have been carried over from a previous page on the same dashboard.<br>Desitions Ending in next 4 Months<br>and number of days<br>* Position Ending Within 30 •<br>Employee Id Employee Name Department Id Position Number UA Title Expect<br>Refresh - Print - Export                                                                                                    | LIILEI                              | the Depui                                         |                     |                   |                       |               |                  |                |           |
| This symbol identifies a field that is mandatory as a prompt when you first open the dashboard; you may change or Populated fields without this symbol may have been carried over from a previous page on the same dashboard.                                                                                                    | This symbol identifies fields that have a default value populated when you first open the dashboard; you may change or rem         Populated fields without this symbol may have been carried over from a previous page on the same dashboard.         Desitions Ending in next 4 Months <b>employee Id</b> Employee Id         Employee Id          Employee Id         Employee Id         Employee Id         Employee Id         Employee Id         Employee Id         Employee Id         Employee Id         Employee Id         Employee Id <tr< td=""><td>This sum halis</td><td>lantifica a field that is m</td><td>andatany as a</td><td></td><td>unning segurite on th</td><td>-</td><td></td><td></td><td></td></tr<>                                                                                                    | This sum halis                      | lantifica a field that is m                       | andatany as a       |                   | unning segurite on th | -             |                  |                |           |
| Populated fields without this symbol may have been carried over from a previous page on the same dashboard.         positions Ending in next 4 Months         and number of days         * Position Ending Within 30         Employee Id       Employee Name         Department Id       Position Number         UA Title       Exp         Befresh - Print - Export                                                                                                    | Populated fields without this symbol may have been carried over from a previous page on the same dashboard.         Desitions Ending in next 4 Months <b>and number of days</b> * Position Ending Within 30          Employee Id         Employee Id         Employee Id         Employee Id         Employee Id         Employee Id         Employee Id         Employee Id         Employee Id         Employee Id         Employee Id         Employee Id                                                                                                    | This symbol in                      | lentifies a field that is m                       | andatory as a       | prompt when n     | anning reports on th  | at page.      | Volu may         | change or r    | ama       |
| esitions Ending in next 4 Months       * Position Ending Within 30         Employee Id       Employee Name       Department Id       Position Number       UA Title       Exp         Befresh - Print - Export                                                                                                    | Image: Section Section | Populated fiel                      | ds without this symbol                            | may have been       | a carried over fr | om a previous page    | on the same   | dashboa          | ard            | erno      |
| esitions Ending in next 4 Months          and number of days       * Position Ending Within 30         Employee Id       Employee Name       Department Id       Position Number       UA Title       Explored a title                                                                                                    | exitions Ending in next 4 Months          and number of days       * Position Ending Within 30         Employee Id       Employee Name       Department Id       Position Number       UA Title       Expect                                                                                                    |                                     | us without this symbol                            | may have been       | i cameu over ir   | off a previous page   | on the same   | uasiibua         | aru.           |           |
| esitions Ending in next 4 Months          and number of days       * Position Ending Within       30         Employee Id       Employee Name       Department Id       Position Number       UA Title       Explored                                                                                                    | esitions Ending in next 4 Months          and number of days       * Position Ending Within 30         Employee Id       Employee Name       Department Id       Position Number       UA Title       Expect         Visition       Visition       Visition       Visition       Visition       Visition       Visition         Femployee Id       Employee Name       Department Id       Position Number       UA Title       Expect         Visition       Visition       Visition       Visition       Visition       Visition       Visition         Visition       Visition       Visition       Visition       Visition       Visition       Visition       Visition         Visition       Visition       Vi                                                                                                    | r opulated liei                     |                                                   |                     |                   |                       |               |                  |                |           |
| * Position Ending Within       30         Employee Id       Employee Name       Department Id       Position Number       UA Title       Explored                                                                                                    | and number of days       * Position Ending Within 30         Employee Id       Employee Name       Department Id       Position Number       UA Title       Expect         Kefresh - Print - Export                                                                                                    | r opulated liei                     |                                                   |                     |                   |                       |               |                  |                |           |
| * Position Ending Within       30         Employee Id       Employee Name       Department Id       Position Number       UA Title       Explored is a state of the state of the sta          | * Position Ending Within       30         Employee Id       Employee Name       Department Id       Position Number       UA Title       Expect         V       V                                                                                                    | eitions Enc                         | ing in payt 4 Month                               | 10                  |                   |                       |               |                  |                |           |
| * Position Ending Within       30         Employee Id       Employee Name       Department Id       Position Number       UA Title       Explored in the second in the second in the seco          | * Position Ending Within       30         Employee Id       Employee Name       Department Id       Position Number       UA Title       Expect         View       View       View       View       View       View       View       View         Ferresh - Print - Export       View       View <t< td=""><td>sitions End</td><td>ing in next 4 Monti</td><td>าร</td><td></td><td></td><td></td><td></td><td></td><td></td></t<>                                                                                                    | sitions End                         | ing in next 4 Monti                               | าร                  |                   |                       |               |                  |                |           |
| Employee Id       Employee Name       Department Id       Position Number       UA Title       Explore         Befresh - Print - Export                                                                                                    | Employee Id       Employee Name       Department Id       Position Number       UA Title       Expect         Image: Image:                                                                        | sitions End                         | ing in next 4 Monti                               | าร                  |                   |                       |               |                  |                |           |
| Employee Id       Employee Name       Department Id       Position Number       UA Title       Explore         Image: Image: | Employee Id       Employee Name       Department Id       Position Number       UA Title       Expert                                                                                                    | ositions End                        | ing in next 4 Monti<br>number of                  | ns<br>F davs        |                   | * Position E          | inding Within | 30               |                | •         |
| Employee Id       Employee Name       Department Id       Position Number       UA Title       Explosition         Image: Strest - Print - Export       Image: Strest - Print - Export       Image: Strest - Print - Export       Image: Strest - Print - Export                                                                                                    | Employee Id       Employee Name       Department Id       Position Number       UA Title       Experi-         Image: Image:                                                                       | ositions End                        | ing in next 4 Monti<br>number oj                  | ns<br>F days        |                   | * Position E          | nding Within  | 30               |                | •         |
| Employee Id       Employee Name       Department Id       Position Number       UA Title       Explose         Image: Strest - Print - Export       Image: Strest - Print - Export       Image: Strest - Print - Export       Image: Strest - Print - Export                                                                                                    | Employee Id       Employee Name       Department Id       Position Number       UA Title       Expert                                                                                                    | ositions End                        | ing in next 4 Montl<br>number of                  | ns<br>F days        |                   | * Position E          | nding Within  | 30               |                | •         |
| Befresh - Print - Export                                                                                                    | Refresh - Print - Export                                                                                                    | ositions End                        | ing in next 4 Montl                               | ns<br>F days        |                   | * Position E          | nding Within  | 30               |                | •         |
| Befresh - Print - Export                                                                                                    | Refresh - Print - Export                                                                                                    | Sitions End<br>and<br>Employee Id   | ing in next 4 Month                               | ns<br>F days        | Department Id     | * Position E          | inding Within | 30               | Expe           | •         |
| Befresh - Print - Export                                                                                                    | Refresh - Print - Export                                                                                                    | esitions End<br>and<br>Employee Id  | ing in next 4 Month                               | ns<br>F days        | Department Id     | * Position E          | nding Within  | 30               | Expe           | •         |
| Befresh - Print - Export                                                                                                    | Refresh - Print - Export                                                                                                    | esitions End<br>and<br>Employee Id  | ing in next 4 Month                               | ns<br>F days        | Department Id     | * Position E          | inding Within | 30               | Expe           | ▼<br>ecte |
| Befresh - Print - Export                                                                                                    | Refresh - Print - Export                                                                                                    | esitions End<br>and<br>Employee Id  | ing in next 4 Month                               | ns<br>F days        | Department Id     | * Position E          | nding Within  | 30               | Expe           | ▼<br>ect  |
| Befresh - Print - Export                                                                                                    | Refresh - Print - Export                                                                                                    | esitions End<br>and<br>Employee Id  | ing in next 4 Month<br>number of<br>Employee Name | ns<br>F <i>days</i> | Department Id     | * Position E          | inding Within | 30               | Expe           | ▼<br>ect  |
| Befresh - Print - Export                                                                                                    | Refresh - Print - Export                                                                                                    | esitions End<br>and<br>Employee Id  | ing in next 4 Month<br>number of<br>Employee Name | ns<br>F days        | Department Id     | * Position E          | nding Within  | 30               | Expe           | ▼<br>ect  |
| Befresh - Print - Export                                                                                                    | Refresh - Print - Export                                                                                                    | esitions End<br>and<br>Employee Id  | ing in next 4 Month<br>number of<br>Employee Name | ns<br>F days        | Department Id     | * Position E          | nding Within  | 30               | Expe           | ▼<br>ect  |
|                                                                                                    |                                                                                                    | esitions End<br>Cand<br>Employee Id | ing in next 4 Month<br>number of<br>Employee Name | ns<br>F days        | Department Id     | * Position E          | uA Title      | 30               | Expe           | ▼<br>ect  |
|                                                                                                    |                                                                                                    | esitions End<br>Cand<br>Employee Id | ing in next 4 Month<br>number of<br>Employee Name | ns<br>F days        | Department Id     | * Position E          | uA Title      | 30<br>nt - Exp   | ort            | •         |
|                                                                                                    |                                                                                                    | esitions End<br>Cand<br>Employee Id | ing in next 4 Month<br>number of                  | ns<br>F days        | Department Id     | * Position E          | uA Title      | 30<br>nt - Exp   | ort            | ▼<br>ect  |
|                                                                                                    |                                                                                                    | esitions End<br>Cand<br>Employee Id | ing in next 4 Month<br>number of<br>Employee Name | ns<br>F days        | Department Id     | * Position E          | uA Title      | 1 30<br>nt - Exp | ort            | •         |

The first report details positions which are ending within 30, 60, 90, or 120 days.

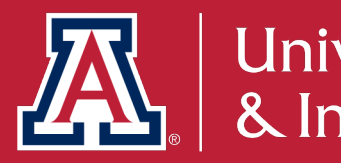

### **Positions Ending**

|                     | Home       | My Roles      | Catalog | Favorite     | ×s ▼    | Dash                                                           | nboards                                                                                  | •                                                          | New                                                            | •                                              | Ope                                    | n 🔻                | Sigr           | ned In A       |
|---------------------|------------|---------------|---------|--------------|---------|----------------------------------------------------------------|------------------------------------------------------------------------------------------|------------------------------------------------------------|----------------------------------------------------------------|------------------------------------------------|----------------------------------------|--------------------|----------------|----------------|
| irement Eligibility | Unenrolled | Student Emplo | oyees   | Affordable C | are Act | (ACA)                                                          | Weekly                                                                                   | Repo                                                       | rted Ti                                                        | me for                                         | ACA                                    | Benef              | its Enro       | ollment        |
|                     |            |               |         |              |         | Addi                                                           | tional F                                                                                 | Repo                                                       | rts                                                            |                                                |                                        |                    |                |                |
| ese default values  | as needed. |               |         |              |         | Chang<br>Depar<br>Expira<br>Termir<br>UA Ca<br>Vacan<br>Bulk N | ges to Hi<br>tment Pa<br>ation of V<br>nated Em<br>ares Pled<br>at Positio<br>Mail Infor | ayroll f<br>isa's f<br>ploye<br>ige Sh<br>ns Rej<br>mation | J1 Visa<br>Repres<br>for H1 a<br>les By I<br>leet Info<br>port | Holde<br>entativ<br>and J1<br>Depart<br>ormati | ers (Wit<br>es<br>Visa H<br>ment<br>on | hin Lasi           | t Mont         | h)<br>ht Pay P |
|                     |            |               |         |              |         | Form                                                           | ıs                                                                                       |                                                            |                                                                |                                                |                                        |                    |                |                |
|                     |            |               |         |              |         | Perso<br>Positio<br>Titles<br>Perso                            | nnel Acti<br>on Contr<br>Form<br>nnel Acti                                               | ion Fo<br>rol For<br>ion Fo                                | rm<br>m<br>rm by                                               | Depart                                         | ment                                   |                    |                |                |
| d Date Reason       |            |               | Superv  | isor Name    |         | Perso                                                          | nnel Act                                                                                 | ion Fo                                                     | rm by                                                          | Depart                                         | ment a                                 | and Con            | tract L        | ength          |
|                     |            |               |         |              |         | Perso<br>List of                                               | nnel Acti<br>f Paygrou                                                                   | ion Fo<br>ups to                                           | rm by<br>be use                                                | Depart<br>d for '                              | ment a<br>PAF B                        | and Pay<br>y Depar | group<br>tment | and Pay        |
|                     |            |               |         |              |         | Mon                                                            | th's Bir                                                                                 | thda                                                       | ys                                                             |                                                |                                        |                    |                |                |
|                     |            |               |         |              |         |                                                                |                                                                                          |                                                            |                                                                |                                                |                                        |                    |                |                |

| Birthdate (Month/Day) | Person Name |
|-----------------------|-------------|
|                       |             |
|                       |             |

Analyze - Refresh - Print - Export

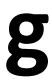

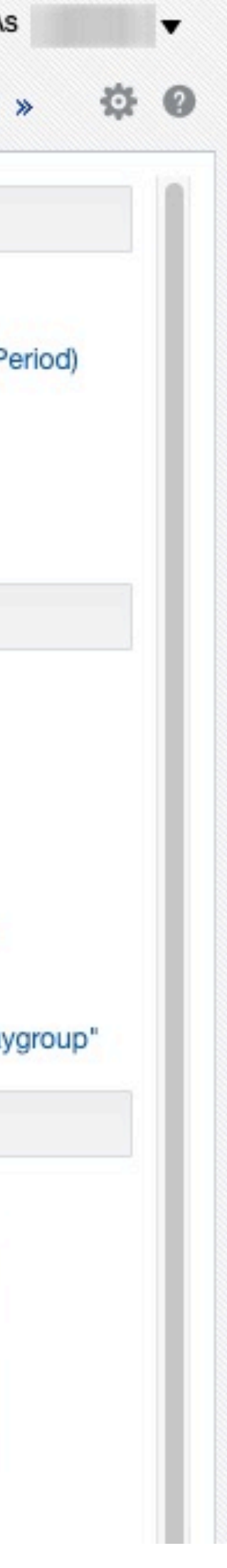

### **Business Manager Home Pag**

Overview Home Payment Reques

### **Designated Campu**

| ge        |                    |                           |                  | Hon                       | me My Roles Ca          | atalog Favorites <del>v</del> Dasl | hboards 🔻 New 🔻 O           | pen      Signed In As   |
|-----------|--------------------|---------------------------|------------------|---------------------------|-------------------------|------------------------------------|-----------------------------|-------------------------|
| ts Pay Ch | eck Service Awards | Supplemental Compensation | SUP Comp History | Retirement Eligibility Un | enrolled Student Employ | ees Affordable Care Act(ACA)       | Weekly Reported Time for AC | A Benefits Enrollment » |
|           |                    |                           |                  |                           |                         |                                    |                             |                         |
| s Collea  | gues Relation      | ship Ending in a Mo       | onth             |                           |                         |                                    |                             |                         |
|           |                    |                           |                  |                           |                         |                                    |                             |                         |
| DCC Id    | DCC Name           | Departm                   | nent Id DCC Type | DCC Type Descri           | ption UA Title          | DCC Sub Category                   | Expected End Date           |                         |
|           |                    |                           |                  |                           |                         |                                    |                             |                         |
|           |                    |                           |                  |                           |                         |                                    |                             |                         |
|           |                    |                           | Analyze          | - Refresh - Print - P     | Export                  |                                    |                             |                         |

### This report details Designated Campus Colleague Relationships which are ending in the month.

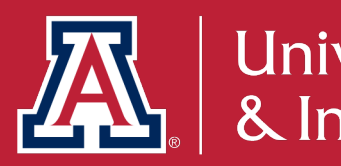

### **DCC Relationships Ending**

Analyze - nellesit - Phill - Export

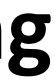

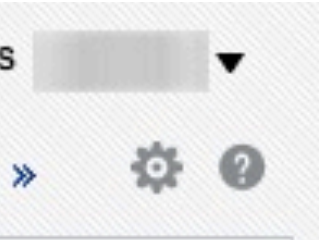

### Busine

Overvi

| ess Manage     | er Home Page        |                          |                           |                  |                        | Home My Roles           | Catalog             | Favorites <b>v</b>        | Dashboards 🔻     | New 🔻        | Open      Signed In           | A  |
|----------------|---------------------|--------------------------|---------------------------|------------------|------------------------|-------------------------|---------------------|---------------------------|------------------|--------------|-------------------------------|----|
| ew Home F      | Payment Requests Pa | y Check Service Awards   | Supplemental Compensation | SUP Comp History | Retirement Eligibility | Unenrolled Student E    | Employees           | Affordable Care Act(A0    | CA) Weekly Repor | ted Time for | ACA Benefits Enrollme         | nt |
| Employee       | es with Visa Ex     | piring in six month      | IS                        |                  |                        |                         |                     |                           |                  |              |                               |    |
| Employee<br>ID | Name                | Position N<br>(Primary S | Number<br>Job)            | on Description   | Visa Permit<br>Type    | Visa Expiration<br>Date | Citizens<br>Descrip | ship Country Lor<br>otion | ng Job<br>Depa   | rtment       | Job Department<br>Description |    |
|                |                     |                          |                           |                  |                        |                         |                     |                           |                  |              |                               |    |

Analyze - Refresh - Print - Export

### This report details employees with expiring Visas for a six-month period.

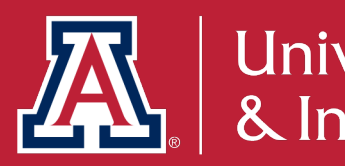

### **Employees with Visa Expiring**

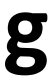

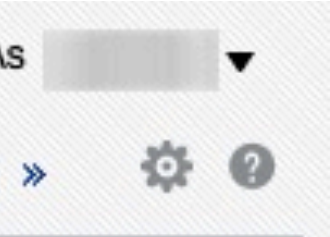

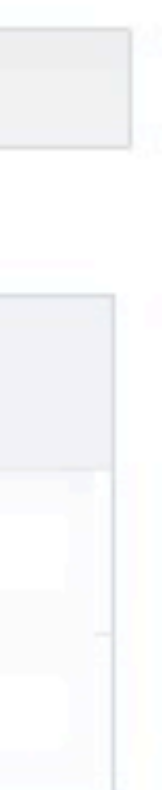

### Busine

Overvi

| ess Manager          | Home Page          |                     |                                 |                      | Home                     | My Roles Cat          | alog Favorites <b>v</b> | Dashboards   New       | <ul> <li>Open &lt; Signed In A</li> </ul> |
|----------------------|--------------------|---------------------|---------------------------------|----------------------|--------------------------|-----------------------|-------------------------|------------------------|-------------------------------------------|
| ew Home Pay          | ment Requests Pay  | Check Service Award | ds Supplemental Compensation SU | P Comp History Retir | ement Eligibility Unenro | lled Student Employee | es Affordable Care Act( | ACA) Weekly Reported T | me for ACA Benefits Enrollment            |
| Accounts E           | xpiring in 90 D    | ays                 |                                 |                      |                          |                       |                         |                        |                                           |
| Organization<br>Code | Expiration<br>Date | Account<br>Number   | Account Name                    | Closed<br>Flag       | Fiscal Officer<br>Name   | Manager<br>Name       | Supervisor<br>Name      | Sub Account<br>Number  | Continuation Account                      |
|                      |                    |                     |                                 |                      |                          |                       |                         |                        |                                           |
|                      |                    |                     |                                 |                      |                          |                       |                         |                        |                                           |
|                      |                    |                     |                                 | Analyze - P          | ofresh - Print - Eve     | ort                   |                         |                        |                                           |

### This report details expiring accounts for a 90-day period.

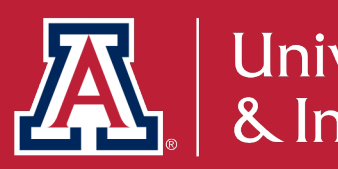

### **Accounts Expiring in 90 Days**

Analyze - Relifesh - Print - Export

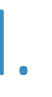

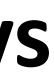

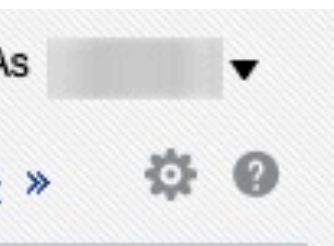

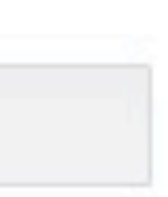

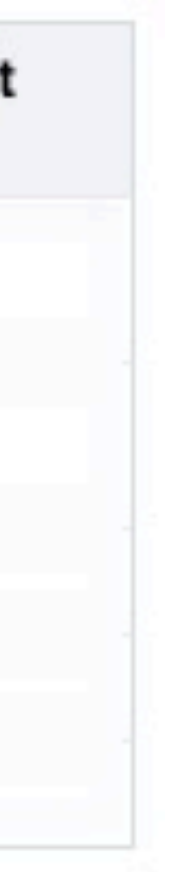

### **Business Manager Home Page**

Overview Home Payment Requests Pay Check Service Awards Supplemental Compensation SUP Comp History Ref

### **Positions Funded from Expiring Accounts**

| Organization<br>Name | Organization<br>Code | Employee<br>Id | Name Display | UA Title^     | Position<br>Number^ | Account<br>Number^ | Account Name | Expiration<br>Date |
|----------------------|----------------------|----------------|--------------|---------------|---------------------|--------------------|--------------|--------------------|
|                      |                      |                |              |               |                     |                    |              |                    |
|                      |                      |                |              |               |                     |                    |              |                    |
|                      |                      |                |              | Bofreeh Brint | Evport              |                    |              |                    |

### This report details positions that are funded from accounts that will expire in the next 30-days.

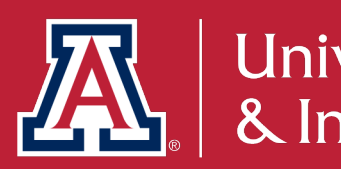

### **Positions Funded from Expiring Accounts**

|                      | Home     | My Roles      | Catalog | Favorites 🔻       | Das      | hboards 🔻  | New 🔻         | Ope   | n 🔻     | Signed In A  |
|----------------------|----------|---------------|---------|-------------------|----------|------------|---------------|-------|---------|--------------|
| tirement Eligibility | Unenroll | ed Student Em | ployees | Affordable Care / | Act(ACA) | Weekly Rep | orted Time fo | r ACA | Benefit | s Enrollment |
|                      |          |               |         |                   |          |            |               |       |         |              |
|                      |          |               |         |                   |          |            |               |       |         |              |

nellesii - Filili - Export

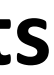

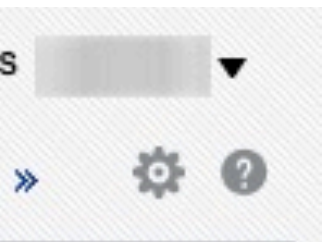

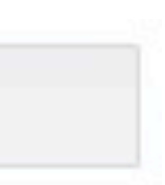

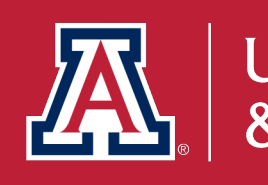

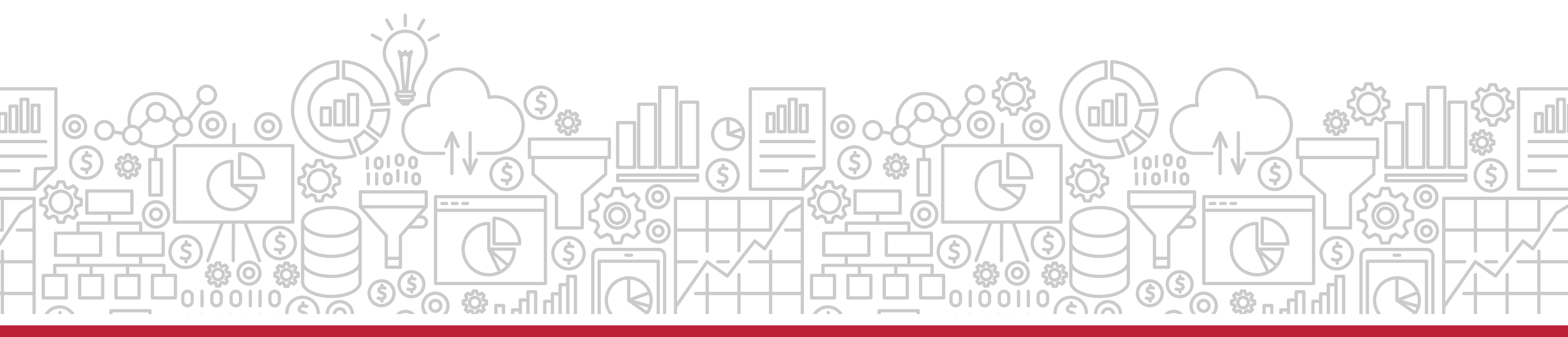

# What are some useful tools to help manage my employees for year-end reporting?

Focus on Employee Reporting

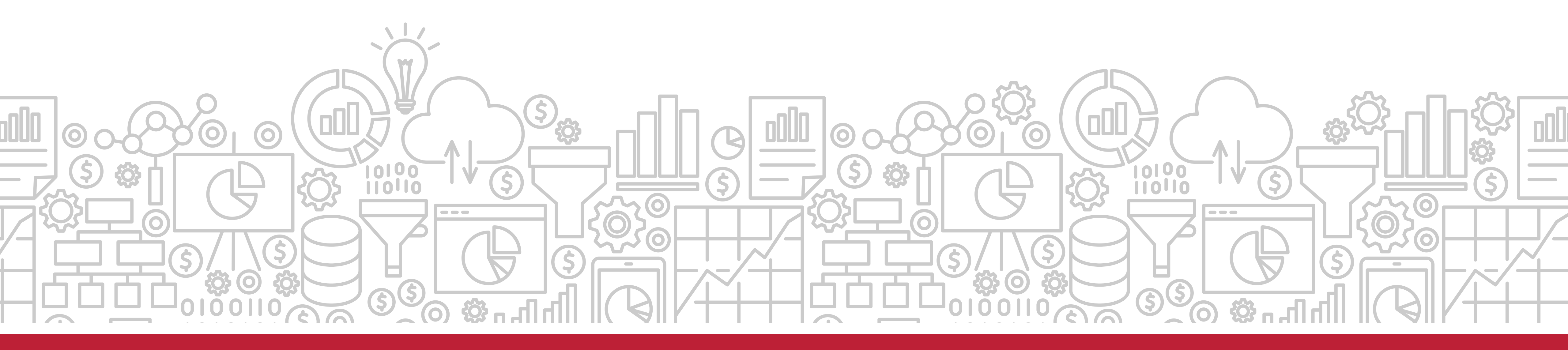

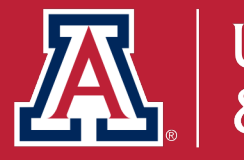

# Is there a way I can identify positions or individuals that will be ending?

The **Rollover Home** page has two dashboard tools to retrieve expected end dates.

Path to the Reports: UAccess Analytics Dashboards > Employee > Rollover > Home > Individuals/Jobs with Expected End Date

UAccess Analytics Dashboards > Employee > Rollover > Home > Individuals/Jobs with NO Expected End Date

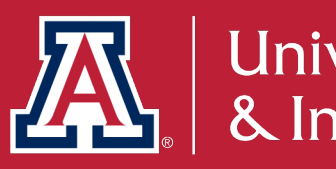

information on individuals and jobs with expected end dates and no

# How does this relate to Fiscal Year End?

The **Rollover Home** is a page to support the management of positions and employees. It allows you to review jobs and personnel with expected end dates and make any necessary adjustments prior to the end of the Fiscal Year.

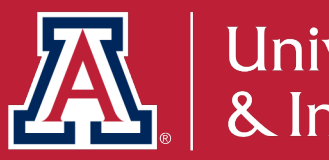

# **UACCESS** ANALYTICS

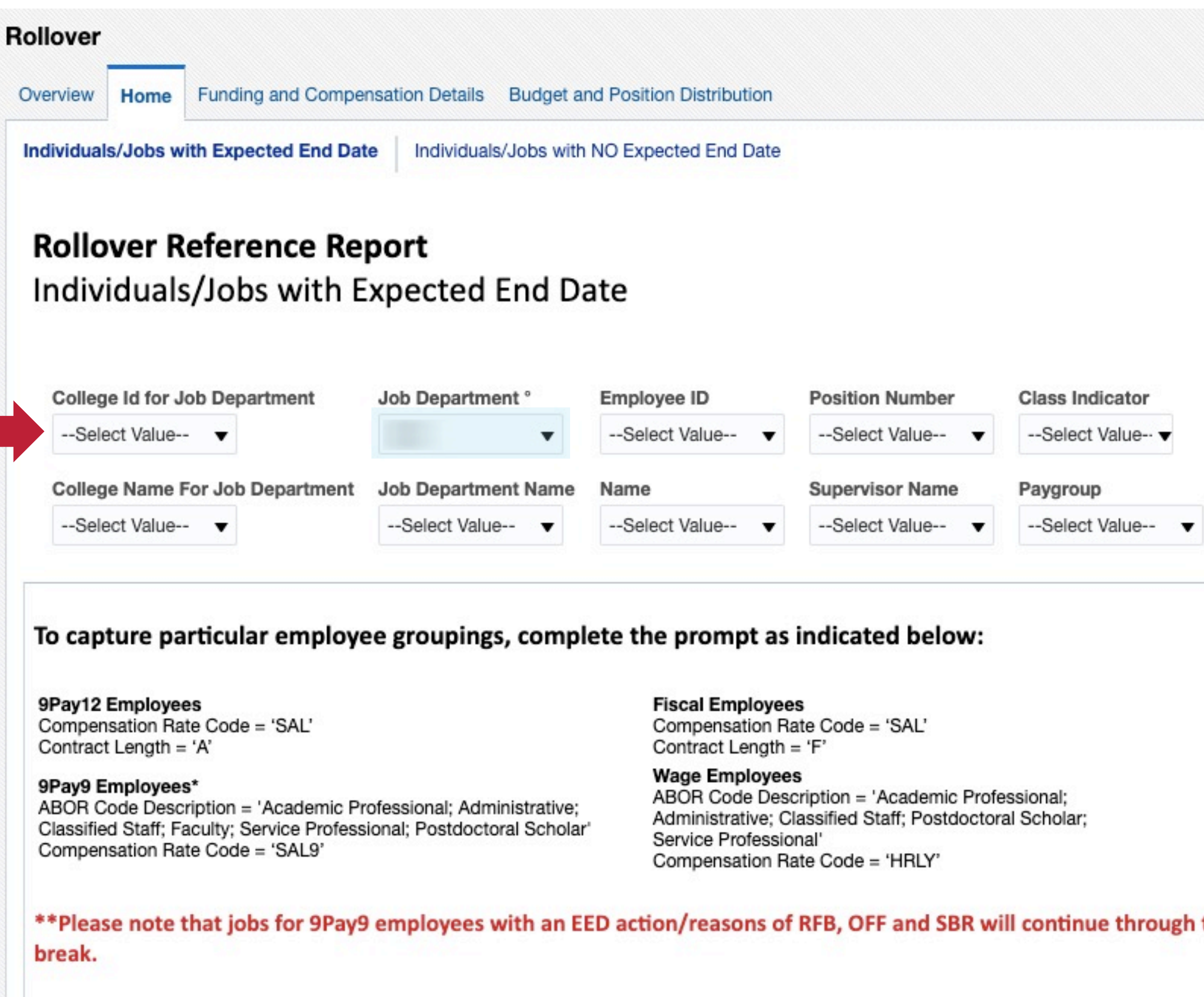

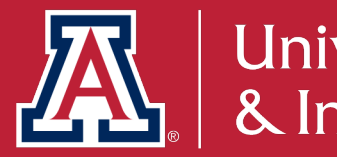

### Individuals/Jobs with Expected End Date

|                                                   | Home My Roles                                                | Catalog Favorites                                      | Dashboards 🔻 | New 🔻 | Open 🔻 | Signed I |
|---------------------------------------------------|--------------------------------------------------------------|--------------------------------------------------------|--------------|-------|--------|----------|
|                                                   |                                                              |                                                        |              |       |        |          |
|                                                   |                                                              |                                                        |              |       |        |          |
|                                                   |                                                              |                                                        |              |       |        |          |
|                                                   |                                                              |                                                        |              |       |        |          |
| ABOR Code Description                             | Compensation Rate Code                                       | e Visa Expiration Date                                 |              |       |        |          |
| ABOR Code Description                             | Compensation Rate Code                                       | e Visa Expiration Date<br>Between                      |              |       | ËO     |          |
| ABOR Code DescriptionSelect Value Contract Length | Compensation Rate Code<br>Select Value   Jobcode Description | e Visa Expiration Date<br>Between<br>Expected End Date | Ë©-          |       | Ë©     |          |

Graduate Academic Employees ABOR Code Description = 'Graduate Assistant/Associate' Compensation Rate Code = 'SAL9'

Graduate Fiscal Employees ABOR Code Description = 'Graduate Assistant/Associate' Compensation Rate Code = 'SAL'

Clinical Assistants Class Indicator = 'Clinical Assistant'

Student Employees ABOR Code Description = 'Student Worker'

```
**Please note that jobs for 9Pay9 employees with an EED action/reasons of RFB, OFF and SBR will continue through the next academic year automatically. MSS job change requests are not required to "return" this population from short work
```

### Select the job department, college ID, employee ID, etc. to filter the report.

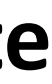

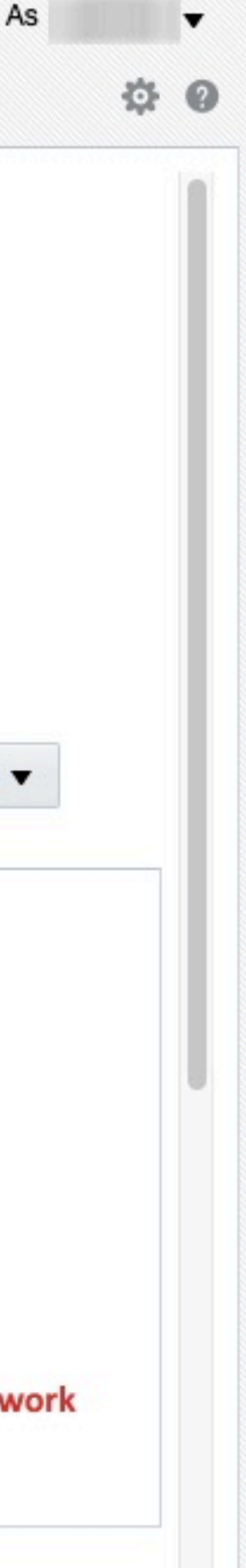

Rollover

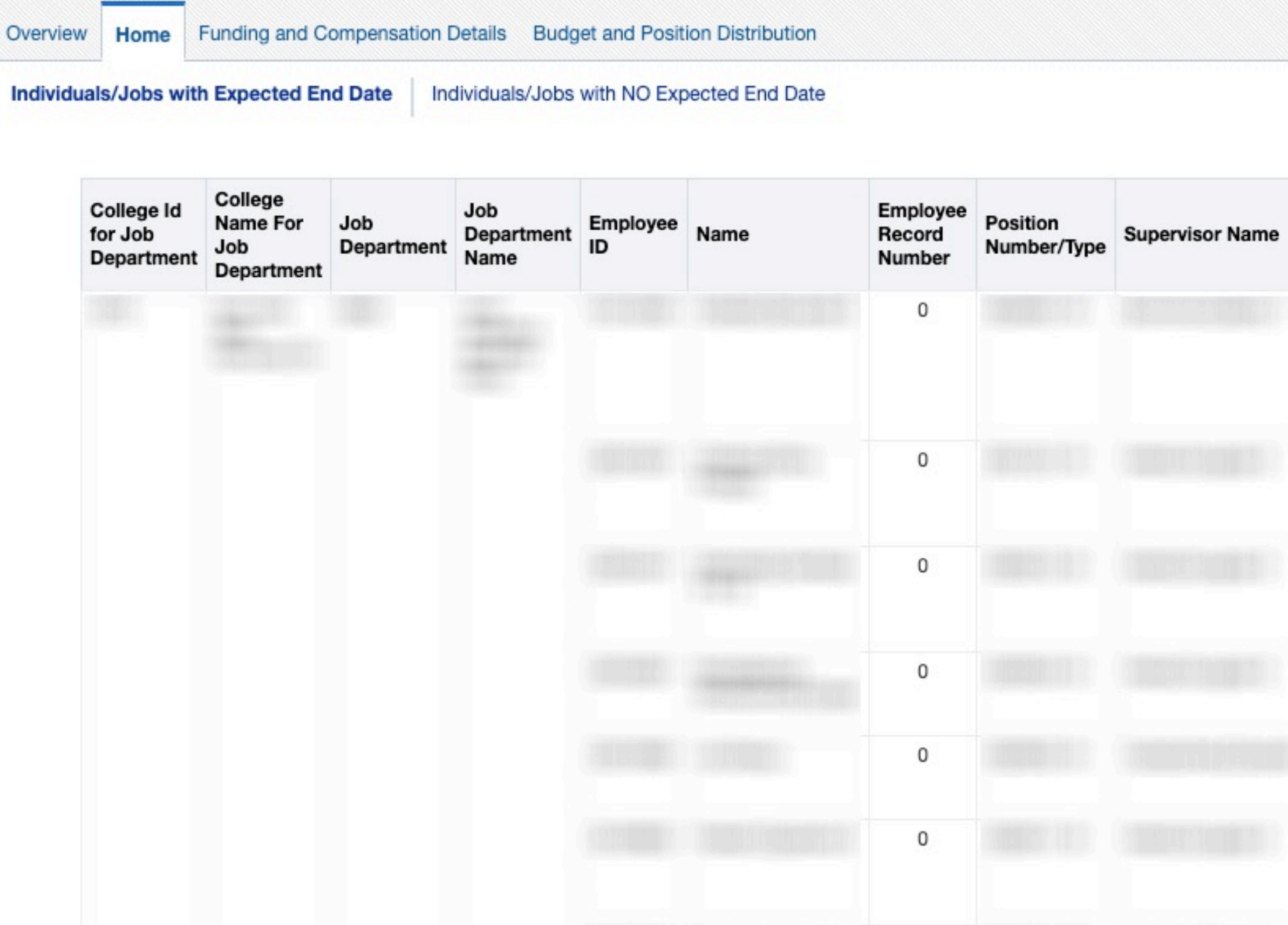

This report details Jobs and Employees with expected end dates (Graduate Assistants/Associates, VISA expirations, etc.).

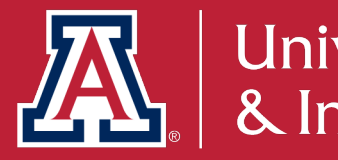

### Individuals/Jobs with Expected End Date

| Home | My Roles | Catalog | Favorites <b>v</b> | Dashboards 🔻 | New 🔻 | Open 🔻 | Signed In A |
|------|----------|---------|--------------------|--------------|-------|--------|-------------|
|      |          |         |                    |              |       |        |             |
|      |          |         |                    |              |       |        |             |

| • | UA Title | ABOR Code<br>Description        | Class Indicator                   | Paygroup                                  | Employee<br>Status | Job/Combined<br>FTE | Compensation<br>Rate | Expected<br>End Date | EED<br>Action<br>Reason | Visa<br>Exp<br>Dat |
|---|----------|---------------------------------|-----------------------------------|-------------------------------------------|--------------------|---------------------|----------------------|----------------------|-------------------------|--------------------|
|   |          | University Staff                | Reg App/Fac/Unv<br>Fiscal         | USE -<br>University<br>Staff<br>Exception | Active             | 1 /1                |                      | 03/17/2022           | VSA                     | 03/1               |
|   |          | University Staff                | Reg App/Fac/Unv<br>Fiscal         | USE -<br>University<br>Staff<br>Exception | Active             | 1 /1                |                      | 08/31/2020           | VSA                     | 08/3               |
|   |          | University Staff                | Reg App/Fac/Unv<br>Fiscal         | USE -<br>University<br>Staff<br>Exception | Active             | 1 /1                |                      | 06/02/2022           | VSA                     | 06/0               |
|   |          | Graduate<br>Assistant/Associate | Graduate<br>Assistants/Associates | GRD -<br>Graduate<br>Student              | Active             | .5 /.5              |                      | 05/24/2020           | SBU                     | 05/2               |
|   |          | Graduate<br>Assistant/Associate | Graduate<br>Assistants/Associates | GRD -<br>Graduate<br>Student              | Active             | .5 /.5              |                      | 05/24/2020           | SBU                     | 05/2               |
|   |          | University Staff                | Reg App/Fac/Unv<br>Fiscal         | USE -<br>University<br>Staff<br>Exception | Active             | 1 /1                |                      | 12/11/2020           | VSA                     | 12/                |

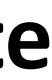

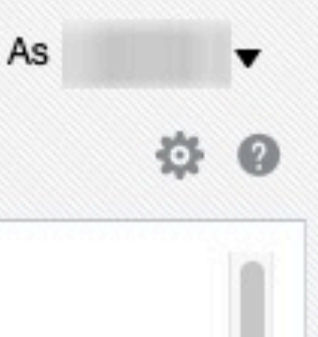

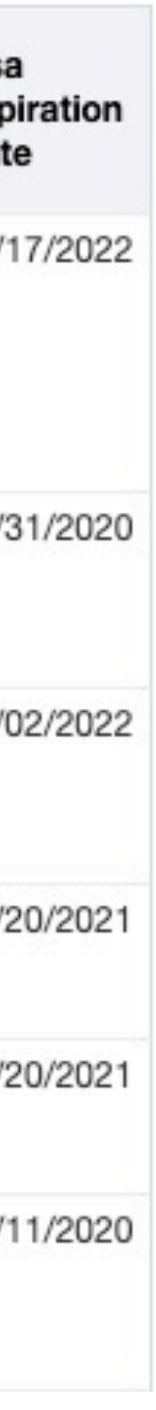

# **UACCESS** ANALYTICS

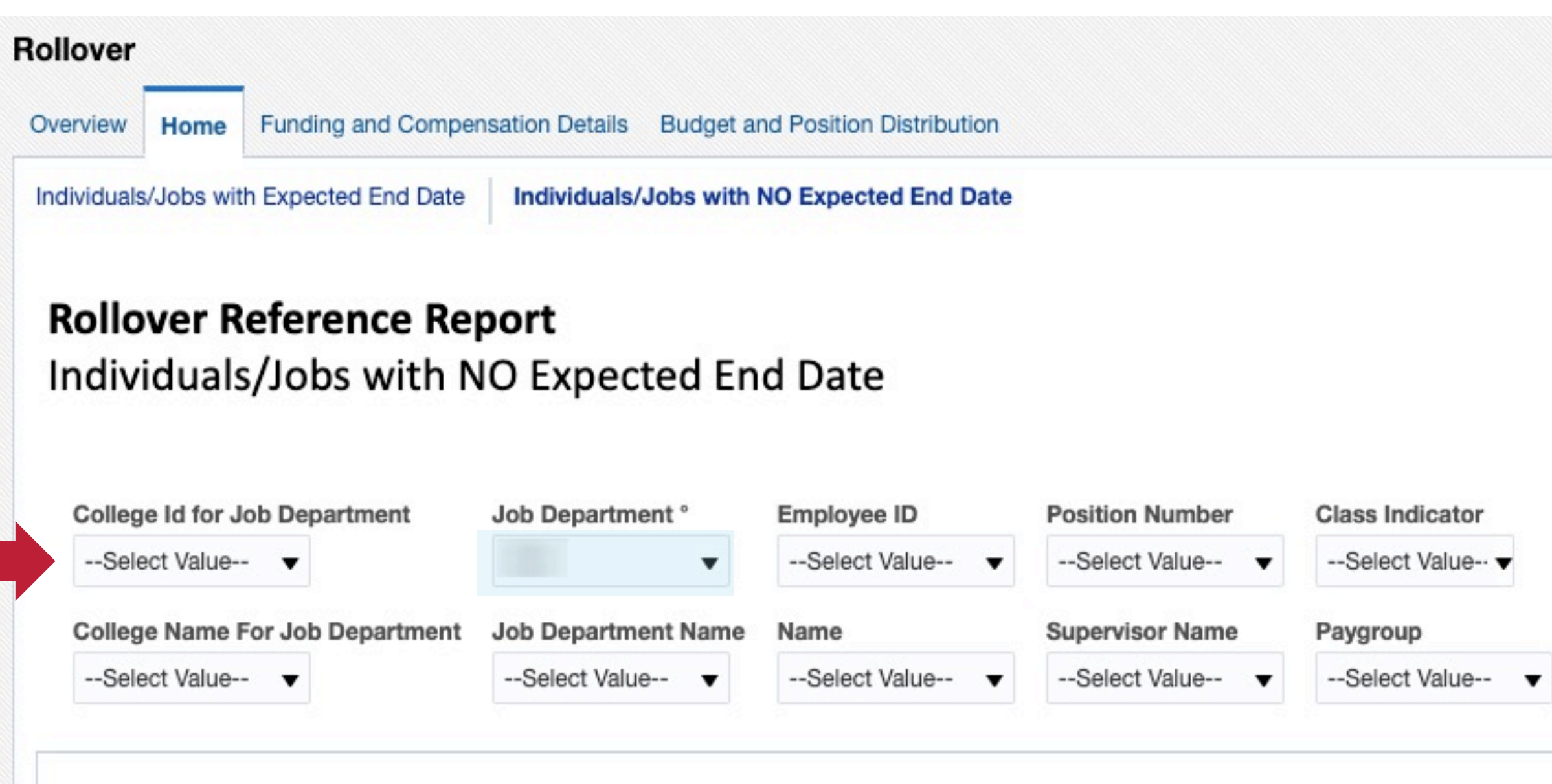

### To capture particular employee groupings, complete the prompt as indicated below:

9Pay12 Employees Compensation Rate Code = 'SAL' Contract Length = 'A'

### 9Pay9 Employees\*

ABOR Code Description = 'Academic Professional; Administrative; Classified Staff; Faculty; Service Professional; Postdoctoral Scholar' Compensation Rate Code = 'SAL9'

### Fiscal Employees

Compensation Rate Code = 'SAL' Contract Length = 'F'

### Wage Employees

ABOR Code Description = 'Academic Professional; Administrative; Classified Staff; Postdoctoral Scholar; Service Professional' Compensation Rate Code = 'HRLY'

### Select the job department, college ID, employee ID, etc. to filter the report.

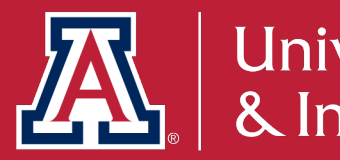

### Individuals/Jobs with NO Expected End Date

|                                                                        | Home M                                                   | y Roles     | Catalog             | Favorites <b>v</b> | Dashboards 🔻 | New 🔻 | Open 🔻 | Signed In      |
|------------------------------------------------------------------------|----------------------------------------------------------|-------------|---------------------|--------------------|--------------|-------|--------|----------------|
| ABOR Code Description<br>Select Value  Contract Length<br>Select Value | Compensatio<br>Select Valu<br>Jobcode Des<br>Select Valu | on Rate Cod | e Visa Ex<br>Betwee | piration Date      |              |       | Apply  | Reset <b>v</b> |

Graduate Academic Employees ABOR Code Description = 'Graduate Assistant/Associate' Compensation Rate Code = 'SAL9'

Graduate Fiscal Employees ABOR Code Description = 'Graduate Assistant/Associate' Compensation Rate Code = 'SAL'

Clinical Assistants Class Indicator = 'Clinical Assistant'

Student Employees ABOR Code Description = 'Student Worker'

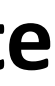

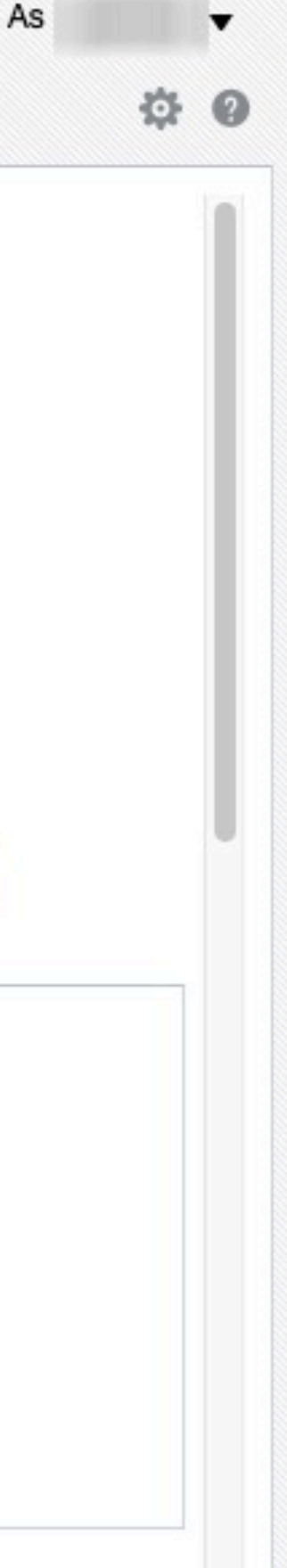

Rollover

| College Id<br>for Job<br>Department | College<br>Name For<br>Job<br>Department | Job<br>Department | Job<br>Department<br>Name | Employee<br>ID | Name | Employee<br>Record<br>Number | Position<br>Number/Type | Supervisor Name | UA Title | ABOR<br>Code<br>Description | Class Indicator               | Paygroup                                        | Employee<br>Status | Job/Combined<br>FTE | Compensation<br>Rate | Expected<br>End Date | EED<br>Action<br>Reason | Visa<br>Exp<br>Dat |
|-------------------------------------|------------------------------------------|-------------------|---------------------------|----------------|------|------------------------------|-------------------------|-----------------|----------|-----------------------------|-------------------------------|-------------------------------------------------|--------------------|---------------------|----------------------|----------------------|-------------------------|--------------------|
|                                     |                                          |                   |                           |                |      | 0                            |                         |                 |          | University<br>Staff         | Classified/University<br>Wage | USP -<br>University<br>Staff<br>Positive<br>Rpt | Active             | 1 /1                |                      | 01/01/1900           | -                       | 01/                |
|                                     |                                          |                   |                           |                |      | 0                            |                         |                 |          | University<br>Staff         | Reg App/Fac/Unv<br>Fiscal     | USE -<br>University<br>Staff<br>Exception       | Active             | 1 /1                |                      | 01/01/1900           | -                       | 01/0               |
|                                     |                                          |                   |                           |                |      | 0                            |                         |                 |          | University<br>Staff         | Reg App/Fac/Unv<br>Fiscal     | USE -<br>University<br>Staff<br>Exception       | Active             | 1 /1                |                      | 01/01/1900           |                         | 01/0               |
|                                     |                                          |                   |                           |                |      | 0                            |                         |                 |          | University<br>Staff         | Reg App/Fac/Unv<br>Fiscal     | USE -<br>University<br>Staff<br>Exception       | Active             | 1 /1                |                      | 01/01/1900           | -                       | 01/0               |
|                                     |                                          |                   |                           |                |      | 0                            |                         |                 |          | University<br>Staff         | Reg App/Fac/Unv<br>Fiscal     | USE -<br>University<br>Staff<br>Exception       | Active             | 1 /1                |                      | 01/01/1900           | -                       | 01/0               |
|                                     |                                          |                   |                           |                |      | 0                            |                         |                 |          | University<br>Staff         | Reg App/Fac/Unv<br>Fiscal     | USE -<br>University<br>Staff<br>Exception       | Active             | 1 /1                |                      | 01/01/1900           | 10                      | 01/0               |
|                                     |                                          |                   |                           |                |      | 0                            |                         |                 |          | University<br>Staff         | Reg App/Fac/Unv<br>Fiscal     | USE -<br>University<br>Staff<br>Exception       | Active             | 1 /1                |                      | 01/01/1900           | -                       | 01/0               |

This report details Jobs and Employees with NO expected end dates (a value of 01/01/1900).

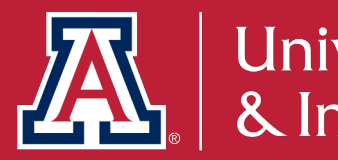

### Individuals/Jobs with NO Expected End Date

Dashboards v

New 🔻

Open v

My Roles

Catalog

Favorites

Home

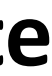

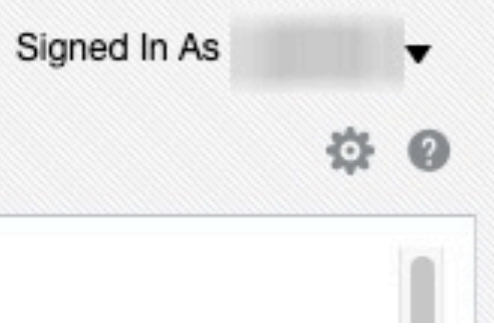

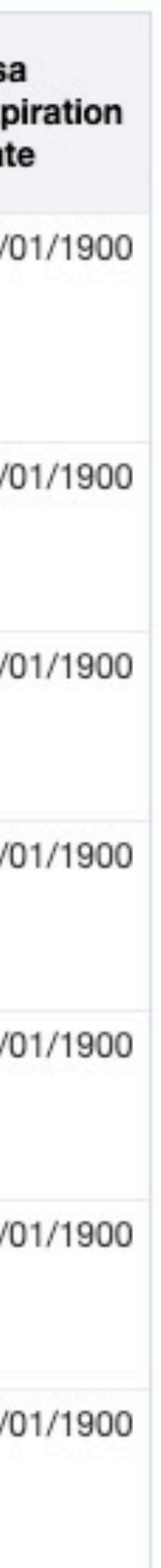

# What reports will provide information on FY 2021 and FY 2022 Position Distribution?

UAccess Analytics and UAccess Employee provides information on budget, funding, and position distribution for your employees in the following reports:

Funding and Compensation Details Report: UAccess Analytics > Employee > Rollover > Funding and Compensation Details

Budget and Position Distribution Report: UAccess Analytics > Employee > Rollover > Budget and Position Distribution Report

Position Distribution History: UAccess Employee > Manager Self Service > MSS Online Forms > Position > Request Position Dist (New) > Position Distribution History Link

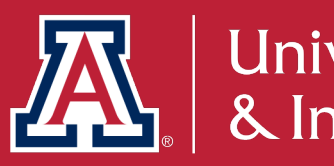

# How does this relate to Fiscal Year End?

determine if funding updates are needed.

### Deadlines

May 29th: Fiscal Year 2022 Position Distribution account snapshot taken June 1st: Fiscal Year 2022 Position Distribution is available Effective Dates 07/01/2021-06/26/2022 June 26th: MSS Position Distribution Changes for Fiscal Year 2021 Effective Dates 06/14-06/27 July 10<sup>th</sup>: MSS Position Distribution Changes for Fiscal Year 2022 Effective Date 06/28-07/11

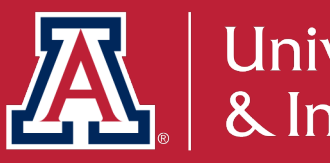

It is important to review current and future funding reports in UAccess to

# **UACCESS** ANALYTICS

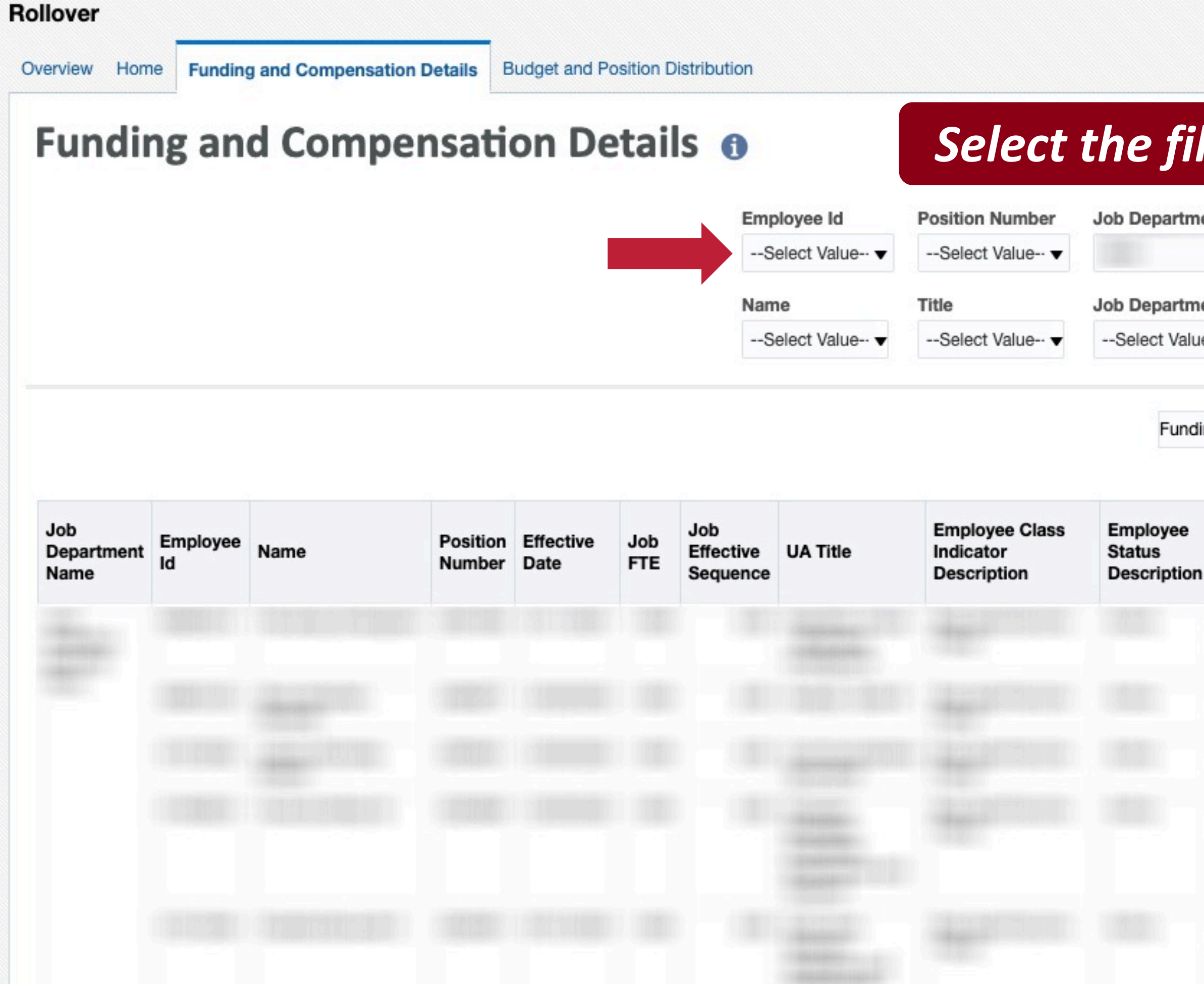

This report provides the latest job change for an employee. Also, the current and future position funding for a position.

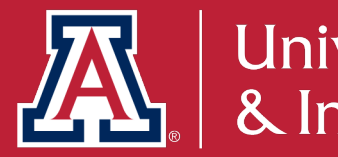

### **Funding and Compensation Details**

|                                 |                                     | Home                                                                                               | My Roles                          | Catalog                                                                                                    | Favorites                                                                                                    | <ul> <li>Dashb</li> </ul>                   | oards 🔻                                                                    | New 🔻                                                                                                    | Open 🔻                                           | Signed In                                                                                                    |
|---------------------------------|-------------------------------------|----------------------------------------------------------------------------------------------------|-----------------------------------|----------------------------------------------------------------------------------------------------|----------------------------------------------------------------------------------------------------|---------------------------------------------|----------------------------------------------------------------------------|----------------------------------------------------------------------------------------------------|--------------------------------------------------|----------------------------------------------------------------------------------------------------|
| s fo                            | r the r                             | repor                                                                                              | t.                                |                                                                                                    |                                                                                                    |                                             |                                                                            |                                                                                                    |                                                  |                                                                                                    |
| Empl                            | oyee Class Indic                    | ator Descripti                                                                                     | on                                |                                                                                                    |                                                                                                    |                                             |                                                                            |                                                                                                    |                                                  |                                                                                                    |
| Se                              | lect Value 🔻                        |                                                                                                    |                                   |                                                                                                    |                                                                                                    |                                             |                                                                            |                                                                                                    |                                                  |                                                                                                    |
| e Effec                         | tive Date                           |                                                                                                    |                                   |                                                                                                    |                                                                                                    |                                             |                                                                            |                                                                                                    |                                                  |                                                                                                    |
| Betw                            | veen                                | to-                                                                                                | Ċ                                 | Apply                                                                                                    |                                                                                                    |                                             |                                                                            |                                                                                                    |                                                  |                                                                                                    |
| ary<br>ensation<br>ode<br>otion | ▼<br>Compensation<br>Rate           | Institutional<br>Base Salary                                                                       | Annual<br>Base<br>Benefit<br>Rate | Percent<br>Distribution<br>for<br>Account 1                                                                                                    | Account<br>1 Code                                                                                                    | Percent<br>Distribution<br>for Account<br>2 | Account<br>2 Code                                                          | Percent<br>Distribution<br>for<br>Account 3                                                                                                    | Account<br>3 Code                                | Percent<br>Distribution<br>for<br>Account 4                                                                                                    |
|                                 |                                     |                                                                                                    |                                   |                                                                                                    | S                                                                                                    | elect                                       | Comp<br>Comp                                                               | ew for<br>ng Summ<br>ng Details<br>ensation<br>ensation                                                                                                    | <b>r the</b><br>ary<br>Summa<br>Details          | e repo                                                                                                    |
|                                 | S JO<br>Empl<br>Se<br>Effec<br>Betw | s for the r<br>Employee Class Indic<br>Select Value •<br>Effective Date<br>Between •<br>•<br>ary • | Home                              | Image: Approximate structure   Image: Approximate structure   Image: Approximate structu | Home My Roles Catalog   Select Value • Effective Date Between Institutional Dase Salary Annual Distribution for Account 1 | Home My Roles Catalog Favorites             | Home My Roles Catalog Favorites Valve<br>S for the report.<br>Select Value | Home My Roles Catalog Favorites  Dashboards  s for the report.  Friployee Class Indicator DescriptionSelect Value  Effective Date Between  Compensation Rate Institutional Base Salary Percent Distribution Account Percent Compensation Compensation Base Salary Percent Rate Percent Compensation Compensation Compens | Home My Roles Catalog Favorites  Dashboards  New | Home My Roles Catalog Favorites  Dashboards  New  Open   Sofor the report.  Employee Class Indicator DescriptionSelect Value  Effective Date Between  Compensation Institutional Base Salary Benefit Percent I Code Percent I Code |

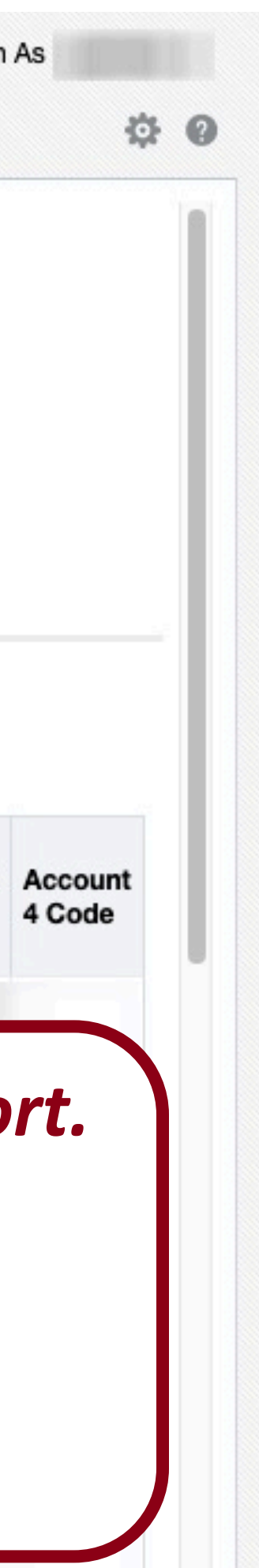

| llover<br>verview  | view Home Funding and Compensation De | sation Details | Budget an      | d Position | Distributio | on                  |                |       |                         |      |
|--------------------|---------------------------------------|----------------|----------------|------------|-------------|---------------------|----------------|-------|-------------------------|------|
| Bud                | get and Posit                         | ion D          | istribu        | ution      | 0           |                     | Se             | eleo  | ct the                  | j    |
|                    | Fiscal Year                           | P              | osition Colle  | ge Code    | Position    | Department          |                | Budge | et Departmer            | nt   |
|                    | 2021 🔻                                |                | Select Value   | •          |             | •                   |                | Sel   | ect Value 🔻             |      |
|                    | Snapshot Period                       | P              | osition Colle  | ge Name    | Position    | Department          | Name           | Budge | et Departmer            | nt I |
|                    | Current Approved Distribution         | •              | Select Value   | •          | Select      | Value               |                | Sel   | ect Value 🔻             |      |
| Position<br>Number | UA Title                              |                | Employee<br>Id | Name       |             | Years of<br>Service | ABOR<br>Descri | ption | Paygroup<br>Description | n    |
|                    |                                       |                |                |            |             |                     |                |       |                         |      |
|                    |                                       |                |                |            |             |                     |                |       |                         |      |
|                    |                                       |                |                |            |             |                     |                |       |                         |      |
|                    |                                       |                |                |            |             |                     |                |       |                         |      |
|                    |                                       |                |                |            |             |                     |                |       |                         |      |

This report provides data on the budget and position distribution for the selected college, department, or account organization.

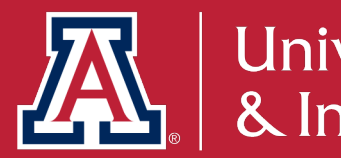

### **Budget and Position Distribution Report**

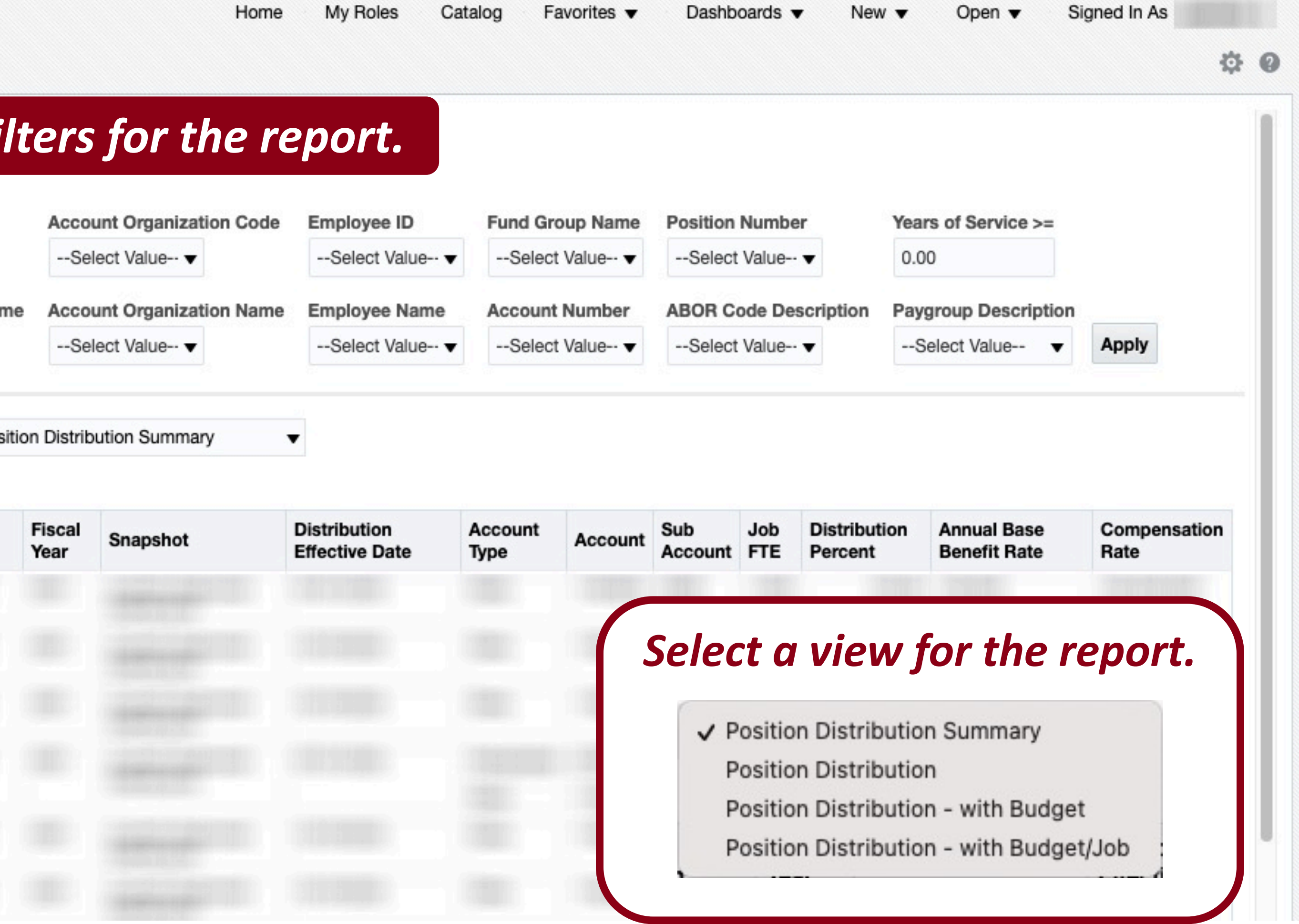

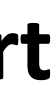

# How do I identify outstanding employee FY/AY 2021 Contracts?

# The **Contracts Past Due** and **Contracts Not Sent to Employees** reports provide details on outstanding employee contracts.

Path to Reports: UAccess Analytics > Employee > Manager Self Service > Contracts Past Due

UAccess Analytics > Employee > Manager Self Service > Contracts Not Sent to Employees

**Deadline** 06/14 College Approvers remove, deny or withdraw contracts not accepted for FY 2021

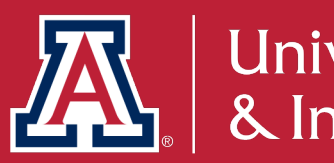
## How does this relate to Fiscal Year End?

College and Department Contract Approvers must remove, deny, or withdraw outstanding contracts by the end of the fiscal year, or you will not be able to generate new contracts for these employees for FY/AY 2022.

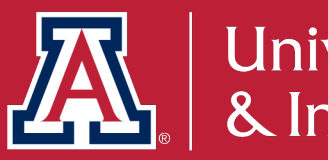

### **UAccess** ANALYTICS

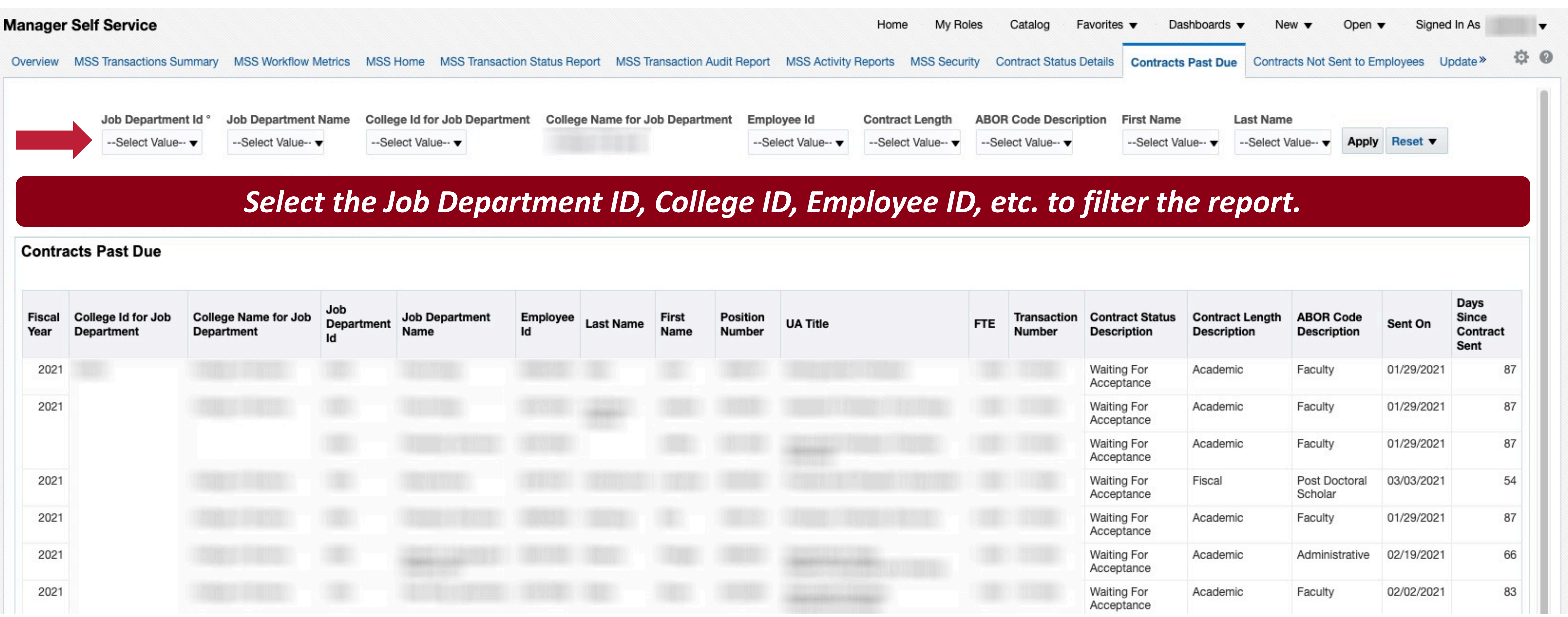

This report lists employees with contracts "Waiting For Acceptance" after 13 days for the Fiscal and 29 days for Academic contract lengths. The 13- or 29-day period begins when the contract is forwarded to the employee for acceptance.

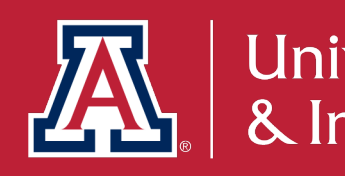

#### **Contracts Past Due**

| sition<br>Imber | UA Title | FTE | Transaction<br>Number | Contract Status<br>Description | Contract Length<br>Description | ABOR Code<br>Description | Sent On    | Da<br>Sin<br>Co<br>Se |
|-----------------|----------|-----|-----------------------|--------------------------------|--------------------------------|--------------------------|------------|-----------------------|
|                 |          |     |                       | Waiting For<br>Acceptance      | Academic                       | Faculty                  | 01/29/2021 |                       |
|                 |          |     |                       | Waiting For<br>Acceptance      | Academic                       | Faculty                  | 01/29/2021 |                       |
|                 |          |     |                       | Waiting For<br>Acceptance      | Academic                       | Faculty                  | 01/29/2021 |                       |
|                 |          |     |                       | Waiting For<br>Acceptance      | Fiscal                         | Post Doctoral<br>Scholar | 03/03/2021 |                       |
|                 |          |     |                       | Waiting For<br>Acceptance      | Academic                       | Faculty                  | 01/29/2021 |                       |
|                 |          |     |                       | Waiting For<br>Acceptance      | Academic                       | Administrative           | 02/19/2021 |                       |
|                 |          |     |                       | Waiting For<br>Acceptance      | Academic                       | Faculty                  | 02/02/2021 |                       |

### **UAccess** ANALYTICS

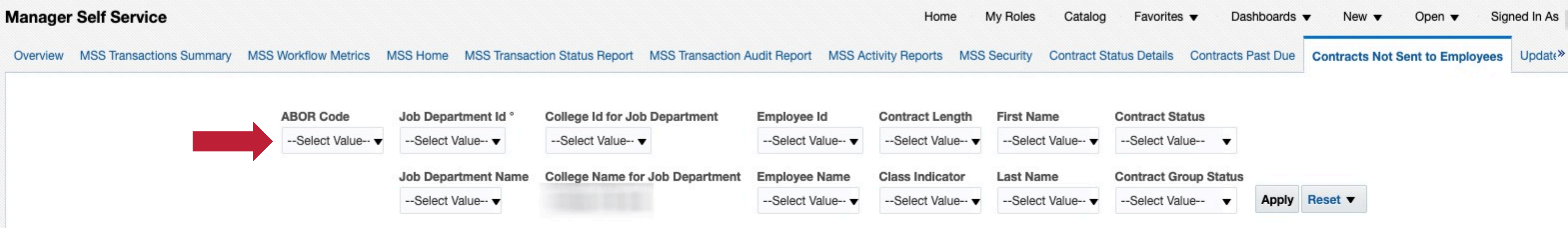

#### Select the Job Department ID, College ID, Employee ID, etc. to filter the report.

| College Id for Job<br>Department | College Name for Job<br>Department | Job<br>Department<br>Id | Employee<br>Id | Last<br>Name | First<br>Name | Position<br>Number | Job Department<br>Name | FTE | UA Title | Contract Length<br>Description | ABOR Code<br>Description | Class Indicator<br>Description  | Generated<br>Date | Contract<br>Status | Contract<br>Group<br>Status | Current<br>Institutio<br>Salary |
|----------------------------------|------------------------------------|-------------------------|----------------|--------------|---------------|--------------------|------------------------|-----|----------|--------------------------------|--------------------------|---------------------------------|-------------------|--------------------|-----------------------------|---------------------------------|
|                                  |                                    |                         |                |              |               |                    |                        |     |          | Academic                       | Faculty                  | Reg App/Fac/Unv<br>Acad         | 01/01/1900        | -                  |                             |                                 |
|                                  |                                    |                         |                |              |               |                    |                        |     |          | Fiscal                         | Faculty                  | Reg App/Fac/Unv<br>Fiscal       | 01/01/1900        | -                  |                             |                                 |
|                                  |                                    |                         |                |              |               |                    |                        |     |          | Academic                       | Academic<br>Professional | Reg App/Fac/Unv<br>Acad         | 01/01/1900        | -                  |                             |                                 |
|                                  |                                    |                         |                |              |               |                    |                        |     |          | Fiscal                         | Faculty                  | Reg App/Fac/Unv<br>Fiscal       | 01/01/1900        | 2                  |                             |                                 |
|                                  |                                    |                         |                |              |               |                    |                        |     |          | Fiscal                         | Post Doctoral<br>Scholar | Post Doc Fiscal                 | 01/01/1900        | -                  |                             |                                 |
|                                  |                                    |                         |                |              |               |                    |                        |     |          | Academic                       | Faculty                  | Reg App/Fac/Unv<br>Temp Funding | 01/01/1900        | -                  |                             |                                 |

This report provides a list of employees who have not received a contract in Employee Self Service for the current fiscal year. Contracts for employees listed have not been generated by the College or are awaiting action by the College or HR Department Approvers.

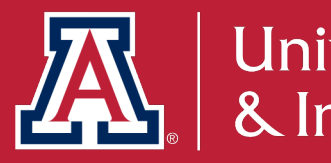

#### **Contracts Not Sent to Employees**

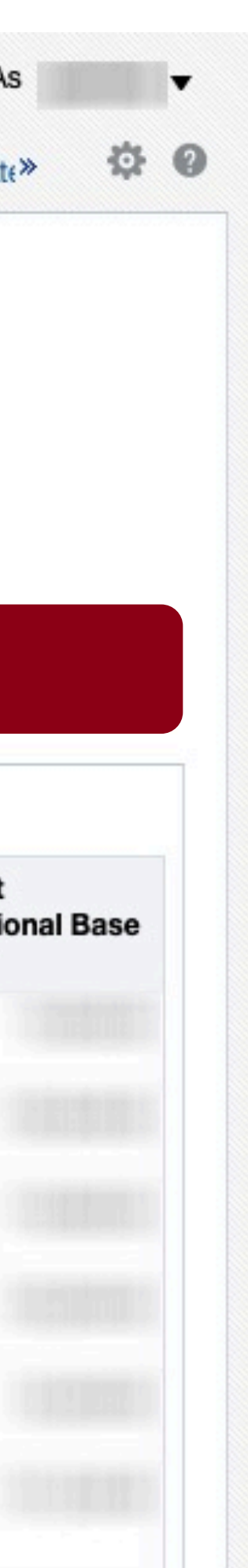

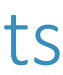

### What reports will provide information on Designated **Campus Colleagues?**

UAccess Analytics and UAccess Employee provides information on DCCs that may require action:

DCCs Not Extended Report: UAccess Analytics > Employee > Manager Self-Service> DCC Not Extended

Deadlines

June 30th: DCC Rollover transactions need to be fully approved

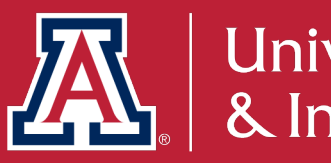

University Analytics & Institutional Research

### **UAccess** ANALYTICS

#### Manager Self Service

| <ul> <li>College Id</li> <li>College Name</li> <li>Departing</li> <li>Select Value</li> <li>Select Value</li> <li></li></ul> | Populated     |
|----------------------------------------------------------------------------------------------------|---------------|
| <ul> <li>College Id</li> <li>College Name</li> <li>Departre</li> <li>Select Value</li> <li>Select Value</li> <li>S</li></ul> | Populated     |
| College Id     College Name     Department      Select Value    Select Value     ▼                                                                                                    | * - This symb |
| College Id College Name Departm                                                                                                    |               |
|                                                                                                    |               |
| Contracts Not Sent to Employees Updated Contracts Not Generated Employee Email Notifications 31+ Days                                                                                                    |               |

Re

#### Select the College ID, Department ID, etc. to filter the report.

#### This report provides a list of all Designated Campus Colleagues that have not been extended.

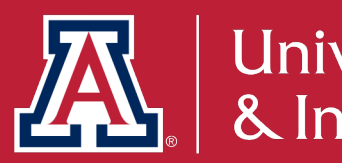

#### **DCC Not Extended**

| onal Info  | rmation Reports DC | C Workflow Status Rep | ort Designated | Campus Colleagues | DCC Acceptance Pending | DCC Not Extended |
|------------|--------------------|-----------------------|----------------|-------------------|------------------------|------------------|
| •          | Select Value       | Select Value          | ▼Select \      | Description       |                        |                  |
|            |                    |                       | Appl           | y Reset ▼         |                        |                  |
| ault value | es as needed.      |                       |                |                   |                        |                  |

| DCC Type Description   | UA Title | UA Email Address | Personal Email<br>Address | Expected End<br>Date | Visa Expi |
|------------------------|----------|------------------|---------------------------|----------------------|-----------|
|                        |          |                  |                           |                      |           |
| fresh - Print - Export |          |                  |                           |                      |           |

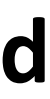

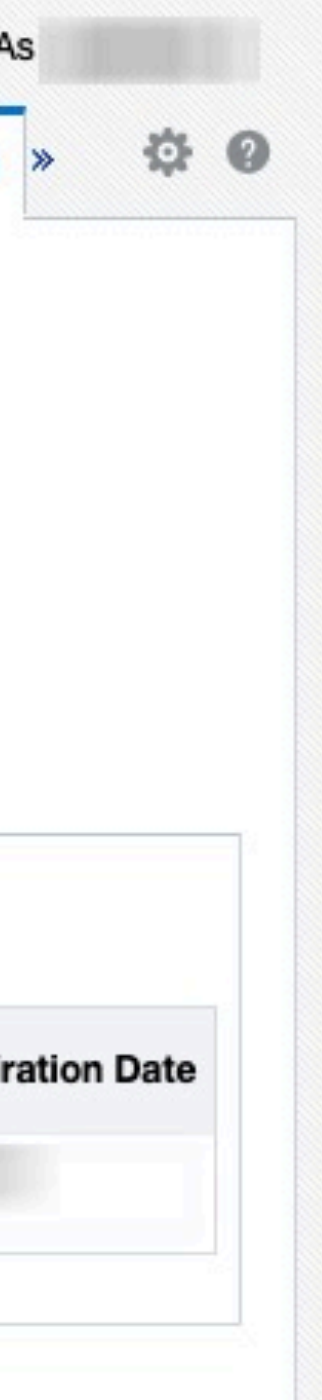

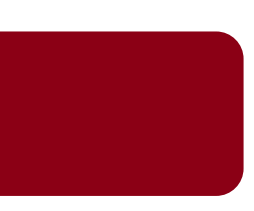

## **HUMAN RESOURCES - WORKFORCE SYSTEMS**

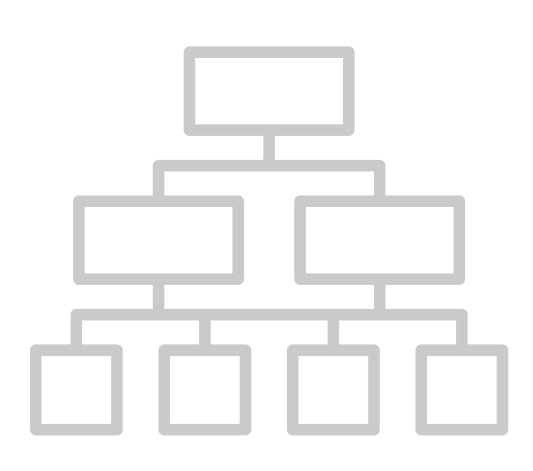

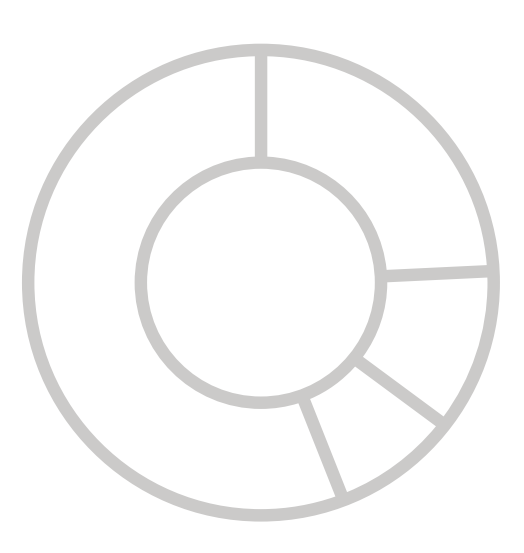

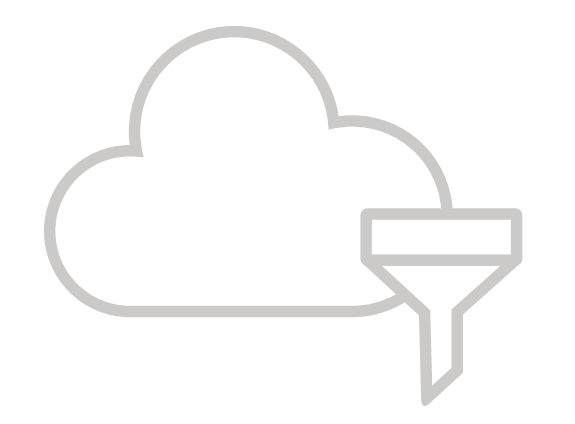

### Website:

### **Questions:**

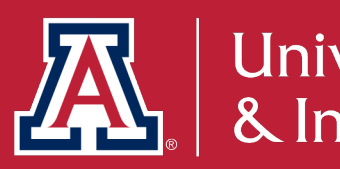

https://hr.arizona.edu/workforce-systems https://hr.arizona.edu/hr-resources/calendars https://hr.arizona.edu/hr-resources/training-guides

Workforcesystems@arizona.edu

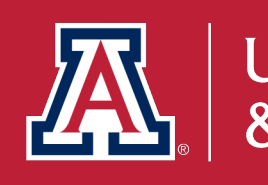

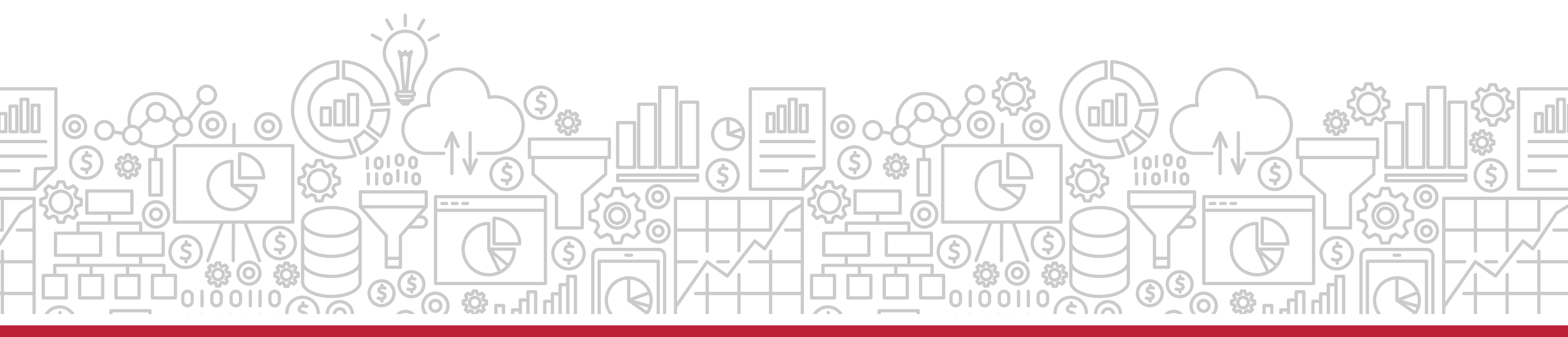

University Analytics Institutional Research

## THE VALUE OF CUSTOMER EXPERIENCE

UAIR is here to provide ongoing customer experience, training, and support. We want the campus community to have the knowledge and the know-how to take full advantage of our products and services.

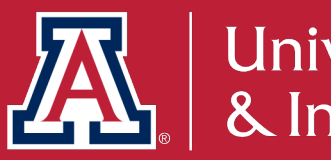

## **STILL WANT TO KNOW MORE?**

### TAKE ADVANTAGE OF OUR KNOWLEDGE. UAIR is here to enhance data literacy and customer experience for campus.

UAIR Newsletter

(providing information and news to the campus community)

- UAccess Analytics Training (basic & intermediate level workshops)
- Analytics Office Hours (visit with our staff to have your individual questions answered)
- UAccess Community (a community of users and resources)
- Data Exploration Series (providing quarterly data literacy presentations)

Visit our website for more information or to sign-up: <a href="https://uair.arizona.edu/">https://uair.arizona.edu/</a>

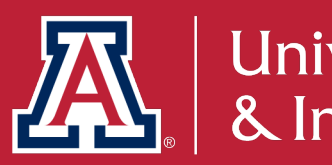

University Analytics & Institutional Research

## **Connect with us.**

uair.arizona.edu uair@arizona.edu

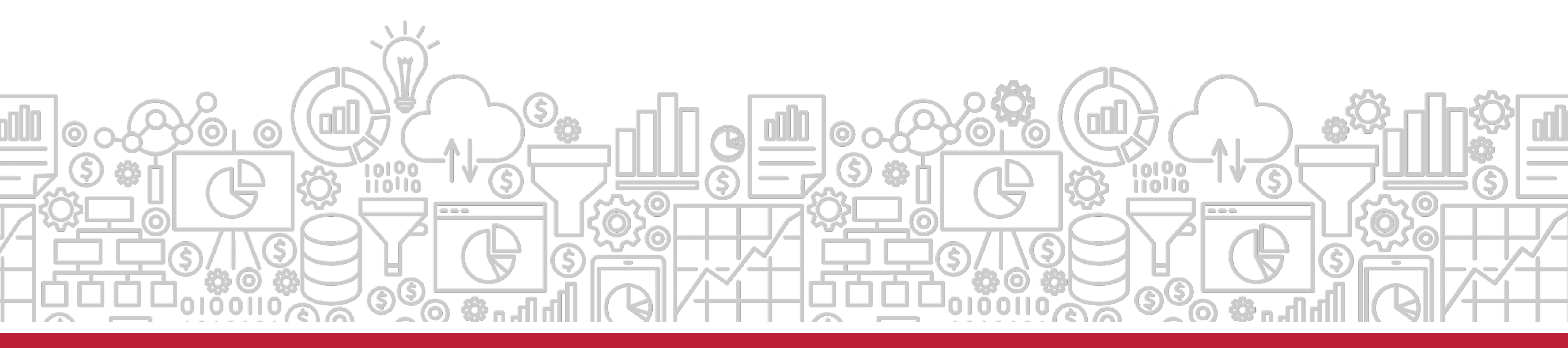

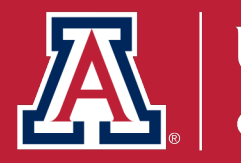

University Analytics & Institutional Research

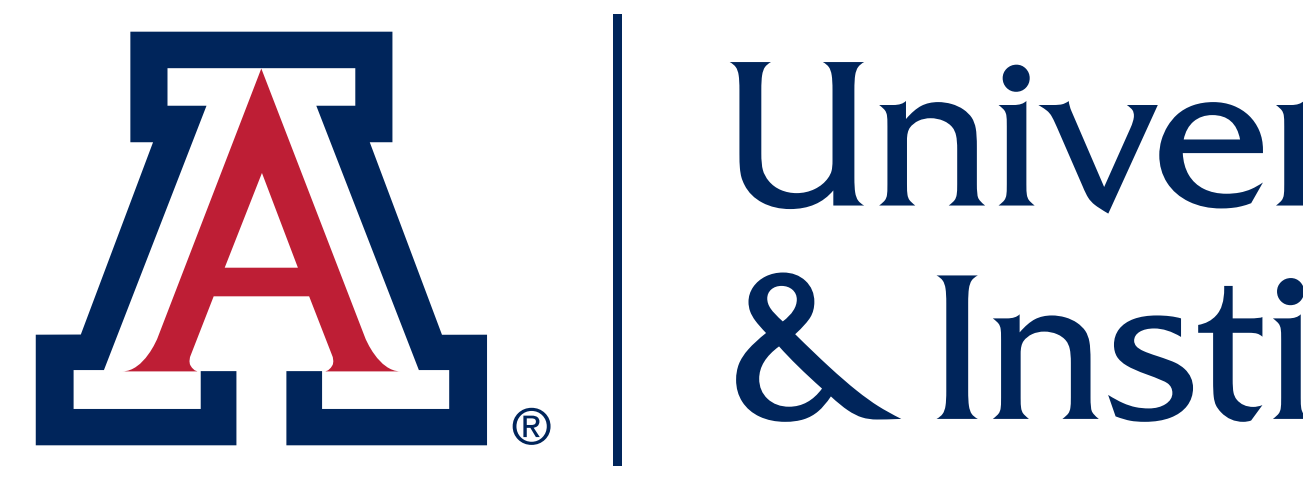

## **THANK YOU**

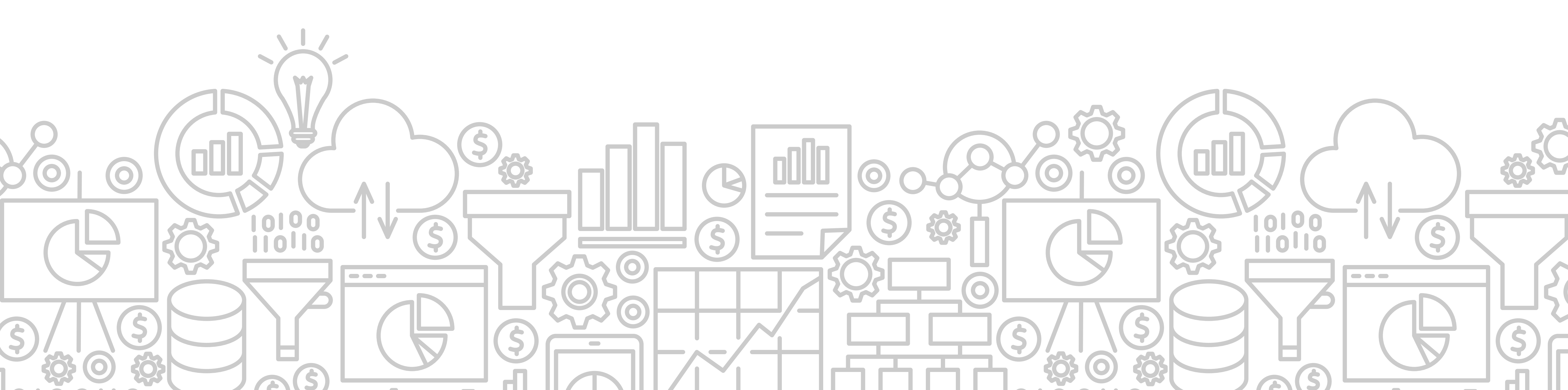

# University Analytics & Institutional Research

Let us know how we did. Please take our survey!